# **INTRODUCTION TO MURASAKI**

An STM32 Peripheral Class Library

#### STAY HOME

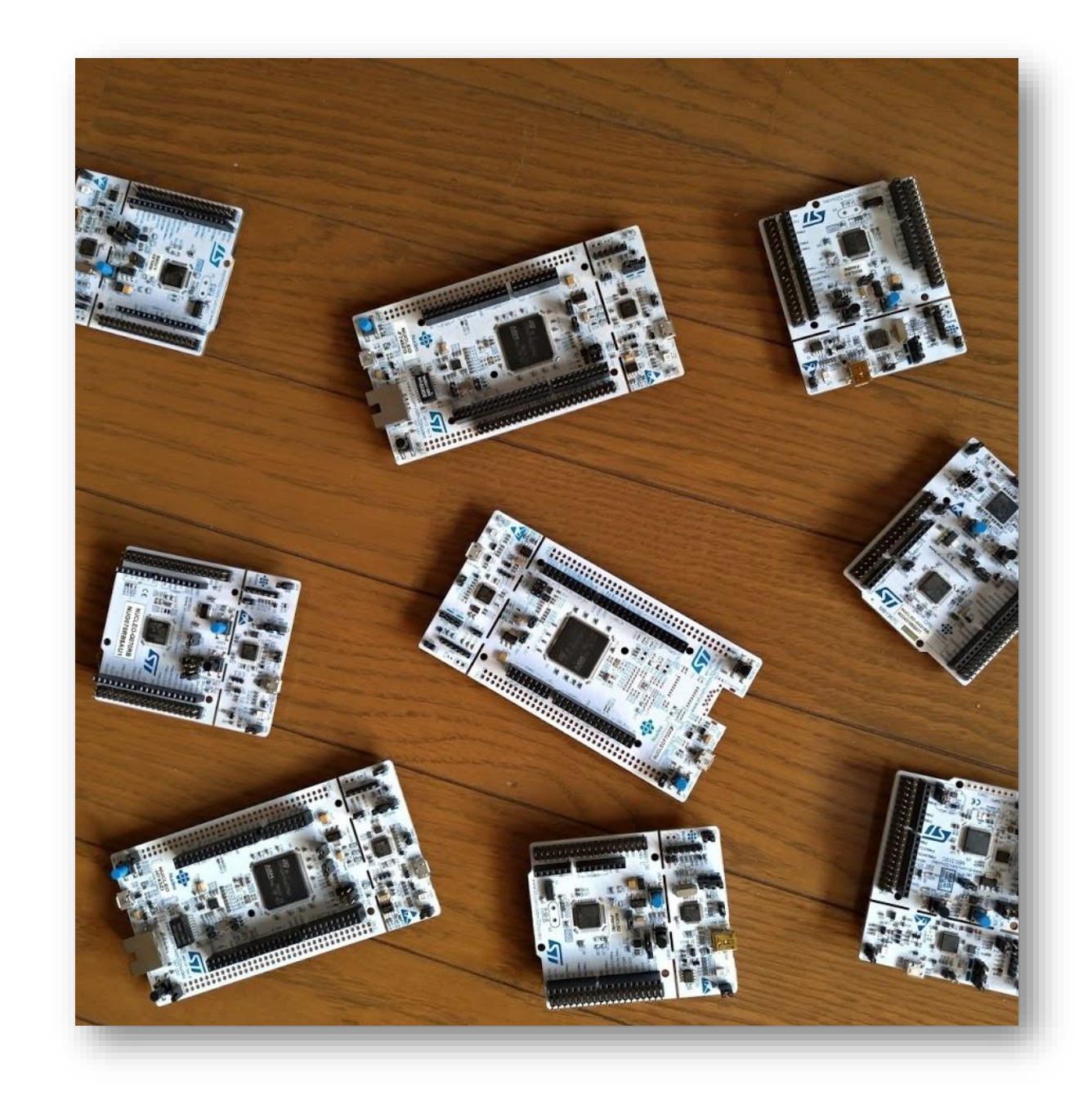

#### CONTENTS

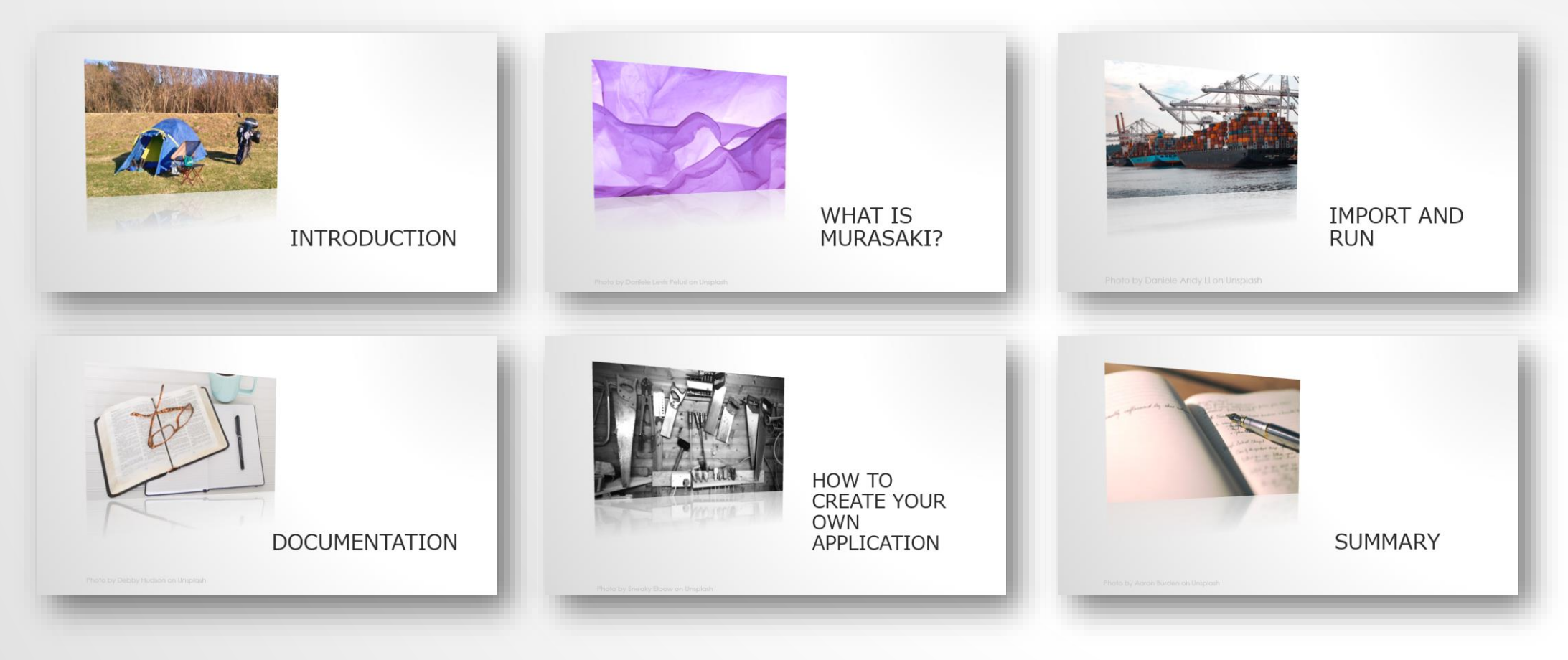

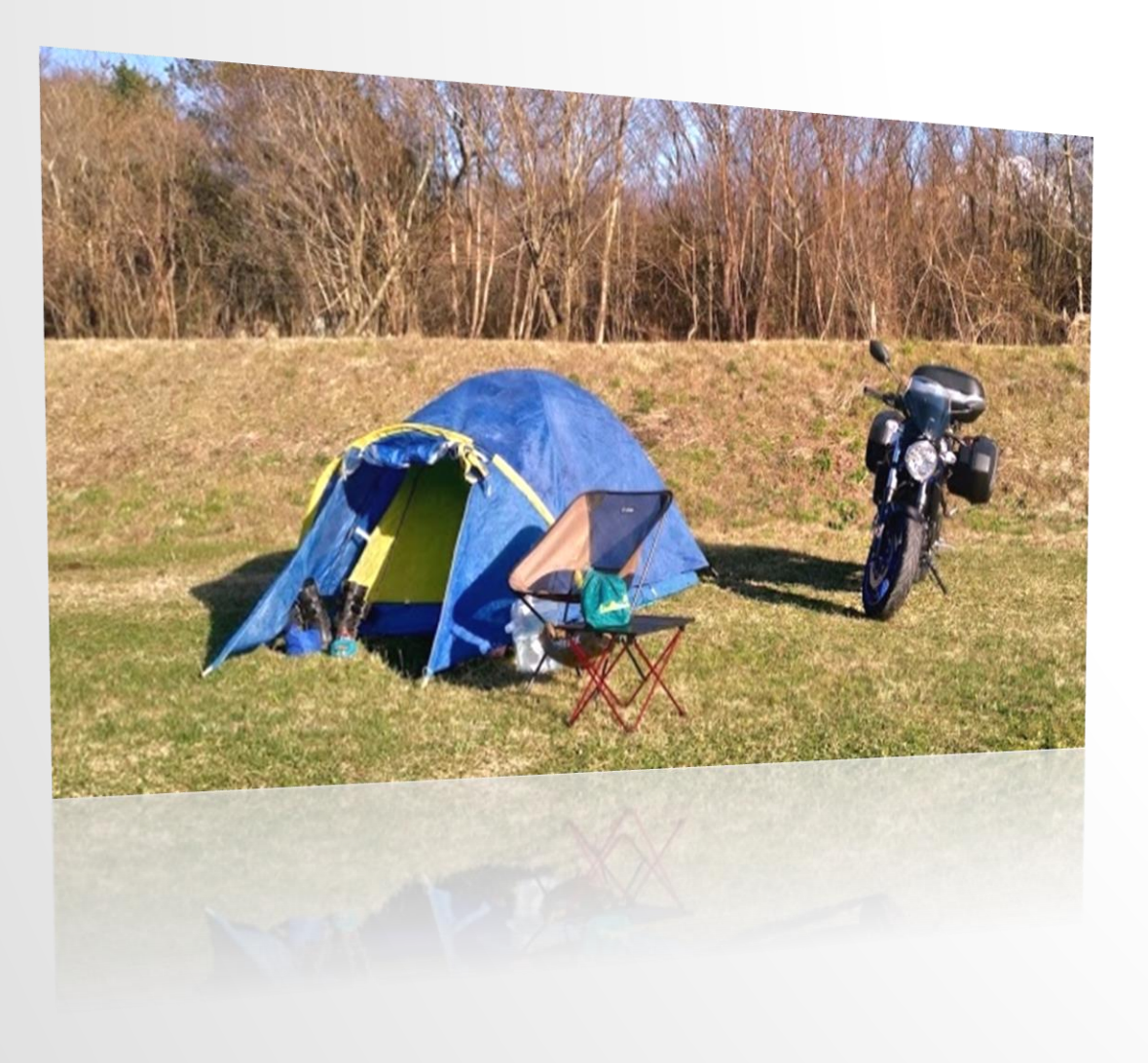

## INTRODUCTION

#### WHO AM I?

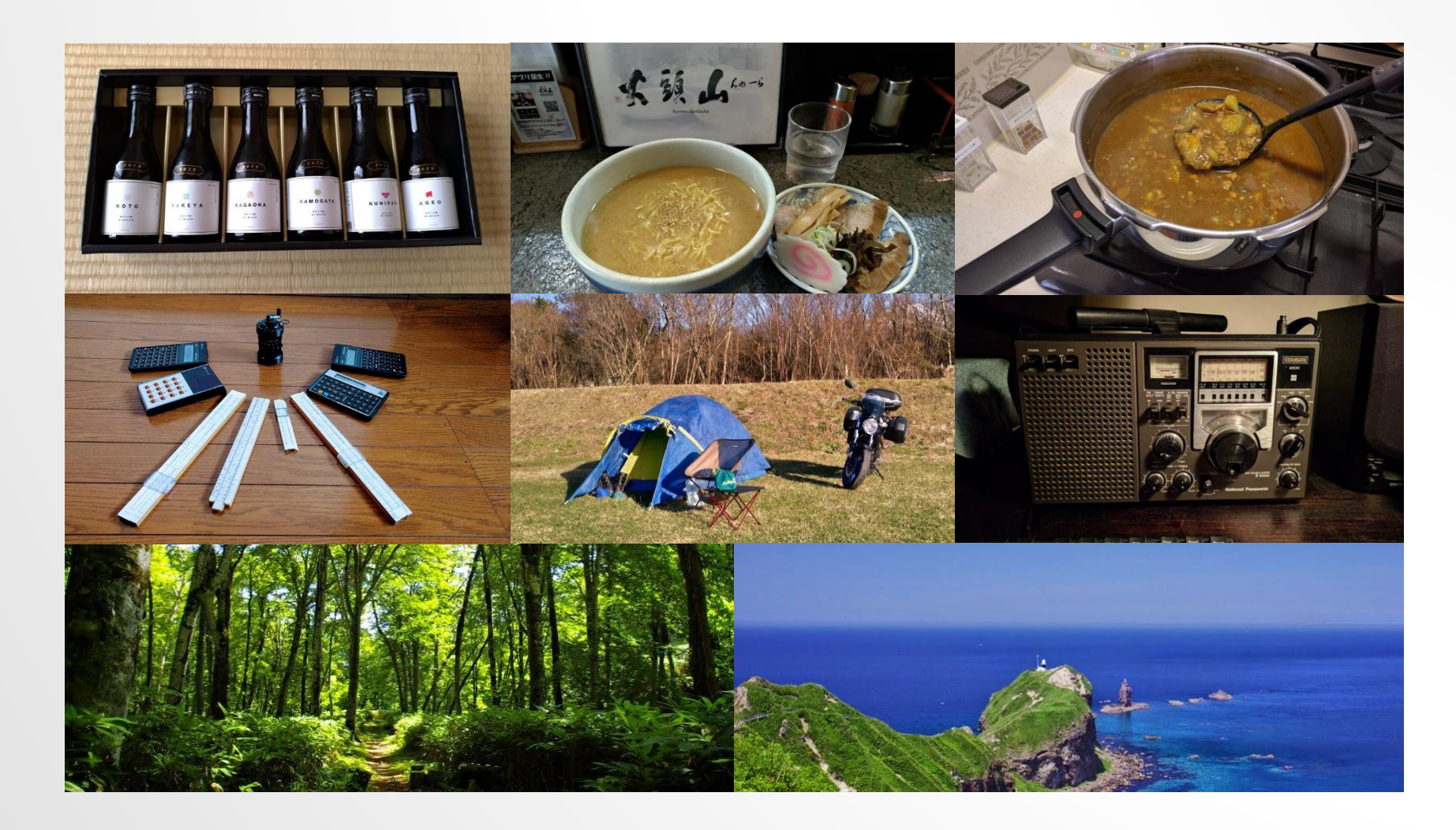

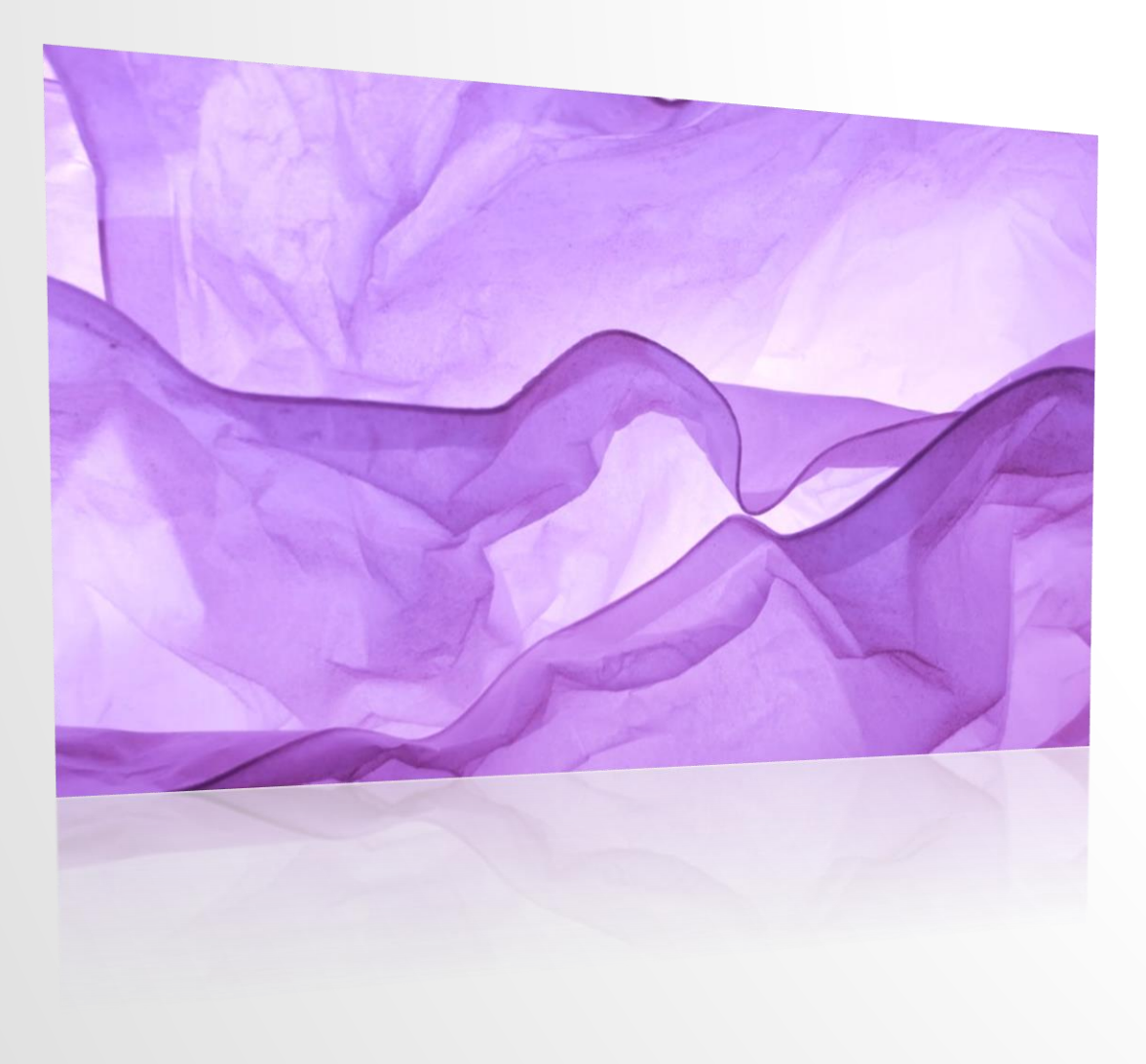

### WHAT IS MURASAKI?

Photo by Daniele Levis Pelusi on Unsplash

## IN THIS SECTION

- What is Murasaki?
- What is the target processor?
- What is the development environment?
- What is the overview of the classes?

### **OVERVIEW**

- A collection of the peripheral wrapper class
  - UART, SPI, I2C, ADC, Encoder, SAI, I2S, EXTI, GPIO
- RTOS aware classes are available
  - Task, Synchronizer, CriticalSection
- IO APIs are :
  - Wrapped by Class.
  - Synchronized : IO call returns when IO function is complete.
  - Blocking : If IO is occupied, wait until it becomes vacant.
- Hosted by GitHub
  - <u>https://github.com/suikan4github/murasaki</u>

#### TARGET

- STM32 microcomputer series.
- Core pressor is not matter.
- Providing one unified API through the STM32 variants

- Tested Target
  - STM32F0 : CORTEX-M0
  - STM32G0 : CORTEX-M0+
  - STM32L1 : CORTEX-M3
  - STM32F4 : CORTEX-M4
  - STM32G4 : CORTEX-M4
  - STM32F7 : CORTEX-M7
  - STM32H7 : CORTEX-M7

## **REQUIRED ENVIRONMENT**

- Linux or Windows
  - Developed on Ubuntu 16.04 LTS
  - Windows 10 + WSL is confirmed
  - MacOS is not tested
- CubeIDE 1.3
  - Device Configuration Tool is essential
  - Makefile build must be acceptable. But not tested.
- Other tools
  - Doxygen
  - pdflatex
  - Terminal emanator

## MOTIVATION

- A class library which doesn't bother the development.
  - Strict name space
  - Strict parameter typing
  - Synchronous and blocking IO API
  - Multi-task aware
  - Enough speed to support audio DMA data
- Strict parameter checking
- Context free printf()

## OUT OF SCOPE

- Very quick response processing
  - Motor control
  - Power supply control
- Very low power operation
  - Mouse
  - TV remote controller
- Very small memory footprint
- High reliability application

### PLATFORM AS ABSTRACT LAYER

- Murasaki provides dedicated class for each peripheral
- Application will use the peripheral through these class variable.
- Programmer can create these class variable as he/she wants.

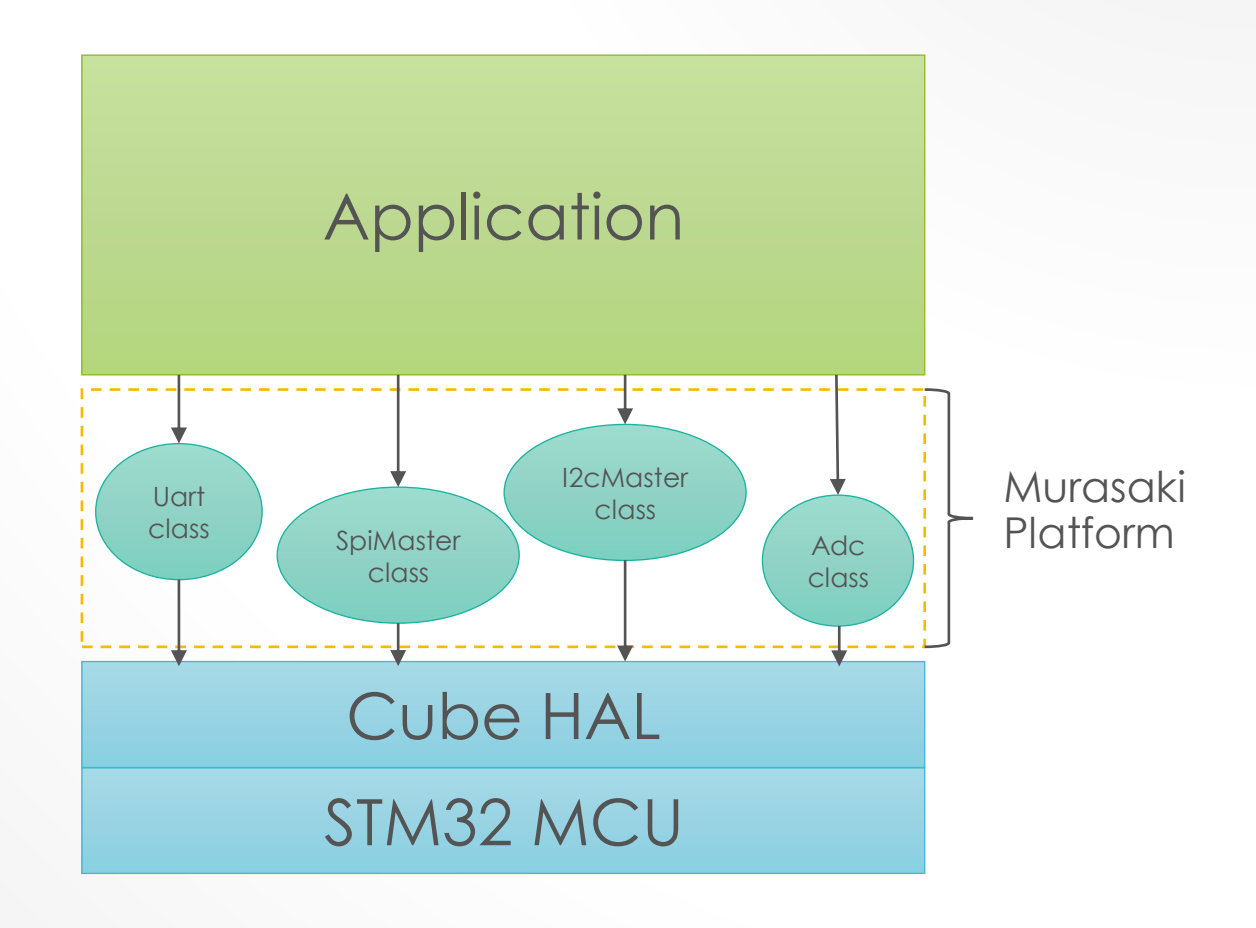

#### CUBE IDE AND MURASAKI

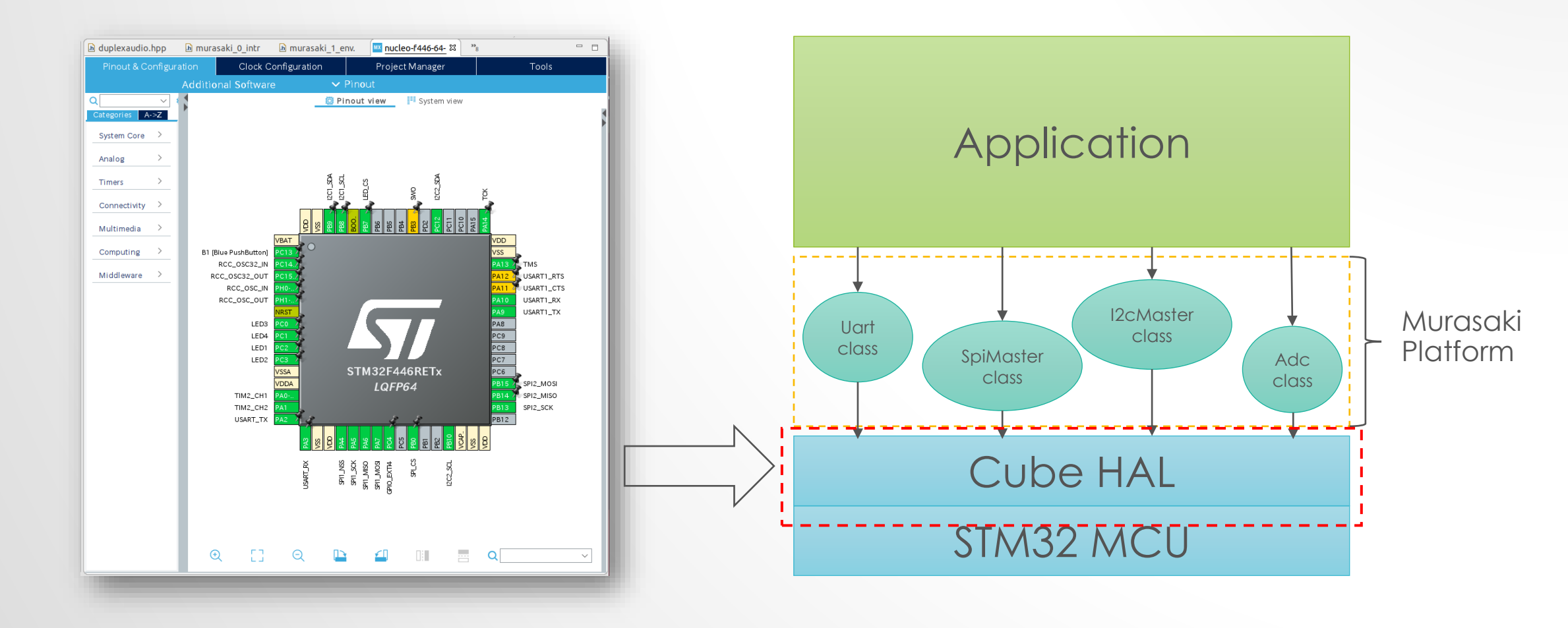

# PRINTF() DEBUG SUPPORT

- A dedicated Printf() function is available.
- Thread safe
- Bi-context
  - Can use from both task and interrupt context
- Buffered
  - As soon as text is stored in the buffer, Print() returns.

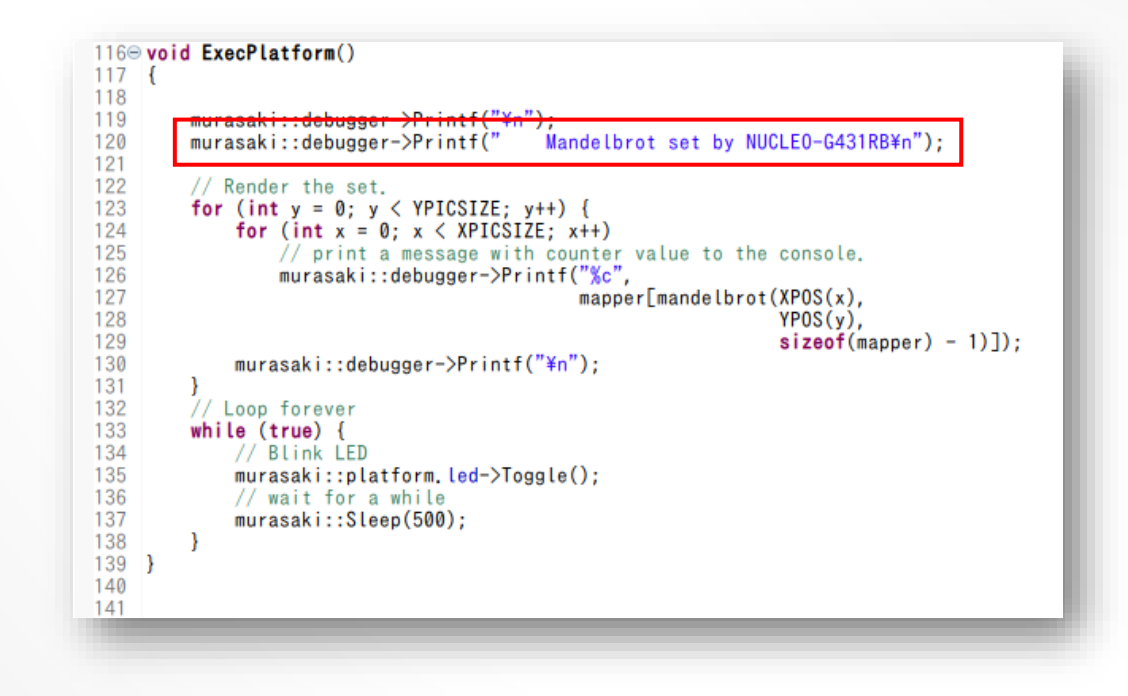

## UART

- UART is packed in the Uart class.
- Transmit() / Receive () member functions are :
  - Synchronous
  - Blocking

| 155⊖ <b>v</b> | oid Test101Master(void) {                                                  |
|---------------|----------------------------------------------------------------------------|
| 56            | // Start UART simple test.                                                 |
| 57            | murasaki::platform.test_state = cmd_101;                                   |
| 58            | murasaki::platform.test_success = false;                                   |
| 59            |                                                                            |
| 60            | <pre>murasaki::platform.sync command-&gt;Release(); // tell slave ta</pre> |
| 61            |                                                                            |
| 62            | murasaki::platform.uart->Transmit(                                         |
| 63            | tx data uart.                                                              |
| 64            | sizeof(tx data uart)                                                       |
| 65            | ):                                                                         |
| 66            | <i>//</i>                                                                  |
| 67            | murasaki::platform_sync_ack=>Wait():                                       |
| 00            | muracaki i debuggar Nrietf(                                                |

## I2C

- I2C is packed in the I2cMaster and I2cSlave class.
- Transmit () / Receive() member functions are :
  - Synchronous
  - Blocking

| Т | murasaki::platform.i2c master->Transmit( |
|---|------------------------------------------|
| L | i2c device,                              |
|   | tx_data_i2c,                             |
|   | <pre>sizeof(tx_data_i2c),</pre>          |
| L | &transfered count):                      |

### SPI

- SPI is packed in the SpiMaster and SpiSlave class.
- TransmitAndReceive() member function is :
  - Synchronous
  - Blocking

| <pre>murasaki::platform.sync_command-&gt;Release();</pre> | // tell slave task next test                                                                                              |
|-----------------------------------------------------------|----------------------------------------------------------------------------------------------------|
| murasaki::platform.spi_master->TransmitAndRe              | ceive(<br>murasaki::platform.slave_adapter,<br>tx_data_spi_master,<br>rx_data_spi_master,<br>sizeof(tx_data_spi_master)); |
| 1.0                                                       |                                                                                                    |

#### BY THE WAY, SPI IS CONSIDERED HARMFUL

- The clock polarity and the clock phase is up to the slave.
  - For each time to access different slave, the master have to be re-configured.
- Muarsaki uses the SpiSlaveAdapter class to specify these configuration.

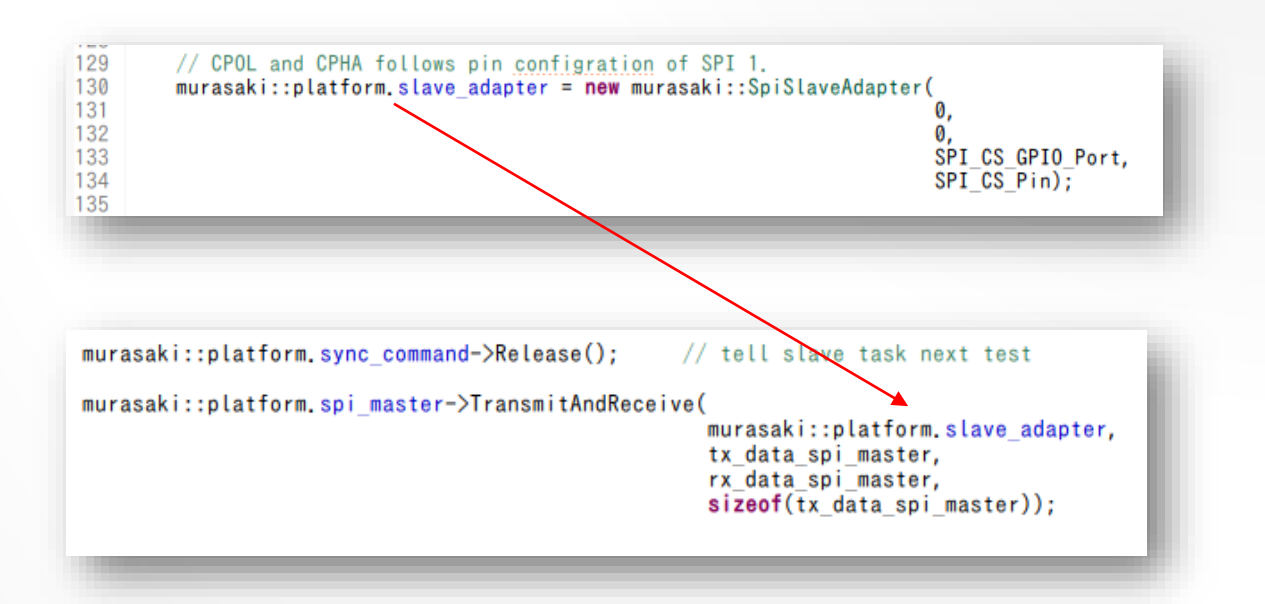

## AUDIO

- Audio is packed in the DuplexAudio class.
- TransmitAndReceive() member functions is :
  - Synchronous
- DuplexAudio is not blocking IO.
  - This IO doesn't assume multiple task access the IO randomly
- Both I2S and SAI port are supported

| 220        | wh | <b>ile (true)</b> // Talk Through                                                                                     |
|------------|----|----------------------------------------------------------------------------------------------------|
| 222        |    | <pre>// Wait the end of current audio transmission &amp; receive. // Then, copy the tx buffer to tx DMA buffer.</pre> |
| 224<br>225 |    | // And then copy the <u>rx DMA buffer to rx buffer</u>                                                                |
| 226        |    | tx_left,                                                                                                    |
| 228        |    | rx_left,                                                                                                    |
| 229<br>230 |    | // Copy RX to TX : talk through                                                                                       |
| 231<br>232 |    | <pre>for (int i = 0; i &lt; AUDIO_CHANNEL_LEN; i++) {     tx left[i] = rx left[i];</pre>                              |
| 233        |    | <pre>tx_right[i] = rx_right[i]; }</pre>                                                                               |
| 235        |    |                                                                                                    |
| 236        |    | murasaki::platform.led_st0->Toggle();                                                                                 |
| 238<br>239 | }  | murasaki::platform.led_st1->Toggle();                                                                                 |
| 240        | }  |                                                                                                    |

#### GPIO

- GPIO class
  - GpIn
  - GpOut
- Simple bit operations

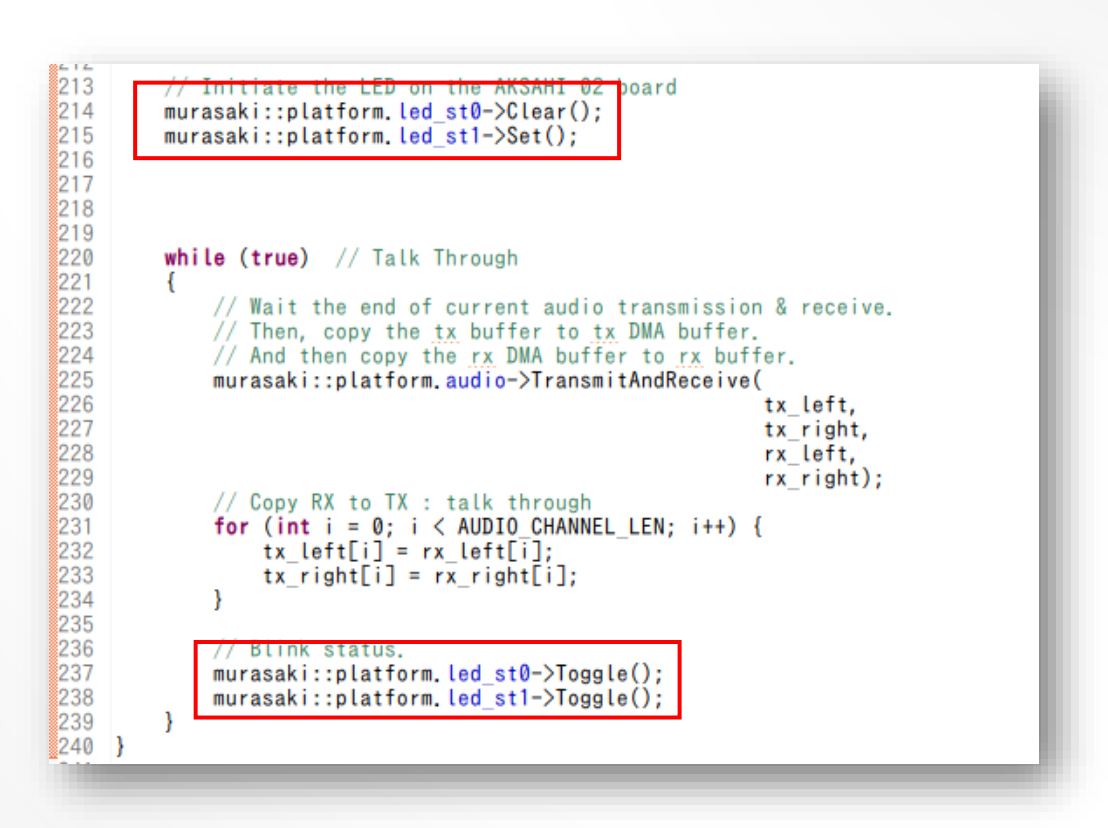

## **OTHER PERIPHERALS**

- ADC is packed in the Adc class.
- Convert member function is :
  - Synchronous
  - Blocking

- EXTI is packed in the Exti class.
- Wait member function is :
  Synchronous
- Exti is not blocking.
  - Only one task wait for specific interrupt.

## MULTI-TASKING

- Task is easy to create.
- Syncronizer class for
  - Wait
  - Release
- CriticalSection class for
  - Inter-task exclusive resource access.

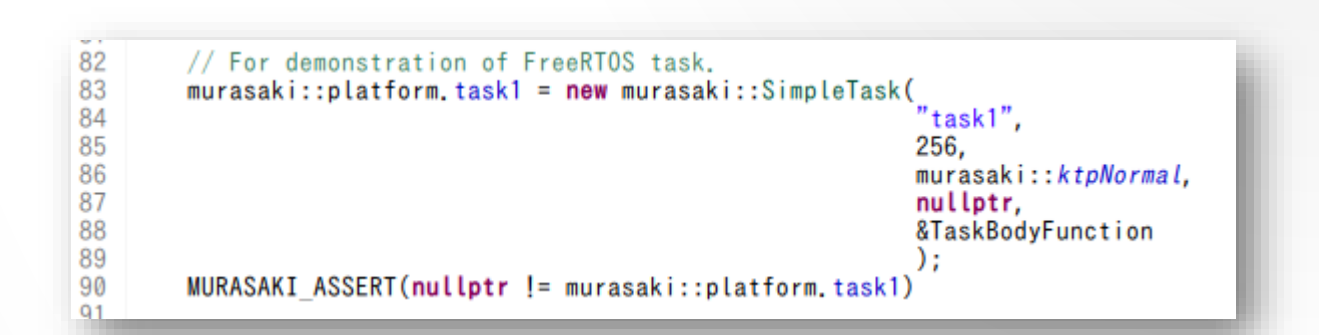

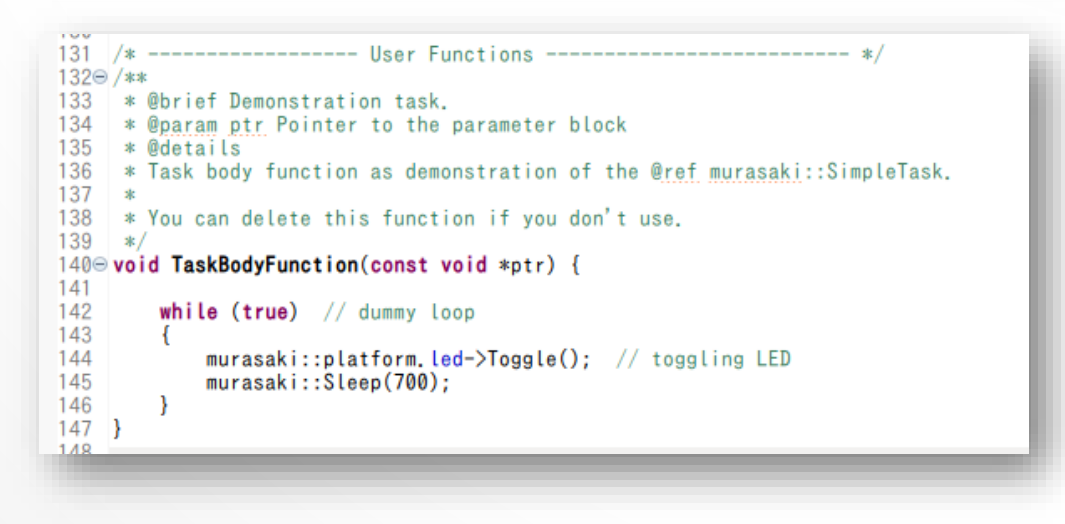

### AUTOMATIC INTERRUPT HANDLING

- Peripheral interrupts are handled internally.
- Programmer doesn't need to care.

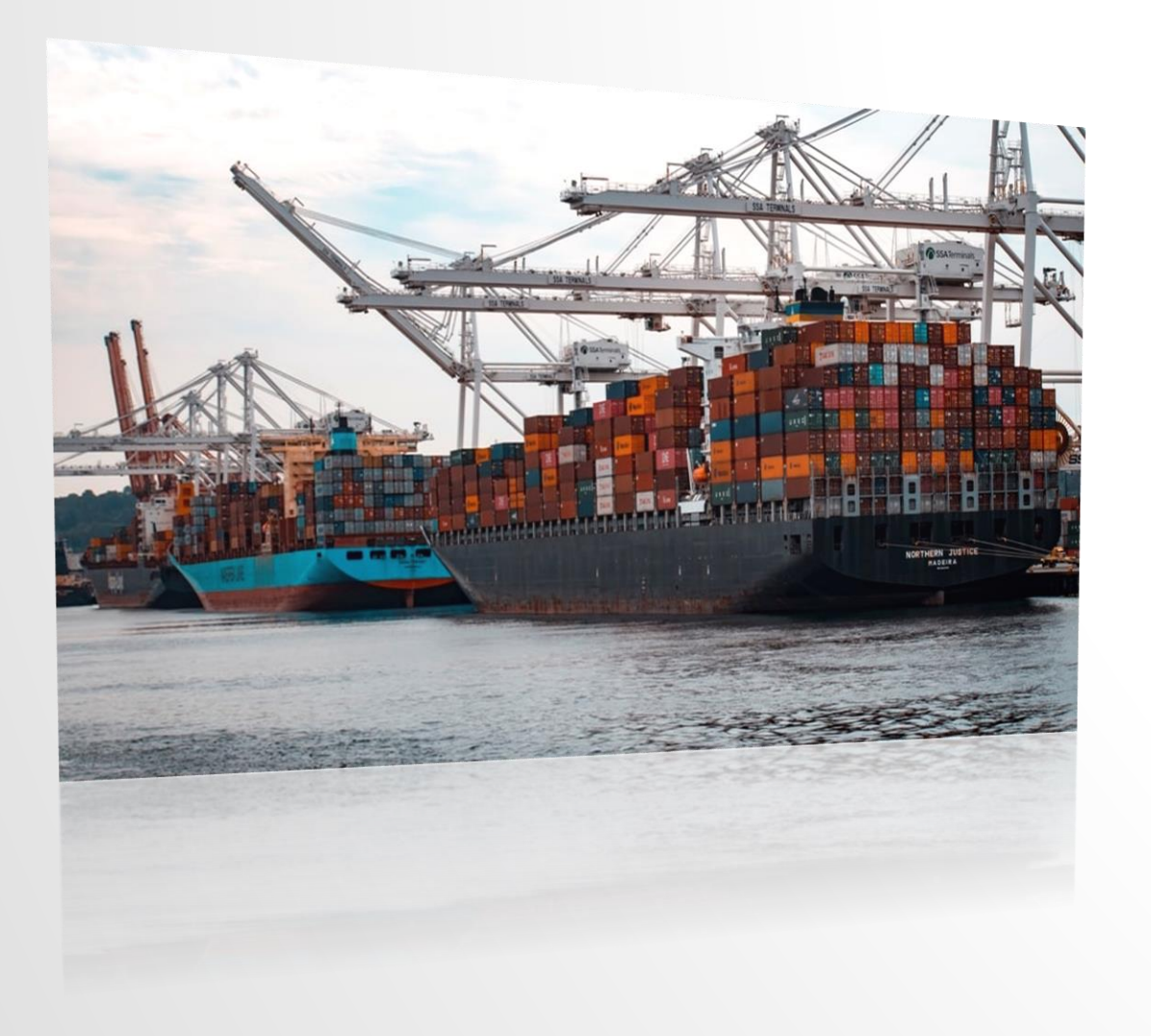

### IMPORT AND RUN

Photo by Daniele Andy Li on Unsplash

## IN THIS SECTION

- We fetch the sample programs from github, and import
- Run the program
- Walkthrough the program
- See the debug functionality

| Search or jump to                                                                                                    | 7 Pull requests Issues N                                                                                                    | Aarketplace Explor | e                                                                                                    | <b>▲</b> +• ∰•                                                                                                    |
|----------------------------------------------------------------------------------------------------|----------------------------------------------------------------------------------------------------|--------------------|----------------------------------------------------------------------------------------------------|----------------------------------------------------------------------------------------------------|
| ☐ suikan4github / murasaki_samples                                                                                                    |                                                                                                    |                    |                                                                                                    |                                                                                                    |
| <> Code () Issues (2) ĵ↑ Po                                                                                                    | Ill requests 0 💿 Actions 🔟 Projects 1                                                                                                    | 🗉 Wiki 🕕 Sec       | urity 0 📊 Insights 🐇                                                                                                    | Settings                                                                                                    |
| Sample programs of the Muras<br>stm32 cubemx stm32cube                                                                                     | nucleo murasaki Manage topics                                                                                                    |                    |                                                                                                    | Edit                                                                                                    |
| - <b>o- 91</b> commits                                                                                                    | 2 branches 🗇 0 packages                                                                                                    | 🛇 6 releases       | 41 contributor                                                                                                    | a <u>t</u> a MIT                                                                                                    |
|                                                                                                    |                                                                                                    |                    |                                                                                                    |                                                                                                    |
| Branch: master 🗸 New pull reque                                                                                                    | st                                                                                                    | Create n           | ew file Upload files Find                                                                                                    | file Clone or download 🗸                                                                                                    |
| Branch: master - New pull reque                                                                                                    | st<br>st #8 from suikan4github/develop                                                                                                    | Create n           | ew file Upload files Find f                                                                                                    | file Clone or download -<br>Use SSH                                                                                          |
| Branch: master → New pull reque                                                                                                    | st<br>st #8 from suikan4github/develop<br>Update to Murasaki v3.0.0                                                                                                    | Create n           | ew file Upload files Find f<br>Clone with HTTPS ③<br>Use Git or checkout with SVN                                                | ile Clone or download -<br>Use SSH<br>I using the web URL.                                                                   |
| Branch: master → New pull reque                                                                                                    | st<br>st #8 from suikan4github/develop<br>Update to Murasaki v3.0.0<br>Update to Murasaki v3.0.0                                                                                        | Create n           | ew file Upload files Find f<br>Clone with HTTPS ③<br>Use Git or checkout with SVN<br>https://github.com/suike                    | ile Clone or download -<br>Use SSH<br>I using the web URL.<br>an4github/murasak: 🛐                                           |
| Branch: master  New pull reque Suikan4github Merge pull reque Incleo-f091-64 Incleo-f446-64 Incleo-f722-144                                | st<br>st #8 from suikan4github/develop<br>Update to Murasaki v3.0.0<br>Update to Murasaki v3.0.0<br>Update to Murasaki v3.0.0                                                           | Create n           | ew file Upload files Find f<br>Clone with HTTPS ③<br>Use Git or checkout with SVN<br>https://github.com/suika<br>Open in Desktop | ile Clone or download -<br>Use SSH<br>I using the web URL.<br>an4github/murasak: E<br>Download ZIP                           |
| Branch: master ▼ New pull reque                                                                                                    | st<br>st #8 from suikan4github/develop<br>Update to Murasaki v3.0.0<br>Update to Murasaki v3.0.0<br>Update to Murasaki v3.0.0<br>Update to Murasaki v3.0.0                              | Create n           | ew file Upload files Find f<br>Clone with HTTPS ③<br>Use Git or checkout with SVN<br>https://github.com/suika<br>Open in Desktop | ile Clone or download -<br>Use SSH<br>A using the web URL.<br>an4github/murasak:<br>Download ZIP<br>3 days ago               |
| Branch: master  New pull reque suikan4github Merge pull reque nucleo-f091-64 nucleo-f446-64 nucleo-f722-144 nucleo-f746-144 nucleo-g070-64 | st<br>st #8 from suikan4github/develop<br>Update to Murasaki v3.0.0<br>Update to Murasaki v3.0.0<br>Update to Murasaki v3.0.0<br>Update to Murasaki v3.0.0<br>Update to Murasaki v3.0.0 | Create n           | ew file Upload files Find f<br>Clone with HTTPS ③<br>Use Git or checkout with SVN<br>https://github.com/suike<br>Open in Desktop | ile Clone or download -<br>Use SSH<br>A using the web URL.<br>an4github/murasak:<br>Download ZIP<br>3 days ago<br>3 days ago |

### **1.OPNE A NEW WORKSPACE**

Create a new workspace

| 8 STM32CubeIDE Launcher                                                                       |  |  |  |  |
|-----------------------------------------------------------------------------------------------|--|--|--|--|
| Select a directory as workspace                                                               |  |  |  |  |
| STM32CubeIDE uses the workspace directory to store its preferences and development artifacts. |  |  |  |  |
| Workspace: <sup>9</sup> /home/takemasa/STM32CubeIDE/workspace_foo                             |  |  |  |  |
| Recent Workspaces                                                                             |  |  |  |  |
| Copy Settings                                                                                 |  |  |  |  |
|                                                                                               |  |  |  |  |
|                                                                                               |  |  |  |  |
| ? Cancel Launch                                                                               |  |  |  |  |
|                                                                                               |  |  |  |  |
|                                                                                               |  |  |  |  |

#### 2.OPEN THE GIT PERSPECTIVE

| Image: search of the search of the search | Open Perspective     C(C++ (default)     Debug     Device Configuration Tool     O     Planning     Remote System Explorer     Planning     Perspective     Device System Explorer     O     Device System Explorer     Cancel Open | ce_foo - STM32CubeIDE     Image: Comparison of the following to add a repository to this view:     Add an existing local Git repository   Image: Comparison of the following to add a repository to this view:   Image: Comparison of the following to add a repository to this view:   Image: Comparison of the following to add a repository to this view:   Image: Comparison of the following to add a repository to this view:   Image: Comparison of the following to add a repository to this view:   Image: Comparison of the following to add a repository to this view:   Image: Comparison of the following to add a repository to this view:   Image: Comparison of the following to add a repository   Image: Comparison of the following to add a repository |
|----------------------------------------------------------------------------------------------------|----------------------------------------------------------------------------------------------------|----------------------------------------------------------------------------------------------------|
|----------------------------------------------------------------------------------------------------|----------------------------------------------------------------------------------------------------|----------------------------------------------------------------------------------------------------|

#### **3.COPY AN URL OF THE REPOSITORY**

| Search or jump to                                                                                                    | 7 Pull requests Issues Marke                                                                                                    | etplace Explore                                                                                                   | + + - □ -                                                                                                    |  |  |
|----------------------------------------------------------------------------------------------------|----------------------------------------------------------------------------------------------------|----------------------------------------------------------------------------------------------------|----------------------------------------------------------------------------------------------------|--|--|
| 📮 suikan4github / <mark>murasaki_sa</mark> n                                                                                                    | nples                                                                                                    | ● Unwatch ▼                                                                                                    | 1 🖈 Star 0 😵 Fork 0                                                                                                    |  |  |
| <>Code (!) Issues 2 (?) Pull requ                                                                                                    | ♦ Code ① Issues 2 ⑦ Pull requests 0 ◎ Actions 	Projects 1 	Wiki 	Security 0 	In Insights 	Settings                                                                        |                                                                                                    |                                                                                                    |  |  |
| Sample programs of the Murasaki C<br>stm32 cubemx stm32cube nucle                                                                                                    | o murasaki Manage topics                                                                                                    |                                                                                                    | Edit                                                                                                    |  |  |
| -o- 91 commits                                                                                                    | nches 🗇 0 packages 🛇                                                                                                    | 6 releases                                                                                                    | tor at MIT                                                                                                    |  |  |
|                                                                                                    |                                                                                                    |                                                                                                    |                                                                                                    |  |  |
| Branch: master 🗸 New pull request                                                                                                    |                                                                                                    | Create new file Upload files                                                                                      | Find file Clone or download -                                                                                                    |  |  |
| Branch: master - New pull request                                                                                                    | om suikan4github/develop                                                                                                    | Create new file Upload files                                                                                      | Find file Clone or download -                                                                                                    |  |  |
| Branch: master - New pull request<br>suikan4github Merge pull request #8 fro<br>nucleo-f091-64                                                                                                    | om suikan4github/develop<br>Update to Murasaki v3.0.0                                                                                                    | Create new file Upload files Clone with HTTP: Use Git or checkout w                                               | Find file     Clone or download       S (3)     Use SSH       vith SVN using the web URL.                                                                                                   |  |  |
| Branch: master  New pull request Suikan4github Merge pull request #8 fro nucleo-f091-64 nucleo-f446-64                                                                                                    | om suikan4github/develop<br>Update to Murasaki v3.0.0<br>Update to Murasaki v3.0.0                                                                                        | Create new file Upload files Clone with HTTP: Use Git or checkout w https://github.com                            | Find file       Clone or download         S ③       Use SSH         vith SVN using the web URL.         m/suikan4github/murasak:                                                            |  |  |
| Branch: master  New pull request Branch: master  New pull request the first suikan4github Merge pull request #8 from nucleo-f091-64 nucleo-f091-64 nucleo-f446-64 nucleo-f722-144                                                                     | om suikan4github/develop<br>Update to Murasaki v3.0.0<br>Update to Murasaki v3.0.0<br>Update to Murasaki v3.0.0                                                           | Create new file Upload files Clone with HTTP Use Git or checkout w https://github.com Open in Desktop             | Find file Clone or download -<br>S (2)<br>with SVN using the web URL.<br>m/suikan4github/murasat                                                                                            |  |  |
| Branch: master  New pull request Branch: master  New pull request #8 fro nucleo-f091-64 nucleo-f446-64 nucleo-f722-144 nucleo-f746-144                                                                                                    | om suikan4github/develop<br>Update to Murasaki v3.0.0<br>Update to Murasaki v3.0.0<br>Update to Murasaki v3.0.0<br>Update to Murasaki v3.0.0                              | Create new file Upload files Clone with HTTP Use Git or checkout w https://github.com Open in Desktop             | Find file       Clone or download         S ③       Use SSH         vith SVN using the web URL.         m/suikan4github/murasat:         Download ZIP         3 days ago                    |  |  |
| Branch: master ~       New pull request         Image: suikan4github Merge pull request #8 fm         Image: nucleo-f091-64         Image: nucleo-f446-64         Image: nucleo-f722-144         Image: nucleo-f746-144         Image: nucleo-g070-64 | om suikan4github/develop<br>Update to Murasaki v3.0.0<br>Update to Murasaki v3.0.0<br>Update to Murasaki v3.0.0<br>Update to Murasaki v3.0.0<br>Update to Murasaki v3.0.0 | Create new file Upload files<br>Clone with HTTP<br>Use Git or checkout w<br>https://github.com<br>Open in Desktop | Find file       Clone or download         S ③       Use SSH         vith SVN using the web URL.         m/suikan4github/murasak:         Download ZIP         3 days ago         3 days ago |  |  |

#### **4.CLONE THE REPOSITORY**

| ce_foo - STM32CubeIDE                                                                                                    |
|----------------------------------------------------------------------------------------------------|
| 🖻 🕶 🖫 🕼 🛛 🥥 🕶 🦓 🕶 🖓 🕶 🖓 🕶                                                                                                    |
| 🔠 Git Repositories 🛿 🗌                                                                                                    |
| 🖻 🤤 😚 😵 📴 ቹ 🐴 🔻                                                                                                    |
| Select one of the following to add a repository to this view:                                                                                                    |
| Add an existing local Git reportory                                                                                                    |
| The second second secon |
| Create a new local Git repository                                                                                                    |
|                                                                                                    |
|                                                                                                    |
|                                                                                                    |
|                                                                                                    |
|                                                                                                    |
|                                                                                                    |

| 😣 🗊 Clone Git Repository                     |                                                            |  |  |  |
|----------------------------------------------|------------------------------------------------------------|--|--|--|
| Source Git Repository                        |                                                            |  |  |  |
| Enter the location of the source repository. |                                                            |  |  |  |
| Location<br>URI: <sup>9</sup> https:/        | //github.com/suikan4github/murasaki_samples.git Local File |  |  |  |
| Host: github                                 | .com                                                       |  |  |  |
| Repository path: /suika                      | n4github/murasaki_samples.git                              |  |  |  |
| Connection Protocol: https  Port:            |                                                            |  |  |  |
| Authentication                               |                                                            |  |  |  |
| User:                                        | suikan4github                                              |  |  |  |
| Password:                                    |                                                            |  |  |  |
| Store in Secure Store                        |                                                            |  |  |  |
|                                              | Next, Next and then Finish                                 |  |  |  |
| ?                                            | < Back Next > Cancel Finish                                |  |  |  |

#### **5.UPDATE SUBMODULES**

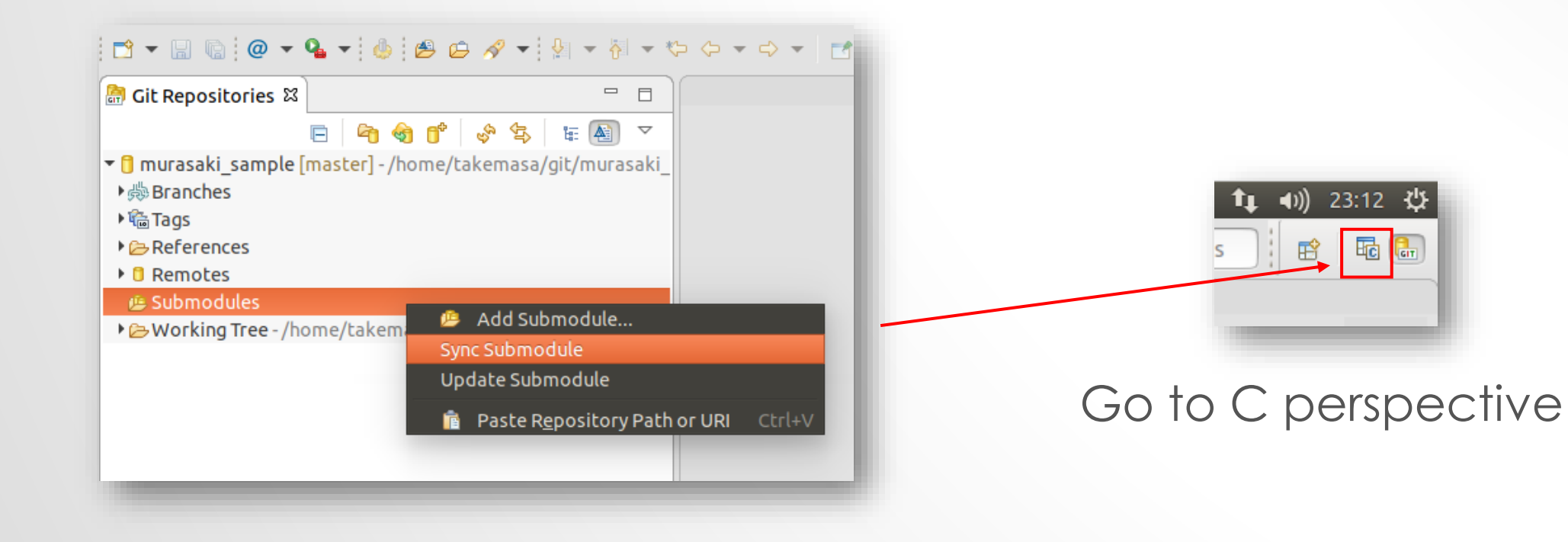

### 6.START TO IMPORT

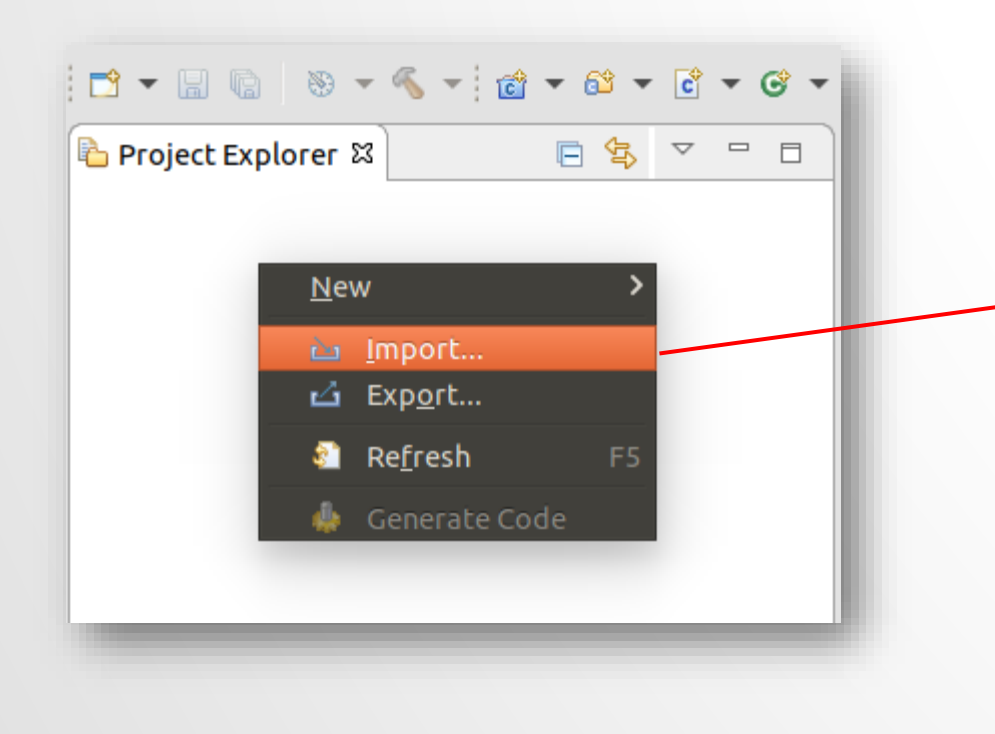

| 😣 🗇 Import                                                                                                    |
|----------------------------------------------------------------------------------------------------|
| Select                                                                                                    |
| Import one or more projects from a Git repository.                                                                                                 |
| Select an import wizard:                                                                                                    |
| type filter text                                                                                                    |
| <ul> <li>▷ General</li> <li>▷ C/C++</li> <li>▼ Git</li> </ul>                                                                                      |
| 🕮 Projects from Git                                                                                                    |
| <ul> <li>Projects from Git (with smart import)</li> <li>Install</li> <li>Remote Systems</li> <li>Run/Debug</li> <li>Tasks</li> <li>Team</li> </ul> |
| ? < Back Next > Cancel Finish                                                                                                    |
|                                                                                                    |

#### **7.SPECIFY THE REPOSITORY**

| Import Projects from Git Select Repository Source Select a location of Git Repositories | Tł                                                                                                    | nis is the one we cloned at step 4                                                                                                    |
|-----------------------------------------------------------------------------------------|----------------------------------------------------------------------------------------------------|----------------------------------------------------------------------------------------------------|
| type filter text  Existing local repository Clone URI                                   | Select a Git Repository                                                                                                 | GIT                                                                                                    |
| (?) < Back Next > ()                                                                    | You can also add other local repositories to the list type filter text i murasaki_sample [master] - /home/takemasa/git, | <ul> <li>Import Projects from Git</li> <li>Select a wizard to use for importing projects         Depending on the wizard, you may select a directory to determine the wizard's scope     </li> <li>Wizard for project import         <ul> <li>Import existing Eclipse projects</li> <li>Import using the New Project wizard</li> <li>Import as general project</li> </ul> </li> </ul> |
|                                                                                         |                                                                                                    | ? < Back Next > Cancel Finish                                                                                                    |

### 8.SPECIFY A PROJECT TO IMPORT

- 1. Uncheck "Search for nested project"
- 2. Click "Deselect All"
- 3. Check desired project.
- 4. Click "Finish"

| 😣 💿 Import Projects from Git                                                                                                    |                      |
|----------------------------------------------------------------------------------------------------|----------------------|
| Import Projects                                                                                                    | GIT                  |
| Import projects from a Git repository                                                                                                    |                      |
| <u>P</u> rojects:                                                                                                    |                      |
| type filter text to filter unselected projects                                                                                                    | Select All           |
| <ul> <li>Inucleo-f091-64 (/home/takemasa/git/murasaki_sample/nucleo-f091-64)</li> <li>Inucleo-f446-64 (/home/takemasa/git/murasaki_sample/nucleo-f446-64)</li> <li>Inucleo-f722-144 (/home/takemasa/git/murasaki_sample/nucleo-f746-144)</li> <li>Inucleo-f746-144 (/home/takemasa/git/murasaki_sample/nucleo-f746-144)</li> <li>Inucleo-g070-64 (/home/takemasa/git/murasaki_sample/nucleo-g070-64)</li> <li>Inucleo-g431-64 (/home/takemasa/git/murasaki_sample/nucleo-g070-64)</li> <li>Inucleo-g431-64 (/home/takemasa/git/murasaki_sample/nucleo-g431-64)</li> <li>Inucleo-h743-144 (/home/takemasa/git/murasaki_sample/nucleo-h743-144)</li> <li>Inucleo-l152-64 (/home/takemasa/git/murasaki_sample/nucleo-l152-64)</li> <li>Inucleo-l412-64 (/home/takemasa/git/murasaki_sample/nucleo-l412-64)</li> </ul> | Dese Ct All          |
| Search rollested projects                                                                                                    |                      |
| Working sets                                                                                                    |                      |
| Add projec <u>t</u> to working sets                                                                                                    | Ne <u>w</u>          |
| Working sets:                                                                                                    | S <u>e</u> lect      |
| ? Cancel                                                                                                    | Fin <mark>4</mark> h |

### 9.TRIAL BUIDL

- Now, we have a sample project in the workspace
- Ctrl-B to build

| <ul> <li>Project Explorer S</li> <li>Project Explorer S</li> <li>Project Explorer S<th>CD<br/>arr<br/>arr<br/>arr<br/>arr<br/>arr<br/>arr<br/>arr<br/>arr<br/>arr<br/>ar</th><th>Problems I Tasks Console I Properties<br/>Properties<br/>Problems I Tasks Console Console I Properties<br/>Problems I Console [nucleo-f446-64]<br/>m-none-eabi-gcc '/Drivers/SIM32F4xx_HAL_Driver/Src/stm32f4xx_hal_pwr.cc' -mcpu=cortex-m4<br/>m-none-eabi-gcc '/Drivers/SIM32F4xx_HAL_Driver/Src/stm32f4xx_hal_rcc.c' -mcpu=cortex-m4<br/>m-none-eabi-gcc '/Drivers/SIM32F4xx_HAL_Driver/Src/stm32f4xx_hal_rcc.c' -mcpu=cortex-m4<br/>m-none-eabi-gcc '/Drivers/SIM32F4xx_HAL_Driver/Src/stm32f4xx_hal_rcc.c' -mcpu=cortex-m4<br/>m-none-eabi-gcc '/Drivers/SIM32F4xx_HAL_Driver/Src/stm32f4xx_hal_tim_c' -mcpu=cortex-m4<br/>m-none-eabi-gcc '/Drivers/SIM32F4xx_HAL_Driver/Src/stm32f4xx_hal_tim_c' -mcpu=cortex-m4<br/>m-none-eabi-gcc '/Drivers/SIM32F4xx_HAL_Driver/Src/stm32f4xx_hal_tim_ex.c' -mcpu=cortex-m4<br/>m-none-eabi-gcc ''/Drivers/SIM32F4xx_HAL_Driver/Src/stm32f4xx_hal_uart.c' -mcpu=cortex-m4<br/>m-none-eabi-gcc ''/Drivers/SIM32F4xx_HAL_Driver/Src/stm32f4xx_hal_uart.c' -mcpu=cortex-m4<br/>m-none-eabi-gcc ''/Drivers/SIM32F4xx_HAL_Driver/Src/stm32f4xx_hal_uart.c' -mcpu=cortex-m4<br/>m-none-eabi-gct ''/Drivers/SIM32F4xx_HAL_Driver/Src/stm32f4xx_hal_uart.c' -mcpu=cortex-m4<br/>m-none-eabi-gct ''/Drivers/SIM32F4xx_HAL_Driver/Src/stm32f4xx_hal_uart.c' -mcpu=cortex-m4<br/>m-none-eabi-gct ''/Drivers/SIM32F4xx_HAL_Driver/Src/stm32f4xx_hal_uart.c'' -mcpu=cortex-m4<br/>m-none-eabi-gt - 0 ''nucleo-f446-64.elf ''''''''''''''''''''''''''''''''''''</th><th>td<br/>td<br/>td<br/>td<br/>sti<br/>gi</th></li></ul> | CD<br>arr<br>arr<br>arr<br>arr<br>arr<br>arr<br>arr<br>arr<br>arr<br>ar | Problems I Tasks Console I Properties<br>Properties<br>Problems I Tasks Console Console I Properties<br>Problems I Console [nucleo-f446-64]<br>m-none-eabi-gcc '/Drivers/SIM32F4xx_HAL_Driver/Src/stm32f4xx_hal_pwr.cc' -mcpu=cortex-m4<br>m-none-eabi-gcc '/Drivers/SIM32F4xx_HAL_Driver/Src/stm32f4xx_hal_rcc.c' -mcpu=cortex-m4<br>m-none-eabi-gcc '/Drivers/SIM32F4xx_HAL_Driver/Src/stm32f4xx_hal_rcc.c' -mcpu=cortex-m4<br>m-none-eabi-gcc '/Drivers/SIM32F4xx_HAL_Driver/Src/stm32f4xx_hal_rcc.c' -mcpu=cortex-m4<br>m-none-eabi-gcc '/Drivers/SIM32F4xx_HAL_Driver/Src/stm32f4xx_hal_tim_c' -mcpu=cortex-m4<br>m-none-eabi-gcc '/Drivers/SIM32F4xx_HAL_Driver/Src/stm32f4xx_hal_tim_c' -mcpu=cortex-m4<br>m-none-eabi-gcc '/Drivers/SIM32F4xx_HAL_Driver/Src/stm32f4xx_hal_tim_ex.c' -mcpu=cortex-m4<br>m-none-eabi-gcc ''/Drivers/SIM32F4xx_HAL_Driver/Src/stm32f4xx_hal_uart.c' -mcpu=cortex-m4<br>m-none-eabi-gcc ''/Drivers/SIM32F4xx_HAL_Driver/Src/stm32f4xx_hal_uart.c' -mcpu=cortex-m4<br>m-none-eabi-gcc ''/Drivers/SIM32F4xx_HAL_Driver/Src/stm32f4xx_hal_uart.c' -mcpu=cortex-m4<br>m-none-eabi-gct ''/Drivers/SIM32F4xx_HAL_Driver/Src/stm32f4xx_hal_uart.c' -mcpu=cortex-m4<br>m-none-eabi-gct ''/Drivers/SIM32F4xx_HAL_Driver/Src/stm32f4xx_hal_uart.c' -mcpu=cortex-m4<br>m-none-eabi-gct ''/Drivers/SIM32F4xx_HAL_Driver/Src/stm32f4xx_hal_uart.c'' -mcpu=cortex-m4<br>m-none-eabi-gt - 0 ''nucleo-f446-64.elf '''''''''''''''''''''''''''''''''''' | td<br>td<br>td<br>td<br>sti<br>gi |
|----------------------------------------------------------------------------------------------------|-------------------------------------------------------------------------|----------------------------------------------------------------------------------------------------|-----------------------------------|
|----------------------------------------------------------------------------------------------------|-------------------------------------------------------------------------|----------------------------------------------------------------------------------------------------|-----------------------------------|

#### **10.START THE DEBUGGER**

| File Edit Source Refactor Navigate Search Project             | Run Window Help                                                                                  |                                      |
|---------------------------------------------------------------|--------------------------------------------------------------------------------------------------|--------------------------------------|
|                                                               | 🖒 Reset                                                                                          | 🎂 🖄 🕶 😂 🖌 🕶 💷 🗊 👘 😓                  |
| Project Explorer X P                                          | Run<br>Debug                                                                                     |                                      |
| E ⊈ ▼<br>E ⊈ ▼<br>• E S = C = C = C = C = C = C = C = C = C = | Run History<br>Run As<br>Run Configurations                                                      | ><br>>                               |
| ▶ ⊜ Includes                                                  | Debug History                                                                                    | >                                    |
| ▶ 🕞 Drivers                                                   | Debug As                                                                                         | > 1 STM32 Cortex-M C/C++ Application |
| ▶ 🔄 Middlewares                                               | Debug Configurations                                                                             |                                      |
| ▶ 문용 Src       ▶ 문용 Startup                                   | Breakpoint Types                                                                                 | >                                    |
| ▶ 🚑 murasaki/Src<br>▶ 👝 Debug<br>▶ 🔄 Inc                      | <ul> <li>Toggle Breakpoint</li> <li>Toggle Line Breakpoint</li> <li>Toggle Watchpoint</li> </ul> |                                      |
| ▼                                                             | Toggle Method Breakpoint<br>Skin All Breakpoints                                                 |                                      |

Make sure the Nucleo is connected through USB
# **11.READY TO RUN**

 Make sure a terminal emulator is waiting the serial communication

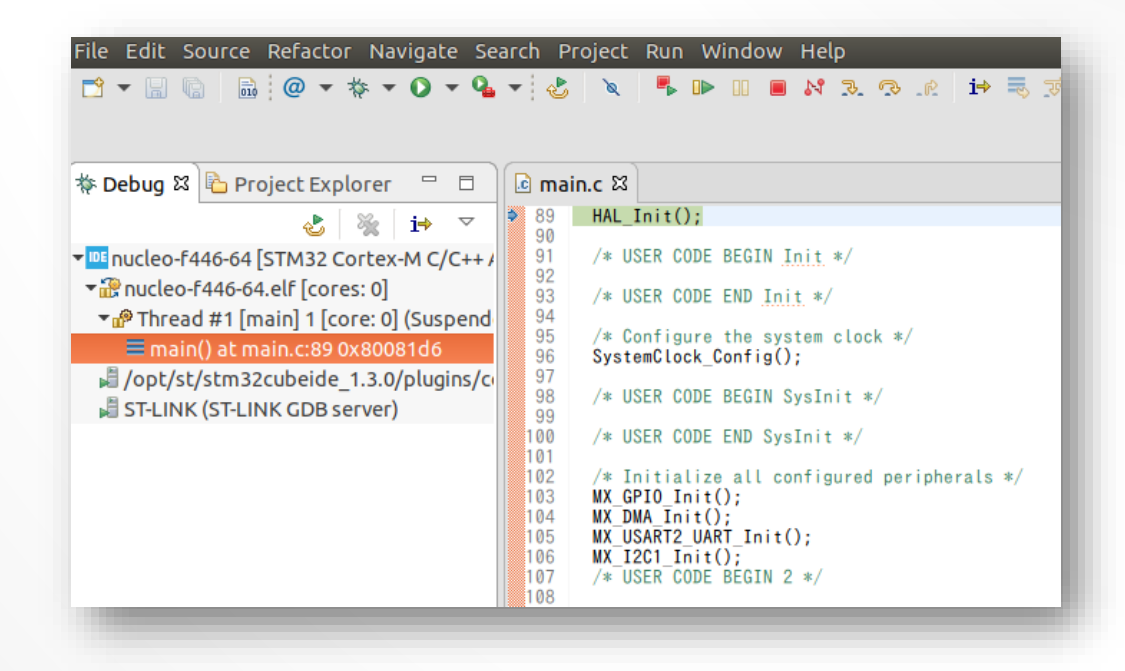

#### **12.RUN THE PROGRAM**

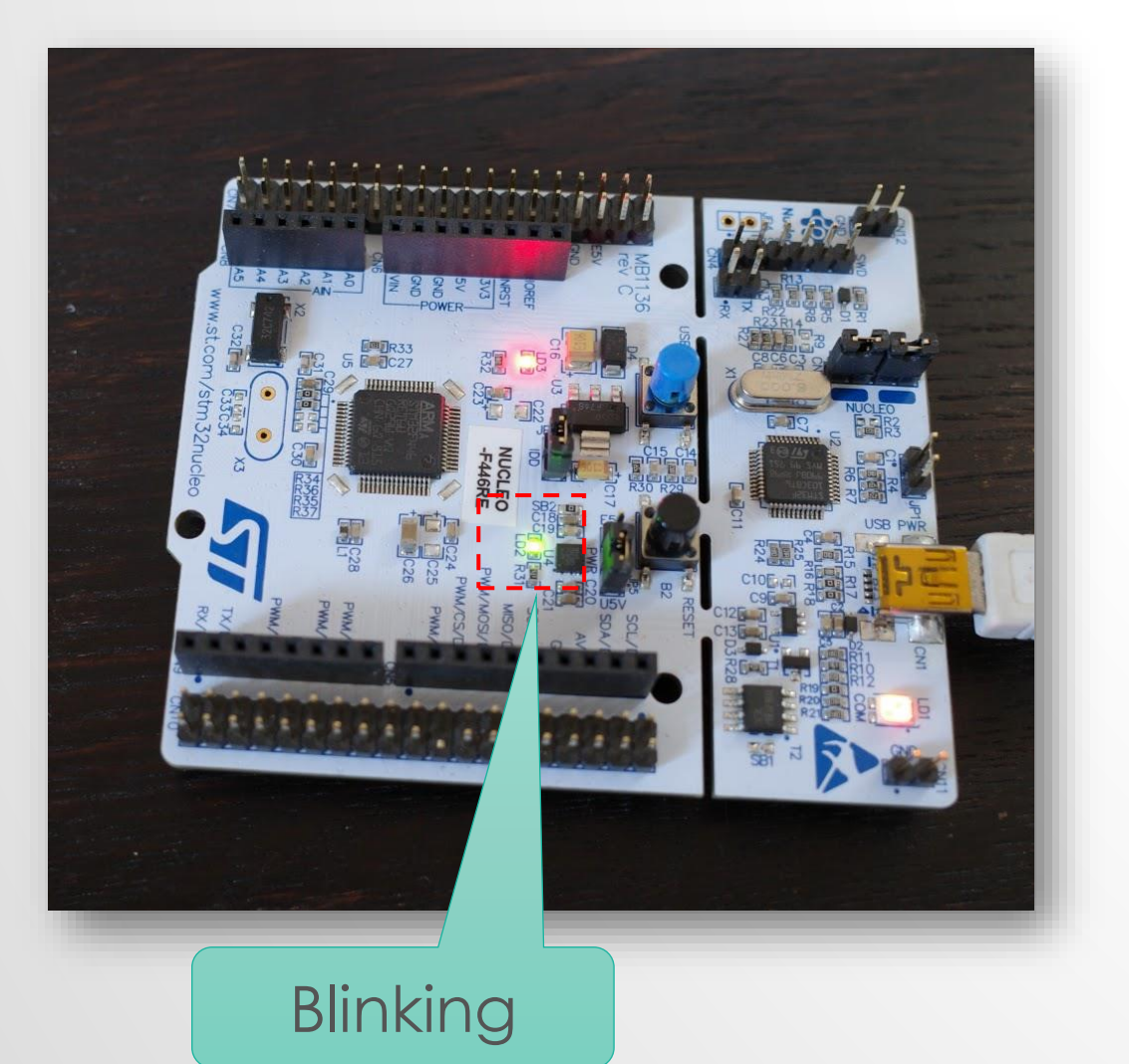

🕽 🗐 🔲 takemasa@vm: ~/git/shared\_foo/script takemasa@vm:~/git\$ cd shared\_foo/ takemasa@vm:~/git/shared\_foo\$ ls book-introducing-python halide study kica jupyter-notebook mana cpp-opencv takemasa@vm:~/git/shared foo\$ cd script/ takemasa@vm:~/git/shared\_foo/script\$ ls configure-github-global configure-github-local v2 terminal takemasa@vm:~/git/shared\_foo/script\$ ./terminal C-Kermit 9.0.302 OPEN SOURCE:, 20 Aug 2011, for Copyright (C) 1985, 2011, Trustees of Columbia University in the City o Type ? or HELP for help. (/home/takemasa/git/shared\_foo/script/) C-Kermi Connecting to /dev/stlink\_console, speed 115200 Escape character: Ctrl-\ (ASCII 28, FS): enabl Type the escape character followed by C to get or followed by ? to see other options. WW!!! Push blue button to start the demo

#### **13.PUSH THE BLUE BUTTON**

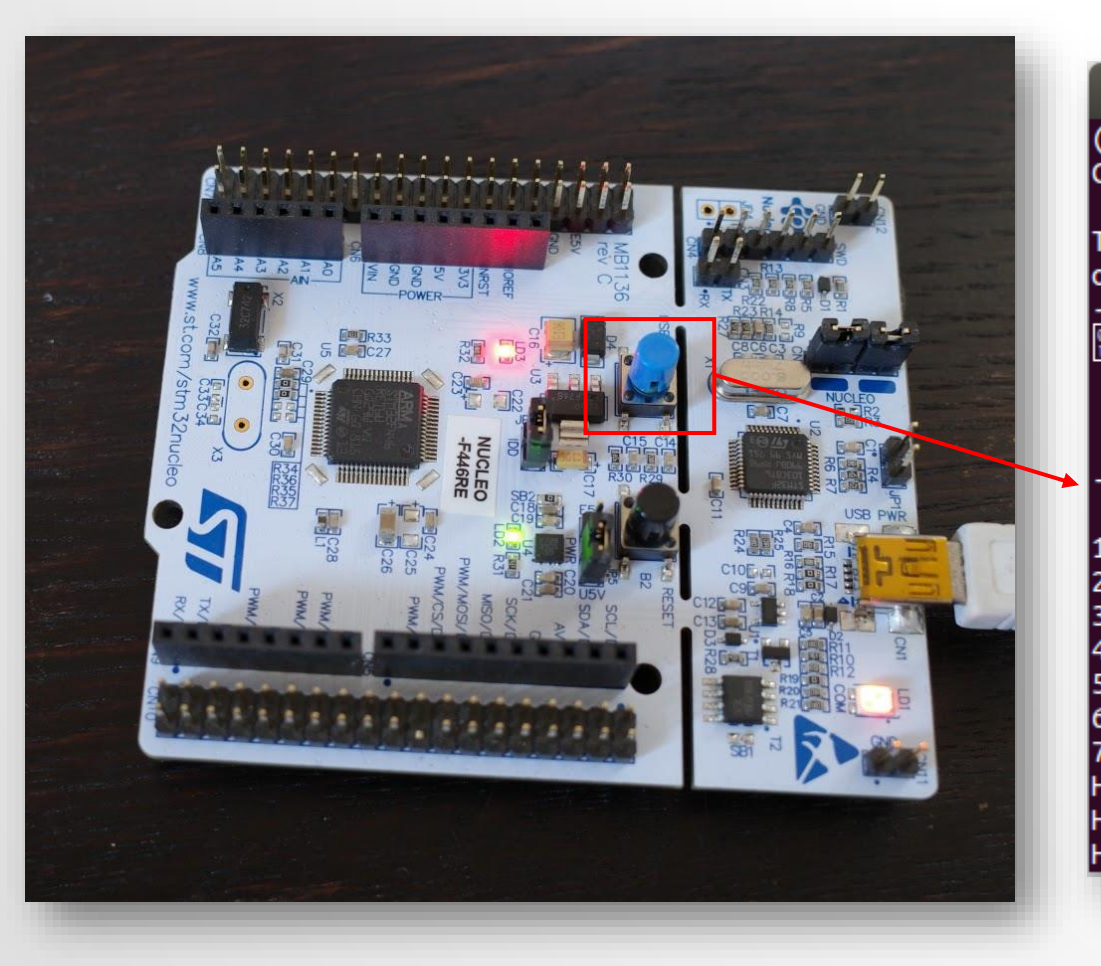

#### 😕 亘 🗉 takemasa@vm: ~/git/shared\_foo/script

(/home/takemasa/git/shared\_foo/script/) C-Kermit>c Connecting to /dev/stlink\_console, speed 115200 Escape character: Ctrl-\ (ASCII 28, FS): enabled Type the escape character followed by C to get back, or followed by ? to see other options.

W!!!! Push blue button to start the demo

#### Probing I2C devices

|    | L   | 0 | 0 | 0 | 1 | C   | 2 | 0 | 3 | 0   | 4 | 0 | 5 | 0 | 6 | 0 | 7 | 0 | 8 | 0 | 9 | 0   | A | 0   | В | 0 | С | 0 | D | 0 | E | OF |   |
|----|-----|---|---|---|---|-----|---|---|---|-----|---|---|---|---|---|---|---|---|---|---|---|-----|---|-----|---|---|---|---|---|---|---|----|---|
|    | + - |   |   |   |   | • • |   |   |   | • • |   |   |   |   |   |   |   |   |   |   |   | • - |   | • • |   |   |   |   |   |   |   |    |   |
| 0  |     |   |   |   |   | -   |   | - |   |     |   |   |   |   |   |   |   |   |   |   |   |     |   |     |   |   | - |   | - |   | - |    |   |
| 0  |     |   |   |   |   | -   |   | - |   |     |   |   |   |   |   |   |   |   |   |   |   |     |   |     |   |   | - |   | - |   | - |    |   |
| 0  |     |   |   |   |   | -   |   | - |   |     |   |   |   |   |   |   |   |   |   |   |   |     |   |     |   |   | - |   | - |   | - |    |   |
| 0  | ĺ   |   |   |   |   | -   |   | - |   |     |   |   |   |   |   |   |   |   |   |   |   |     |   |     |   |   | - |   | - |   | - |    |   |
| 0  | ĺ   |   |   |   |   | -   |   | - |   |     |   |   |   |   |   |   |   |   |   |   |   |     |   |     |   |   | - |   | - |   | - |    |   |
| 0  | ĺ   |   |   |   |   | -   |   | - |   |     |   |   |   |   |   |   |   |   |   |   |   |     |   |     |   |   | - |   | - |   | - |    |   |
| 0  | ĺ   |   |   |   |   | -   |   | - |   |     |   |   |   |   |   |   |   |   |   |   |   |     |   |     |   |   | - |   | - |   | - |    |   |
| 0  | ĺ   |   |   |   |   | -   |   | - |   |     |   |   |   |   |   |   |   |   |   |   |   |     |   |     |   |   | - |   | - |   | - |    |   |
| el | ĺο  | ) | 0 |   |   |     |   |   |   |     |   |   |   |   |   |   |   |   |   |   |   |     |   |     |   |   |   |   |   |   |   |    |   |
| el | lo  | ) | 1 |   |   |     |   |   |   |     |   |   |   |   |   |   |   |   |   |   |   |     |   |     |   |   |   |   |   |   |   |    |   |
| el | lo  | ) | 2 |   |   |     |   |   |   |     |   |   |   |   |   |   |   |   |   |   |   |     |   |     |   |   |   |   |   |   |   |    |   |
|    |     |   |   |   |   |     |   |   |   |     |   |   |   |   | - |   |   |   |   |   | - | -   | - | -   | - |   |   | - |   |   |   |    | - |

# TWO STRUCTURES OF PROJECT

- The CubeIDE introduce
   "Advanced Project
   structure"
- In the "Advanced" structure, the Src directory is under the Core directory.
- Let's open the murasaki\_platform.cpp file

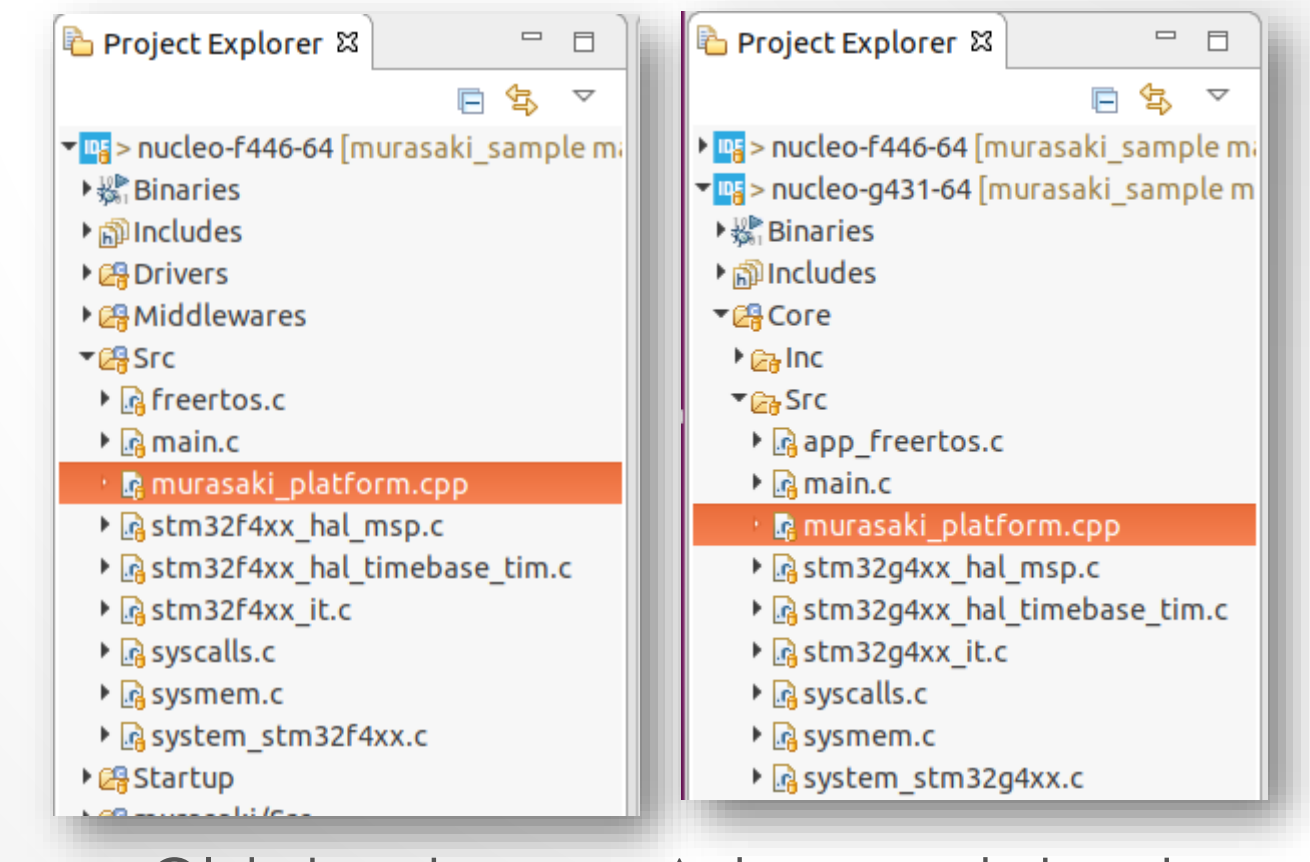

Old structure

Advanced structure

# INSIDE MURASAKI\_PLATFORM.CPP

- InitPlatform()
  - Initialization of Murasaki
  - Programmer must edit this function to initialize his/her platform
- ExecPlatform()
  - Execution body of application.

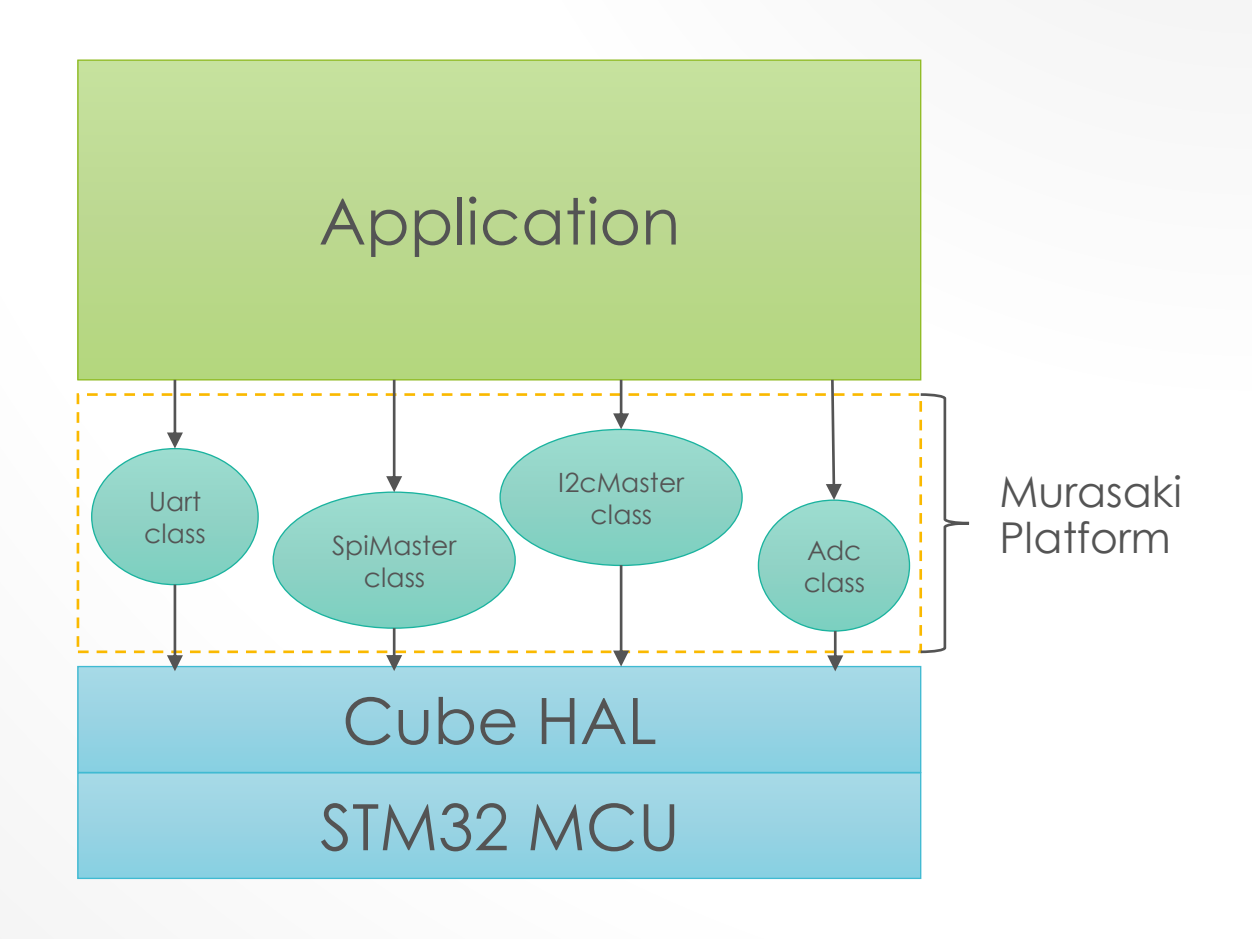

# INSIDE EXECPLATFORM()

- 1. Start a new task
- 2. Print a message
- 3. Then, wait for the blue button
  - 1. This task halt here and wait for the interrupt from blue button

Type the escape character followed by C to get or followed by ? to see other options.

WW!!! Push blue button to start the demo

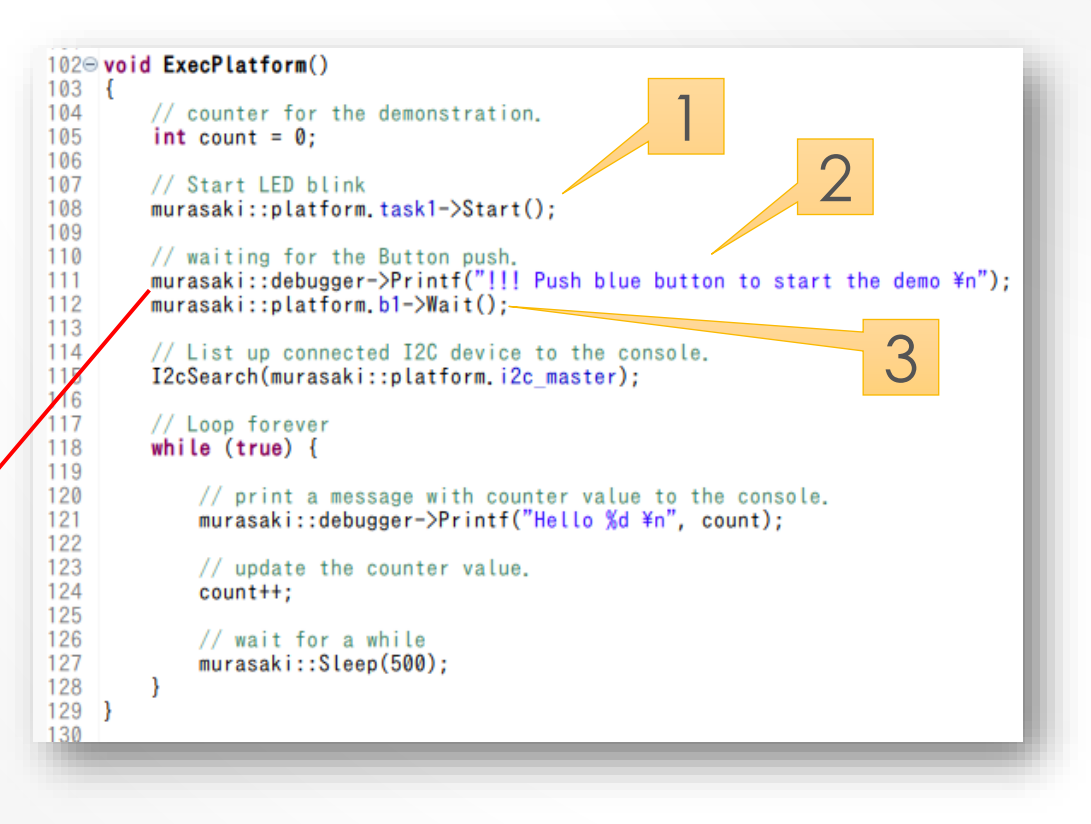

### AFTER BUTTON PUSHED

• An utility function I2cSerch() is called.

|     |     |    |    | P  | robi | ing | 120 | c de | evio | ces |    |    |    |    |    |    |    |  |
|-----|-----|----|----|----|------|-----|-----|------|------|-----|----|----|----|----|----|----|----|--|
|     | I   | 00 | 01 | 02 | 03   | 04  | 05  | 06   | 07   | 08  | 09 | 0A | 0B | 0C | 0D | 0E | 0F |  |
|     | + - |    |    |    |      |     |     |      |      |     |    |    |    |    |    |    |    |  |
| 0   |     |    |    |    |      |     |     |      |      |     |    |    |    |    |    |    |    |  |
| 10  |     |    |    |    |      |     |     |      |      |     |    |    |    |    |    |    |    |  |
| 20  | ĺ   |    |    |    |      |     |     |      |      |     |    |    |    |    |    |    |    |  |
| 30  | İ   |    |    |    |      |     |     |      |      |     |    |    |    |    |    |    |    |  |
| 40  | İ   |    |    |    |      |     |     |      |      |     |    |    |    |    |    |    |    |  |
| 50  | İ   |    |    |    |      |     |     |      |      |     |    |    |    |    |    |    |    |  |
| 60  | i   |    |    |    |      |     |     |      |      |     |    |    |    |    |    |    |    |  |
| 70  | i   |    |    |    |      |     |     |      |      |     |    |    |    |    |    |    |    |  |
| Hel | ίc  | 0  |    |    |      |     |     |      |      |     |    |    |    |    |    |    |    |  |

#### 102© void ExecPlatform() 103 { 104 // counter for the demonstration

| 104 | // counter for the demonstration.                                                     |
|-----|---------------------------------------------------------------------------------------|
| 105 | int count = 0;                                                                        |
| 106 |                                                                                       |
| 107 | // Start LED blink                                                                    |
| 108 | <pre>murasaki::platform.task1-&gt;Start();</pre>                                      |
| 109 |                                                                                       |
| 110 | // waiting for the Button push.                                                       |
| 111 | <pre>murasaki::debugger-&gt;Printf("!!! Push blue button to start the demo ¥n")</pre> |
| 112 | <pre>murasaki::platform.b1-&gt;Wait();</pre>                                          |
| 113 |                                                                                       |
| 114 | <pre>// List up connected I2C device to the console.</pre>                            |
| 115 | I2cSearch(murasaki::platform.i2c_master);                                             |
| 116 |                                                                                       |
| 117 | // Loop forever                                                                       |
| 118 | while (true) {                                                                        |
| 119 |                                                                                       |
| 120 | <pre>// print a message with counter value to the console.</pre>                      |
| 121 | murasaki::debugger->Printf("Hello %d ¥n", count);                                     |
| 122 |                                                                                       |
| 123 | // update the counter value.                                                          |
| 124 | count++;                                                                              |
| 125 |                                                                                       |
| 126 | // wait for a while                                                                   |
| 127 | murasaki::Sleep(500);                                                                 |
| 128 | }                                                                                     |
| 129 | }                                                                                     |
| 130 |                                                                                       |

# **INSIDE STARTED TASK**

 The started task just blinks LED.

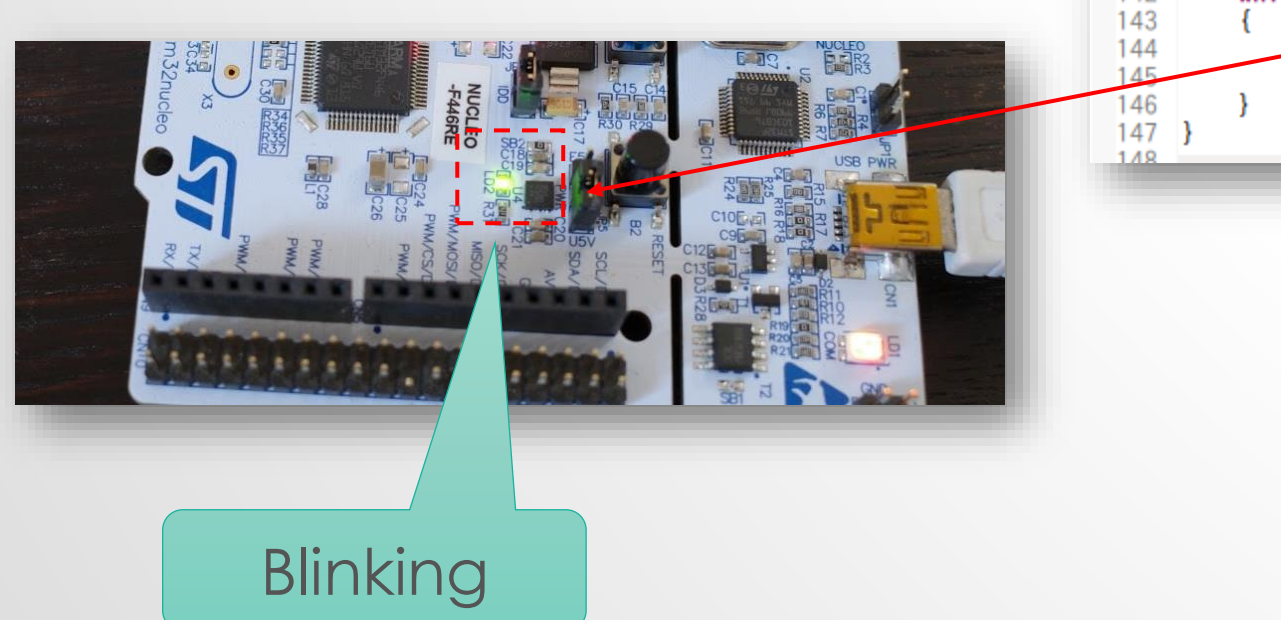

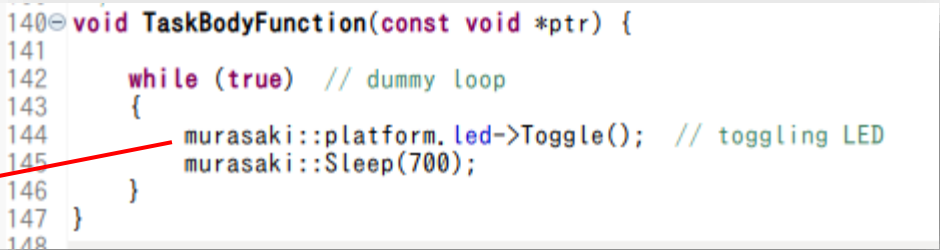

#### POWER OF NAME SPACE

- Alt-/ shows the candidate of the keywords/identifiers.
- This makes programming easy
- Strict namespace of Murasaki narrowing down the candidate by minimum timing.

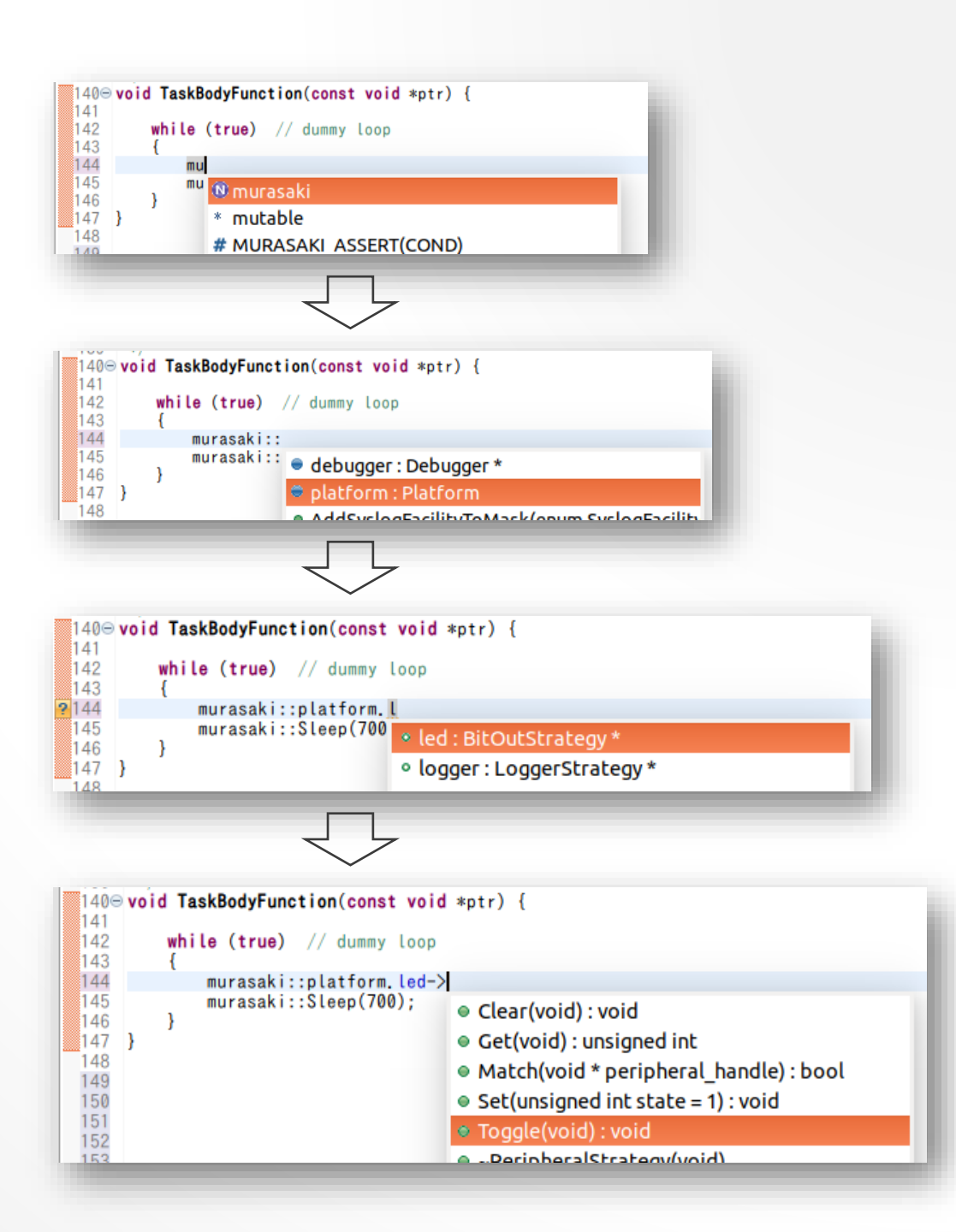

#### **DEBUG : PRINTF**

Let's add Murasaki::debugger->Print() and run

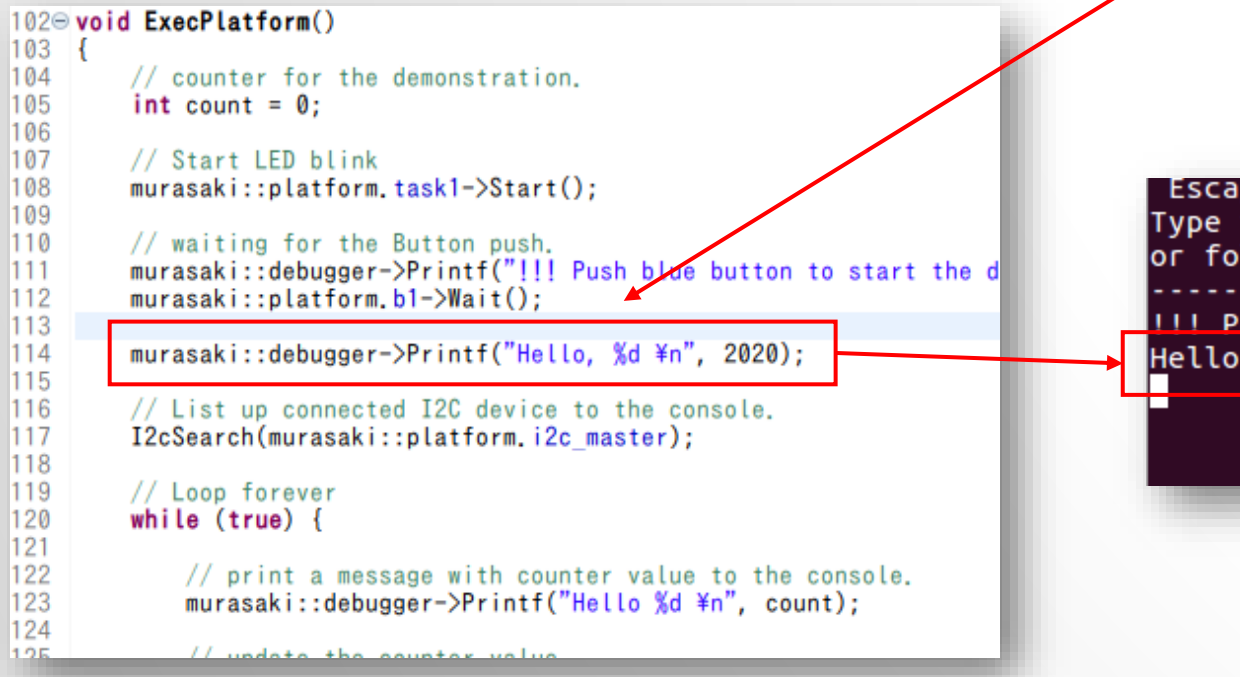

Escape character: Ctrl-\ (ASCII 28, FS): enab Type the escape character followed by C to get or followed by ? to see other options.

HIL Push blue button to start the demo Hello, 2020

### **DEBUG : ASSERTION**

#### Let's add Murasaki::debugger->Print() and run

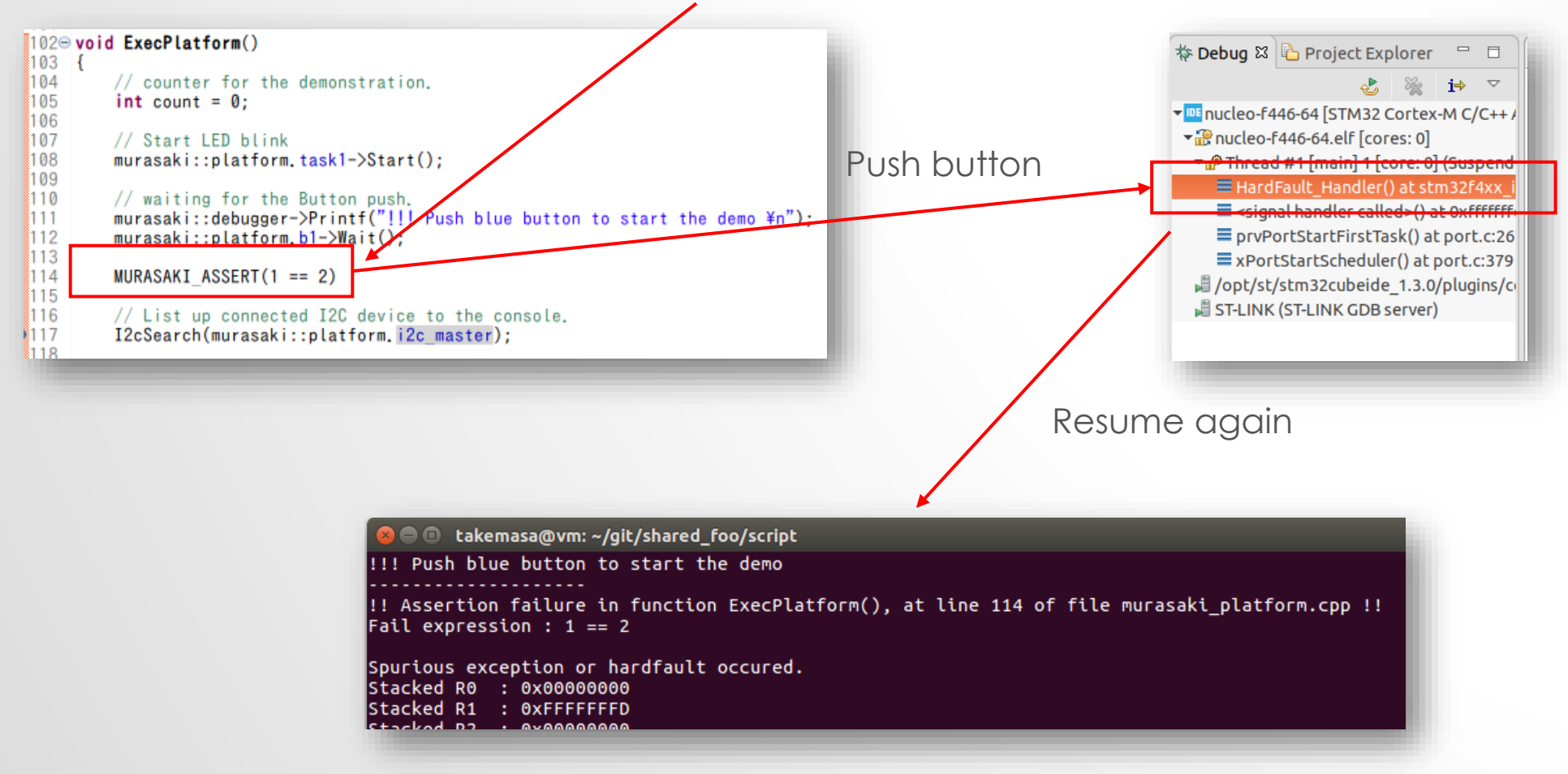

#### DEBUG : SYSLOG

Let's add Murasaki::SetSyslogFacilityMask() and SetSyslogSeverityThreshold()

| 20 <b>vo</b> | id ExecPlatform()                                                                                                    |         |
|--------------|----------------------------------------------------------------------------------------------------|---------|
|              | <pre>// counter for the demonstration. int count = 0;</pre>                                                                                 |         |
|              | // Start LED blink<br>murasaki::platform.task1->Sta <u>r</u> t();                                                                           |         |
|              | murasaki::SetSyslogFacilityMask(murasaki:: <i>kfaExti</i> );<br>murasaki::SetSyslogSererityThreshold(murasaki:: <i>kseDebug</i> );          |         |
|              | <pre>// waiting for the Button push. murasaki::debugger-&gt;Printf("!!! Push blue button to start t murasaki::platform.b1-&gt;Wait();</pre> | the der |
|              | <pre>// List up connected I2C device to the console. I2cSearch(murasaki::platform.i2c master);</pre>                                        |         |

| !!! Push blue button to start the demo<br>66164, 0x200023e8, kfaExti, kseDebug: exti.cpp, line 199, Wait(): Enter |
|----------------------------------------------------------------------------------------------------|
| 557825001, 0, kfaExti, kseDebug: exti.cpp, line 256, isReady(): Enter                                             |
| 557837878, 0, kfaExti, kseDebug: exti.cpp, line 264, isReady(): Exit with true                                    |
| 557851576, 0x200023e8, kfaExti, kseDebug: exti.cpp, line 238, Match(): Enter                                      |
| 557864315, 0x200023e8, kfaExti, kseDebug: exti.cpp, line 241, Match(): Matched. Exit with true                    |
| 557878601, 0x200023e8, kfaExti, kseDebug: exti.cpp, line 218, Release(): Enter                                    |
| 557891519, 0x200023e8, kfaExti, kseDebug: exti.cpp, line 238, Match(): Enter                                      |
| 557904255, 0x200023e8, kfaExti, kseDebug: exti.cpp, line 241, Match(): Matched. Exit with true                    |
| 557918800, 0x200023e8, kfaExti, kseDebug: exti.cpp, line 221, Release(): Matched and release                      |
| 557933484, 0x200023e8, kfaExti, kseDebug: exti.cpp, line 225, Release(): Exit with true.                          |
| 557951601, 0x200023e8, kfaExti, kseDebug: exti.cpp, line 211, Wait(): Exit with 0                                 |

### **DEBUG: TASK STACK HEADROOM**

#### Let's add member functions of TaskStrategy class

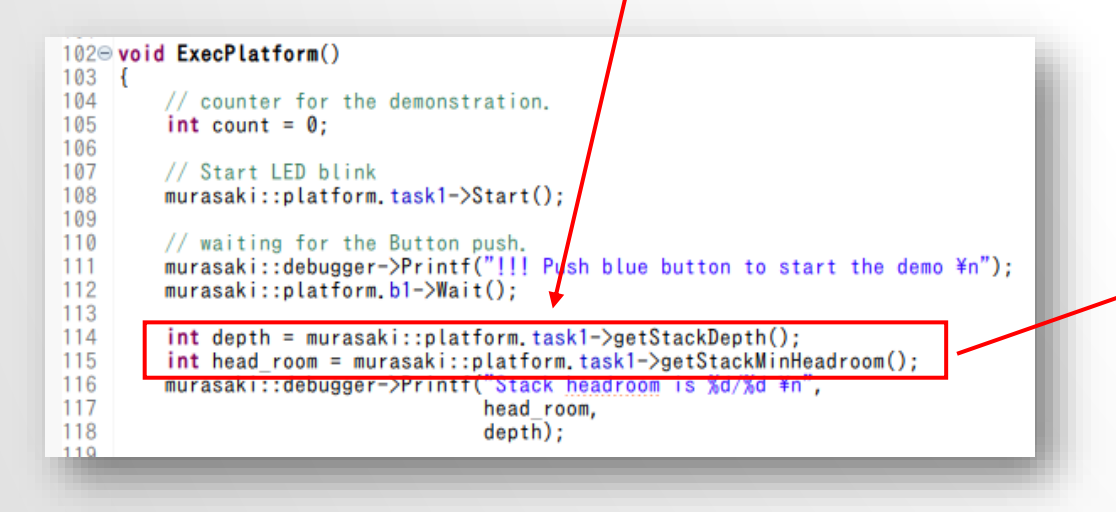

takemasa@vm: ~/git/shared\_foo/script !!! Push blue button to start the demo Stack headroom is -1/256

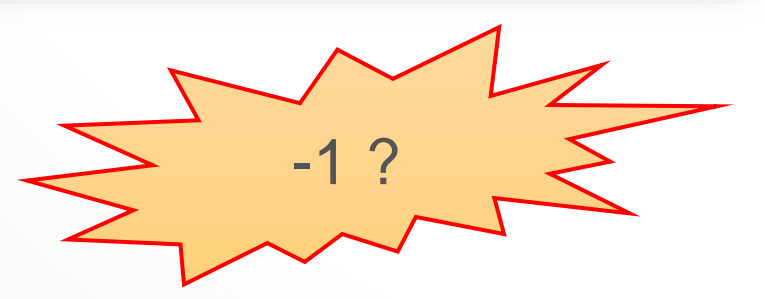

### WE NEED ADDITIONAL SETTINGS

| Pinout & Configur | ation   | Clock Configurat                        | tion       | Project Manager                       |
|-------------------|---------|-----------------------------------------|------------|---------------------------------------|
|                   | Additio | onal Software                           | $\sim$     | Pinout                                |
| Q v :             |         | FREERTOS Mod                            | e and Conf | iguration                             |
| Categories A->Z   |         | Confi                                   | guration   |                                       |
| System Core >     | Reset   | t Configuration                         |            |                                       |
| Analog >          | ©<br>0  | Mutexes<br>Tasks and Queues             | SreeR1     | FOS Heap Usage<br>here and Semaphores |
| Timers >          | •       | Advanced settings<br>Config parameters  |            | User Constants Include parameters     |
| Connectivity >    |         | h (Crtl+F)                              |            | 0                                     |
| Multimedia >      |         | USE_MALLOC_FAILED_I                     | ноок [     | Disabled                              |
| Computing >       |         | USE_DAEMON_TASK_S<br>CHECK_FOR_STACK_OV | TARTU [    | Disabled<br>Option1 V                 |
| Middleware 🗸      | ✓ Kun t | GENERATE_RUN_TIME                       | STATS      | Option1<br>Option2                    |
| •                 |         | USE STATS FORMATTI                      | NG FU [    | Disabled                              |
| FREERTOS          | ∨ Co-ro | outine related definitions              |            |                                       |
| LIBJPEG           |         | USE_CO_ROUTINES                         | [          | Disabled                              |
| MBEDILS           | _       | MAX CO ROLITINE PRI                     | IORITIES ( | 2                                     |

| ۹                            | $\sim$ | FREERTOS Mode and Configuration                                                                                                    |   |
|------------------------------|--------|----------------------------------------------------------------------------------------------------|---|
| Categories A->               | ≻Z     | Configuration                                                                                                    |   |
| System Core 🗦                | >      | Reset Configuration                                                                                                    |   |
| Analog >                     | >      | Mutexes     Solution     Mutexes     Solution     Solution     So |   |
| Timers >                     | >      | <ul> <li>Advanced settings</li> <li>Config parameters</li> <li>Include parameters</li> </ul>                                                                                                    |   |
| Connectivity >               | >      | Configure the below parameters :                                                                                                    |   |
| Multimedia >                 | >      | VI ask Delay Enamed<br>xTask Get Scheduler State Enabled                                                                                                    |   |
| Computing                    | >      | xTaskResumeFromISR Enabled<br>xQueueGetMutexHalder Disabled                                                                                                    |   |
| Middleware 🚿                 | _      | xSemaphoreGetMutex Disabled                                                                                                    |   |
| \$                           |        | uxTaskGetStackHighW Disabled                                                                                                    | 7 |
| FATFS<br>FREERTOS<br>LIBJPEG | •      | xTaskGetCurrentTaskH., Disabled<br>eTaskGetState Enabled                                                                                                    |   |
| MBEDTLS<br>PDM2PCM           |        | xEventGroupSetBitFro Disabled 1<br>xTimerPendFunctionCall Disabled                                                                                                    |   |

# **RESULT OF TASK HEADROOM**

- We can see the "rest of stack" for each task.
- The unit is byte.
- Check FreeRTOS
   Configuration for details :
  - configCHECK\_FOR\_STACK\_OVE RFLOW

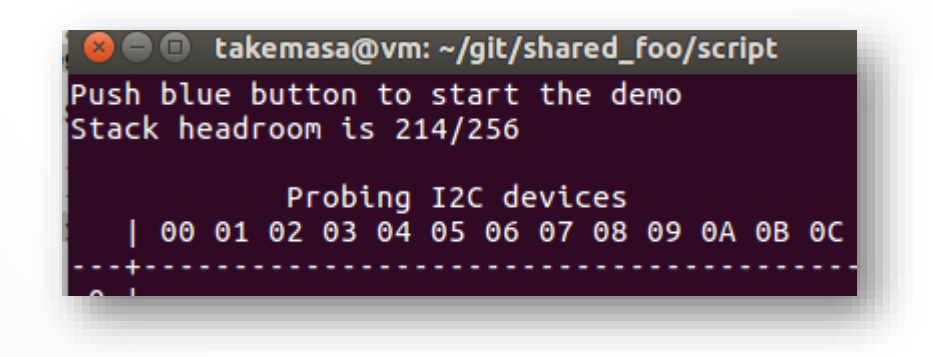

#### **DEBUG : HARD FAULT**

| 1029                     | void ExecPlatform()                                                                                                    |
|--------------------------|----------------------------------------------------------------------------------------------------|
| 103<br>104               | {<br>// counter for the demonstration.                                                                                       |
| 105                      | int count = 0;                                                                                                    |
| 107                      | // Start LED blink<br>murasaki::platform.task1->Start();                                                                     |
| 110<br>111<br>112<br>113 | // waiting for the Button push.<br>murasaki::debugger->Printf("!!! Push blue button to sta<br>murasaki::platform.b1->Wait(); |
| 114<br>115               | typedef void (*FUNCTYPE)(void);                                                                                              |
| 116<br>117<br>118        | <pre>FUNCTYPE funcPtr = reinterpret_cast<functype>(0); funcPtr();</functype></pre>                                           |
| 119<br>120<br>121        | <pre>// List up connected I2C device to the console. I2cSearch(murasaki::platform.i2c_master);</pre>                         |
| 122                      | // Loop forever                                                                                                    |

|          | takema | asa@vm: ~/git/shared_foo/script       |     |
|----------|--------|---------------------------------------|-----|
| !!! Push | blue   | button to start the demo              |     |
| Sourious | excer  | ption or bardfault occured            |     |
| Stackod  |        |                                       |     |
| Stacked  |        | 0x0000000                             |     |
| Stacked  | KT :   |                                       |     |
| Stacked  | RZ :   | 0X00000007                            |     |
| Stacked  | R3 :   | 0×00000000                            |     |
| Stacked  | R12 :  | 0xA5A5A5A5                            |     |
| Stacked  | LR :   | 0x080087F7                            |     |
| Stacked  | PC :   | 0×00000000                            |     |
| Stacked  | PSR :  | 0x40000000                            |     |
| С        | FSR :  | 0x00020000                            |     |
| н        | FSR :  | 0x40000000                            |     |
| D        | FSR :  | 0×0000000                             |     |
| Δ        | FSR :  | 0×00000000                            |     |
| Â        | MAR ·  | 0xE000ED34                            |     |
| P        |        |                                       |     |
|          |        | oid the stacking by C compiles use of | 1-  |
| (Note :  |        | old the stacking by C compiler, use r | ete |
| Duce P   | 0110   | AUTTON TO FFIET THO domo              |     |

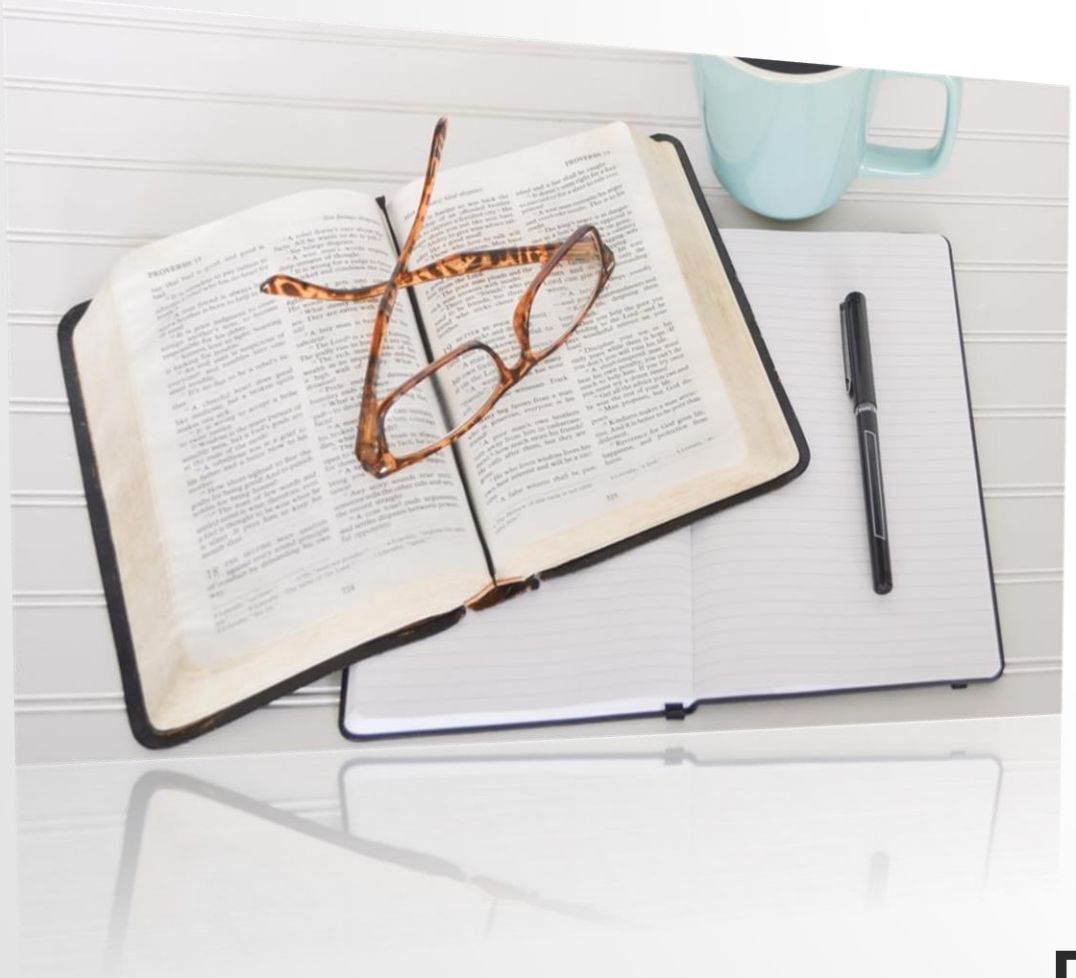

# DOCUMENTATION

Photo by Debby Hudson on Unsplash

# IN THIS SECTION

- Location of PDF document
- Making Doxygen document
- Tour of Doxygen document
- WIKI

# LOCATION OF PDF DOCUMENT

- murasaki/doc
- PDF document is same contents with HTML document
- Just a matter of format

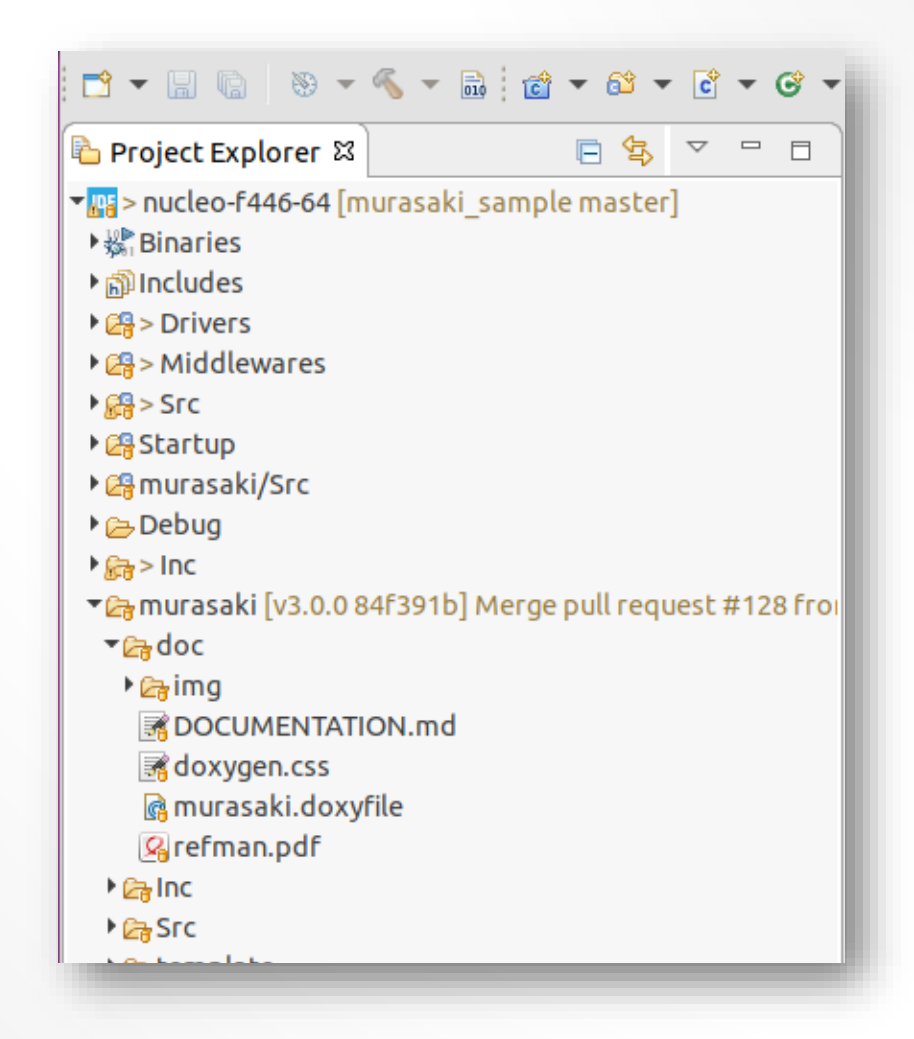

### MAKING DOXYGEN DOCUMENT

Install Eclox, to create the document

| 🖻 🕶 🔚 🕼   🥸 🕶 🐔 🕶 📾   📸 🕶 🗳 🕶 🗳 🕶 🚱           | @ •       | F 🕶  |
|-----------------------------------------------|-----------|------|
| Project Explorer 🛛 📄 🔄 🔽 🖳 🗖                  | 🛯 🖻 muras | aki_ |
| • 📭 > nucleo-f446-64 [murasaki_sample master] | 91<br>92  | 11   |
| ▶ ﷺ Binaries                                  | 93        | 11   |
| ▶ 🔊 Includes                                  | 94        | mur  |
| ▶ 🖓 > Drivers                                 | 95        | MUF  |
| Middlewares                                   | 97        | mur  |
|                                               | 98        | MUF  |
| ▶ 📴 > 2LC                                     | 99        |      |
| 🕨 🚑 Startup                                   | 100 }     |      |
|                                               |           |      |

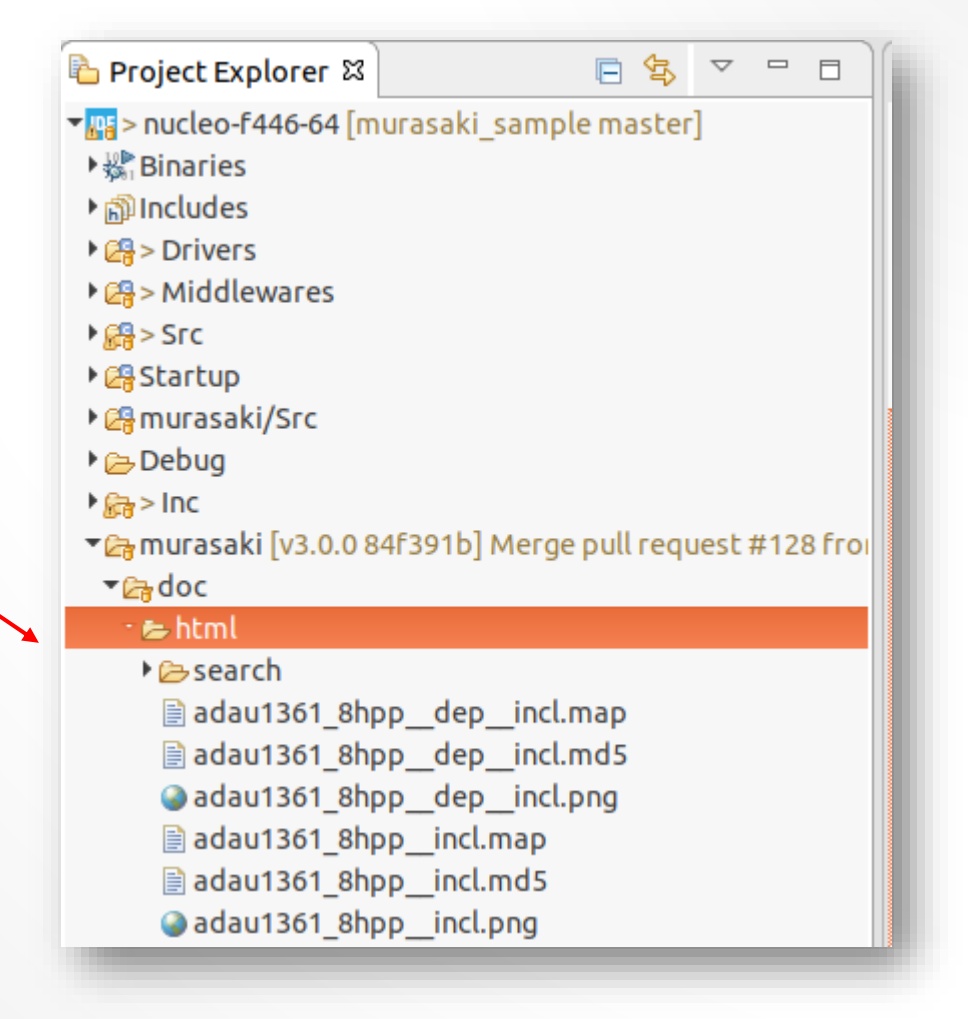

# HTML DOCUMENTATION

- Classes and Functions are grouped by "Module"
- "Murasaki Class Collection" module is a list of the peripheral classes.
  - Usually, application programmer uses classes in this module.

#### Murasaki Class Library 3.0.0

A peripheral controll class collections for the STM32 microprocessor fa

| Main Page        | Related Pages        | Modules  | Namespaces | Classes        |
|------------------|----------------------|----------|------------|----------------|
| Modules          |                      |          |            |                |
| Here is a list o | f all modules:       |          |            |                |
| Murasaki AF      | Pl reference         |          | Murasa     | ki API referer |
| Murasaki         | Class Collection     |          | STM32      | Class library  |
| Third par        | ty classes           |          | Classes    | for the third  |
| Definition       | ns and Configuration | n        | Definition | ons and cont   |
| Application      | on Specific Platform | 1        | Variable   | es to control  |
| Abstract         | Classes              |          | Generic    | classes as t   |
| Synchron         | ization and Exclusiv | e access | Sync be    | tween the ta   |
| Helper cl        | asses                |          | Classes    | to support t   |
| Utility fur      | octions              |          | Collecti   | on of the us   |
| CMSIS            |                      |          |            |                |

### MURASAKI CLASS COLLECTION

- Peripheral like UART, SPI, I2C, ADC, GPIO, SAI, I2S are controlled by these classes.
- Algorithm class like SimpleTask or DuplexAudio are also listed here.

| Main P                                             | age                                                                           | Relat                                                                                                    | ed Pages                                                                                                    | Modules                                                                                 | Namespaces            | Classes        | Files       |
|----------------------------------------------------|-------------------------------------------------------------------------------|----------------------------------------------------------------------------------------------------|----------------------------------------------------------------------------------------------------|-----------------------------------------------------------------------------------------|-----------------------|----------------|-------------|
| <b>Mura</b><br><sup>Aurasaki</sup>                 | API refere                                                                    | Class                                                                                                    | Collec                                                                                                    | ction                                                                                   |                       |                |             |
| атмз2                                              | Class I                                                                       | ibrary. N                                                                                                    | lore                                                                                                    |                                                                                         |                       |                |             |
| Collabo                                            | oration                                                                       | diagram                                                                                                    | for Muras                                                                                                    | saki Class Colle                                                                        | ction:                |                |             |
|                                                    |                                                                               |                                                                                                    |                                                                                                    | M                                                                                       | urasaki API reference | e 🚽 🛛 Mu       | rasaki Clas |
|                                                    |                                                                               |                                                                                                    |                                                                                                    |                                                                                         |                       |                |             |
| Class                                              | ses                                                                           |                                                                                                    |                                                                                                    |                                                                                         |                       |                |             |
|                                                    |                                                                               |                                                                                                    |                                                                                                    |                                                                                         |                       |                |             |
| class                                              | muras<br>STM3                                                                 | aki::Ado<br>2 dedic                                                                                                    | ated ADC                                                                                                    | class. More                                                                             |                       |                |             |
| class<br>class                                     | muras<br>STM3<br>muras<br>Gener                                               | aki::Add<br>2 dedic<br>aki::Bitl                                                                                               | ated ADC<br><b>n</b><br>ose bit inp                                                                                           | class. More<br>out. More                                                                |                       |                |             |
| class<br>class<br>class                            | muras<br>STM3<br>muras<br>Gener<br>muras<br>Gener                             | aki::Add<br>2 dedic<br>aki::Bit<br>al purpo<br>aki::Bit<br>al purpo                                                            | ated ADC<br>n<br>pse bit inp<br>Dut<br>pse bit out                                                                            | class. More<br>put. More<br>tput. More                                                  |                       |                |             |
| class<br>class<br>class<br>class                   | muras<br>STM3<br>muras<br>Gener<br>muras<br>Gener<br>muras<br>Debu            | aki::Add<br>2 dedic<br>aki::Biti<br>al purpo<br>aki::Biti<br>al purpo<br>aki::Del<br>g class.                                  | c<br>ated ADC<br>n<br>ose bit inp<br>Out<br>ose bit our<br>bugger<br>Provides p                                               | class. More<br>put. More<br>tput. More<br>printf() style out                            | put for both task a   | nd ISR context | . More      |
| class<br>class<br>class<br>class<br>class          | muras<br>STM3<br>muras<br>Gener<br>muras<br>Debug<br>muras<br>Stereo          | aki::Add<br>2 dedic<br>aki::Bitl<br>al purp<br>aki::Bitl<br>al purp<br>aki::De<br>g class.<br>aki::Du<br>o Audio               | ated ADC<br>n<br>Dose bit inp<br>Dut<br>bugger<br>Provides p<br>plexAudio<br>is served l                                      | class. More<br>but. More<br>tput. More<br>printf() style out                            | put for both task an  | nd ISR context | :. More     |
| class<br>class<br>class<br>class<br>class<br>class | muras<br>STM3<br>muras<br>Gener<br>muras<br>Gener<br>muras<br>Stereo<br>EXTLN | aki::Add<br>2 dedic<br>aki::Bitl<br>al purp<br>aki::Bitl<br>aki::De<br>g class. I<br>aki::Du<br>o Audio<br>aki::Ext<br>vrapper | c<br>ated ADC<br>n<br>ose bit inp<br>Dut<br>ose bit out<br>bugger<br>Provides p<br>plexAudio<br>is served l<br>i<br>class. Mo | class. More<br>but. More<br>tput. More<br>printf() style out<br>by this class. Mo<br>re | put for both task an  | nd ISR context | . More      |

### **DEFINITIONS AND CONFIGURATION**

- These macros configures Murasaki
  - Buffer size
  - Use of Debug
- To change the configuration, define these macros in the platform\_config.hpp

| Definitions and Configuration<br>Murasaki API reference                                        |                                                                                                    |  |  |  |  |
|------------------------------------------------------------------------------------------------|----------------------------------------------------------------------------------------------------|--|--|--|--|
| Definitions and configuration collection of murasaki platform. More                            |                                                                                                    |  |  |  |  |
| Collaboration diagram for Definitions and Configuration:                                       |                                                                                                    |  |  |  |  |
| Murasaki API                                                                                   | reference                                                                                                    |  |  |  |  |
| #define PLATFORM_CONFIG_DEBUG_LINE_SIZE 25<br>Size of one line[byte] in the debug printf. Mor  | 6<br>e                                                                                                    |  |  |  |  |
| #define PLATFORM_CONFIG_DEBUG_BUFFER_SIZE<br>Size[byte] of the circular buffer to be transmit  | PLATFORM_CONFIG_DEBUG_BUFFER_SIZE 4096<br>Size[byte] of the circular buffer to be transmitted through the serial port. More                         |  |  |  |  |
| #define PLATFORM_CONFIG_DEBUG_SERIAL_TIMEO<br>Timeout of the serial port to transmit the strin | PLATFORM_CONFIG_DEBUG_SERIAL_TIMEOUT (murasaki::kwmsIndefinitely<br>Timeout of the serial port to transmit the string through the Debug class. More |  |  |  |  |
| #define PLATFORM_CONFIG_DEBUG_TASK_STACK_S<br>Size[Byte] of the task inside Debug class. Mor   | PLATFORM_CONFIG_DEBUG_TASK_STACK_SIZE 256<br>Size[Byte] of the task inside Debug class. More                                                        |  |  |  |  |
| #define PLATFORM_CONFIG_DEBUG_TASK_PRIORIT<br>The task proiority of the debug task. More       | PLATFORM_CONFIG_DEBUG_TASK_PRIORITY murasaki::ktpHigh<br>The task proiority of the debug task. More                                                 |  |  |  |  |
| #define MURASAKI_CONFIG_NODEBUG false<br>Suppress MURASAKI_ASSERT macro. More                  |                                                                                                    |  |  |  |  |
| #define MURASAKI_CONFIG_NOCYCCNT false<br>Doesn't run the CYCCNT counter. More                 |                                                                                                    |  |  |  |  |
| #define NUM_OF_CALLBACK_OBJECTS 8<br>The number of the interrupt callback handling             | NUM_OF_CALLBACK_OBJECTS 8<br>The number of the interrupt callback handling objects. More                                                            |  |  |  |  |
| #define NUM_OF_EXTI_OBJECTS 8<br>The number of the EXTI callback handling ob                   | jects. More                                                                                                    |  |  |  |  |
|                                                                                                |                                                                                                    |  |  |  |  |

# SYNCHRONIZATION AND EXCLUSIVE ACCESS

- Inter-task synchronization
- Interrupt vs. task Synchronization
- Inter-task exclusive acsses.

#### Synchronization and Exclusive access

Murasaki API reference

Sync between the task and interrupt. Make the resources thread safe. More...

Collaboration diagram for Synchronization and Exclusive access:

Murasaki API reference

#### Classes

| class | murasaki::CriticalSection<br>A critical section for task context. More                          |
|-------|-------------------------------------------------------------------------------------------------|
| class | murasaki::Synchronizer<br>Synchronization class between a task and interrupt. This class provid |

# UTILITY FUNCTIONS

- Cycle counter control
- I2C device search
- Other functionality may added

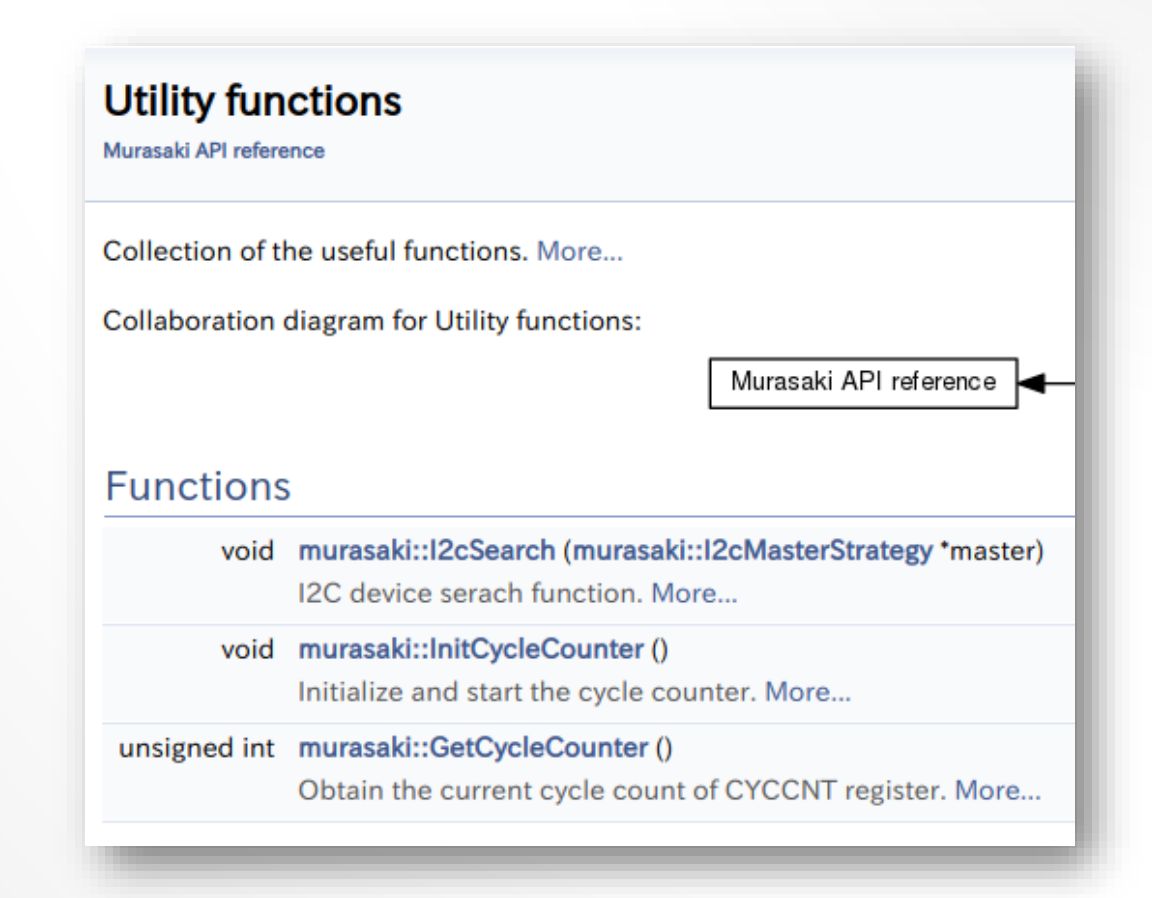

# **USAGE GUIDES**

- Beside of APIs, Murasaki has different aspect of documents.
  - Usage Introduction
  - Program flow explanation
  - Porting Guide

#### Main Page Related Pages Module **Related Pages** Here is a list of all related documentation pa Preface Simplified IO Preemptive multi-task Synchronous IO Thread-safe IO Versatile printf() logger Guard by assertion System Logging Configurable **Target and Environment** Usage Introduction Message output Serial communication Debugging with Murasaki. Tasking Other peripherals I2C Master **I2C Slave** SPI Master SPI Slave GPIO Duplex Audio Program flow

Program flow

Application flow HAL Assertion flow Spurious Interrupt flow Assertion flow General Interrupt flow EXTI flow Porting guide Directory Structure CubeIDE setting

> Heap Size Stack Size Task stack size of the default task UART peripheral SPI Master peripheral I2C peripheral I2C peripheral EXTI Configuration Task Priority and Stack Size Heap memory consideration Platform variable Routing interrupts Error handling Summary of the porting

### **CONFIGURATION OF PERIPHERAL**

- Also, each peripheral class describes :
  - How to configure the device
  - Interrupt handling
  - IO operations

#### **Detailed Description**

The I2cMaster class is the wrapper of the I2C controller.

#### Configuration

To configure the I2C peripheral as master, chose I2C peripheral in the Device ( NVIC interrupt.

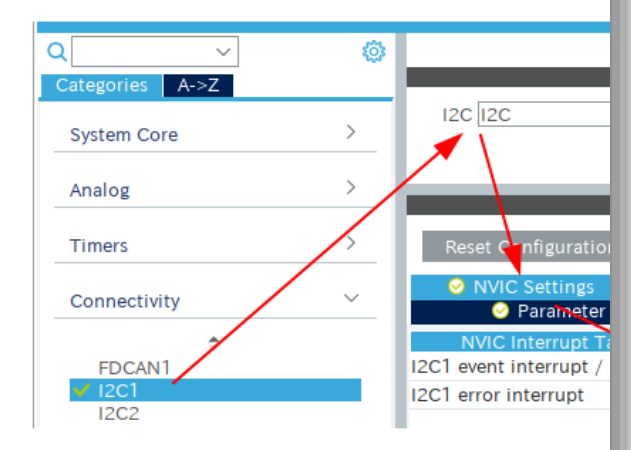

Also, pay attention to the I2C Maximum Output Speed. The default setting by C with an oscilloscope.

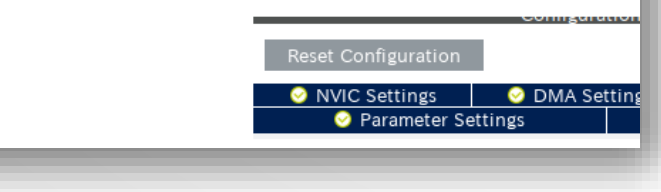

## WIKI

- Murasaki project has its own wiki.
- Supplemental information will be placed here

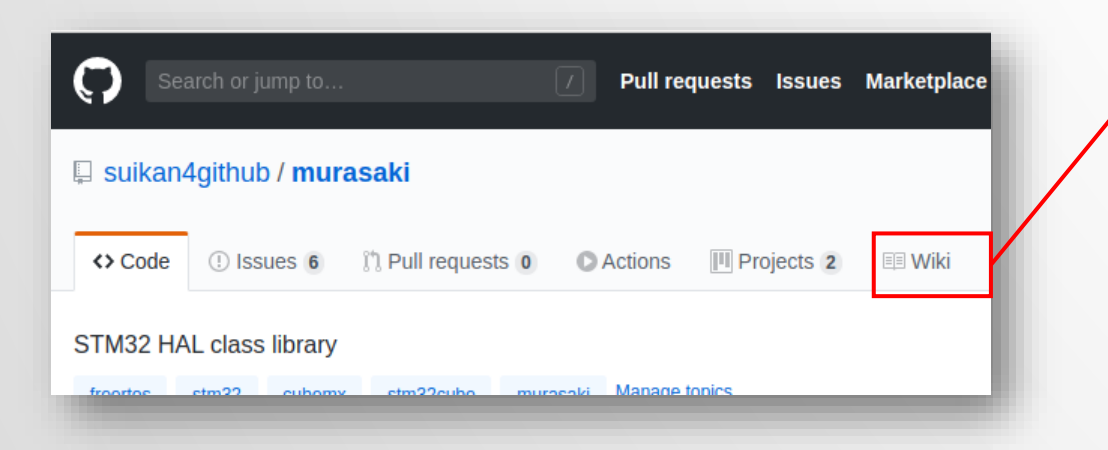

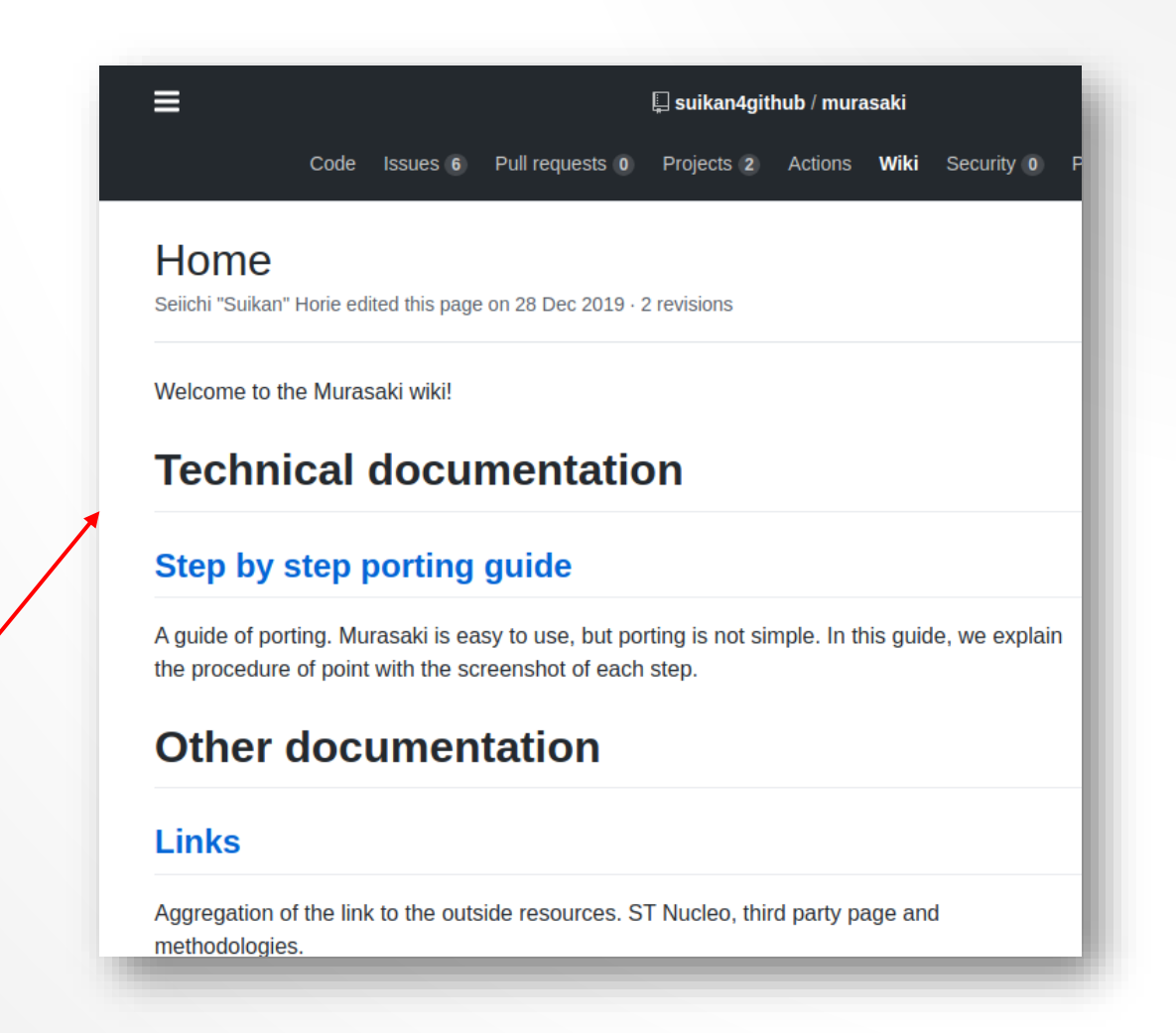

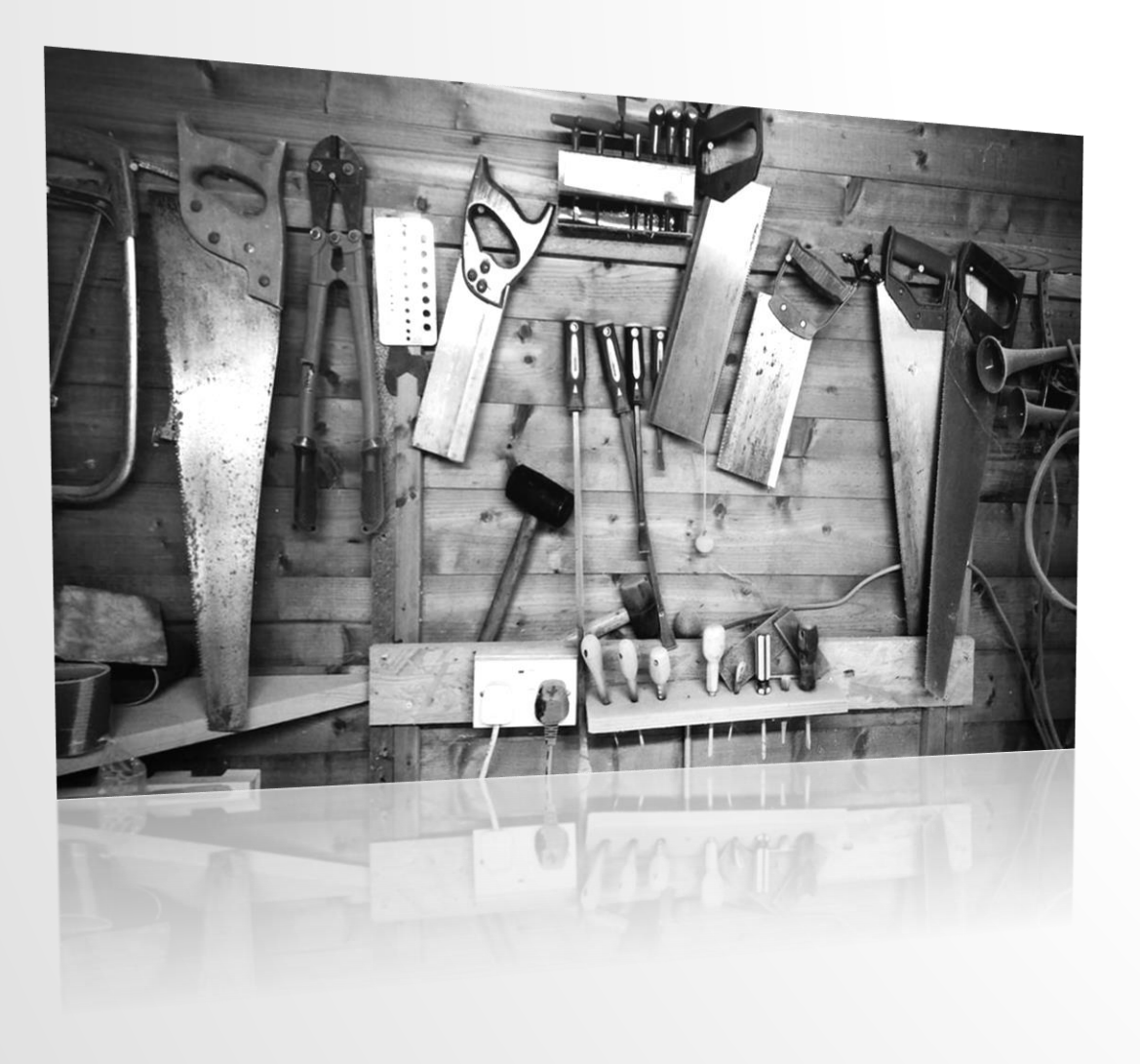

#### HOW TO CREATE YOUR OWN APPLICATION

Photo by Sneaky Elbow on Unsplash

# IN THIS SECTION

- Create a new project to your Nucleo
- Configure the device by CubeIDE Device Configuration Tool
- Clone Murasaki into the project
- Install Murasaki
- Set up the project to use Murasaki
- Build
- Adjust to the target Nucleo

### CREATE AN C++ PROJECT FOR YOUR NUCLEO

- First of all, create a new STM32 Project into your work space.
- File -> New -> STM32
   Project

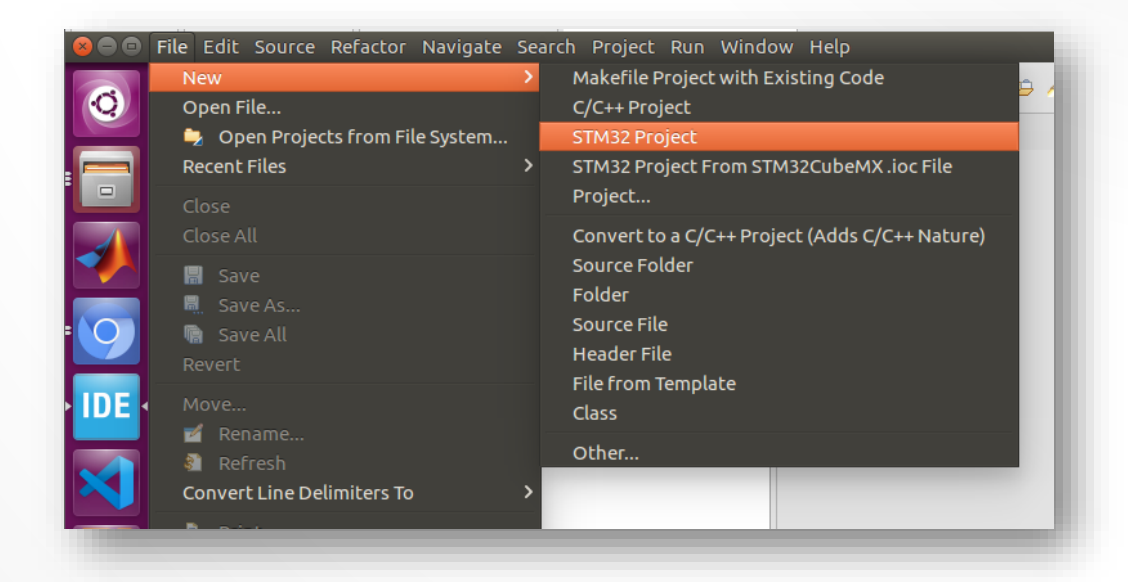

### SPECIFY THE CORRECT NUCLEO NAME

- Follow the procedure :
  - 1. Select board selector
  - 2. Type the name of the Nucleo to the Number search
  - 3. Select correct Nucleo board
  - 4. Then, click "Next"

| 😣 🗉 STM32 Project                                            |        |
|--------------------------------------------------------------|--------|
| Target Selection                                             |        |
| Select STM32 target                                          |        |
| MCU/MPU Selector Board Selector Cross Se                     | lector |
| Board Filters                                                |        |
| Part Number Search 🗸 🗸                                       | *      |
| Q 446 VINCLEO-F446RE<br>NUCLEO-F446ZE<br>Ven STM 32446E-EVAL |        |
| Type >                                                       |        |

### SPECIFY THE PROJECT NAME

- Follow the procedure :
  - 1. Specify the name in to "Project Name"
  - 2. Make sure to select the "C++" as the Target Language
  - 3. Then click "Finish"
  - 4. Regarding the default pin state and Eclipse perspective, click OK for a while
  - 5. Now, the Device Configuration Tool appears

| Setup STM32 project                                                                                                    |                             |  |  |  |  |  |
|----------------------------------------------------------------------------------------------------|-----------------------------|--|--|--|--|--|
| Project<br>Project Name:<br>🗹 Use default                                                                                | my-nucleo-446               |  |  |  |  |  |
| Location: /home/takemasa/STM32CubeIDE/workspace_foo Browse<br>Options<br>Targeted Language<br>O C O C++                  |                             |  |  |  |  |  |
| Targeted Binary Type         Executable       Static Library         Targeted Project Type         STM32Cube       Empty |                             |  |  |  |  |  |
| ?                                                                                                    | < Back Next > Cancel Finish |  |  |  |  |  |

# **CONFIGURE THE FREERTOS**

- Choose CMSIS\_V1 as FreeRTOS interface.
- Set the Minimal\_stack\_size
   as 256
  - This will increase the stack size
     of the default task

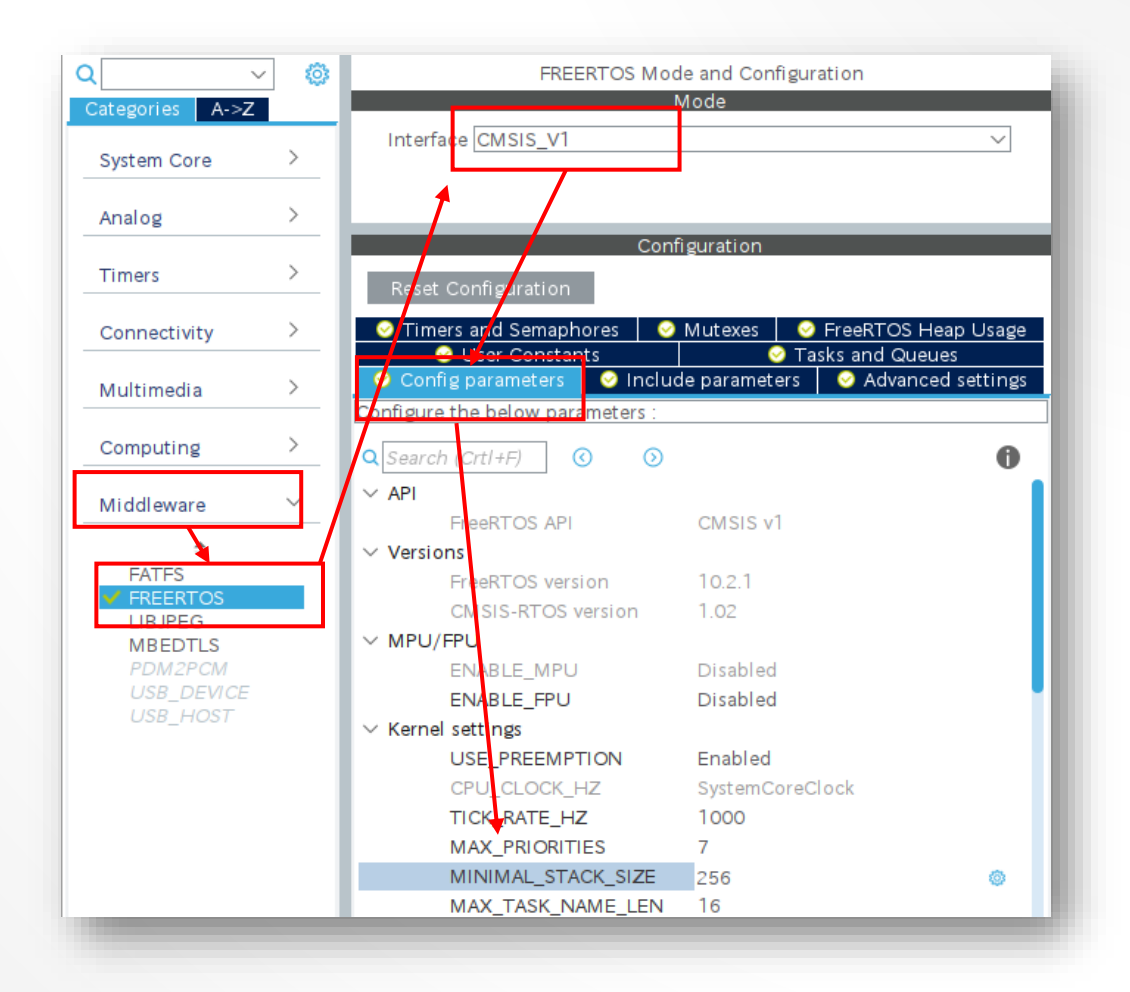

## CONFIGURE THE HEAP SIZE

- Set TOTAL\_HEAP\_SIZE 12kB or more.
- Murasaki uses FreeRTOS heap for all activity.
- At least 12kB is require.

| Pinout & Configuration |     | Clock Configuration                                                          |                                 |  |
|------------------------|-----|------------------------------------------------------------------------------|---------------------------------|--|
|                        |     |                                                                              | Additional Software             |  |
| Q                      | ~ Ø | FREERTOS Mode and Configuration                                              |                                 |  |
| Categories A->2        | Z   | Mode                                                                         |                                 |  |
| System Core            | >   | Interface CMSIS_V1                                                           | ~                               |  |
| Analog                 | >   |                                                                              |                                 |  |
| Timers                 | >   | Cor                                                                          | nfiguration                     |  |
| Connectivity           | >   | Reset Configuration                                                          | Mutexes 📔 😔 FreeRTOS Heap Usage |  |
| Multimedia             | >   | <ul> <li>Oser Constants</li> <li>Config parameters</li> <li>Inclu</li> </ul> | │                               |  |
| Computing              | >   | Configure the below parameters :                                             | A                               |  |
| Middleware             | ~   | USE_TICKLESS_IDLE                                                            | Disabled                        |  |
| \$                     |     |                                                                              | D Enabled                       |  |
| FATES                  | _   | RECORD_STACK_HIGH_                                                           | Disabled                        |  |
| LIBJPEG                |     | Memory Allocation                                                            | Dvnamic / Static                |  |
| MBEDTLS                |     | TOTAL_HEAP_SIZE                                                              | 15360                           |  |
| USB DEVICE             |     | Memory Management sc                                                         | heap_4                          |  |
| USB_HOST               |     | imes  Hook function related definitio                                        | ns                              |  |

# CONFIGURE THE UART

- Nucleo Uses one UART as USB serial port.
- The port is up to the Nucleo
  - UART
  - USART
  - LPUSART
- By default, appropriate port is asynchronous, by CubeIDE
- Make sure the parameters are:
  - 115200bps
  - 8bit
  - No parity
  - 1 stop bit

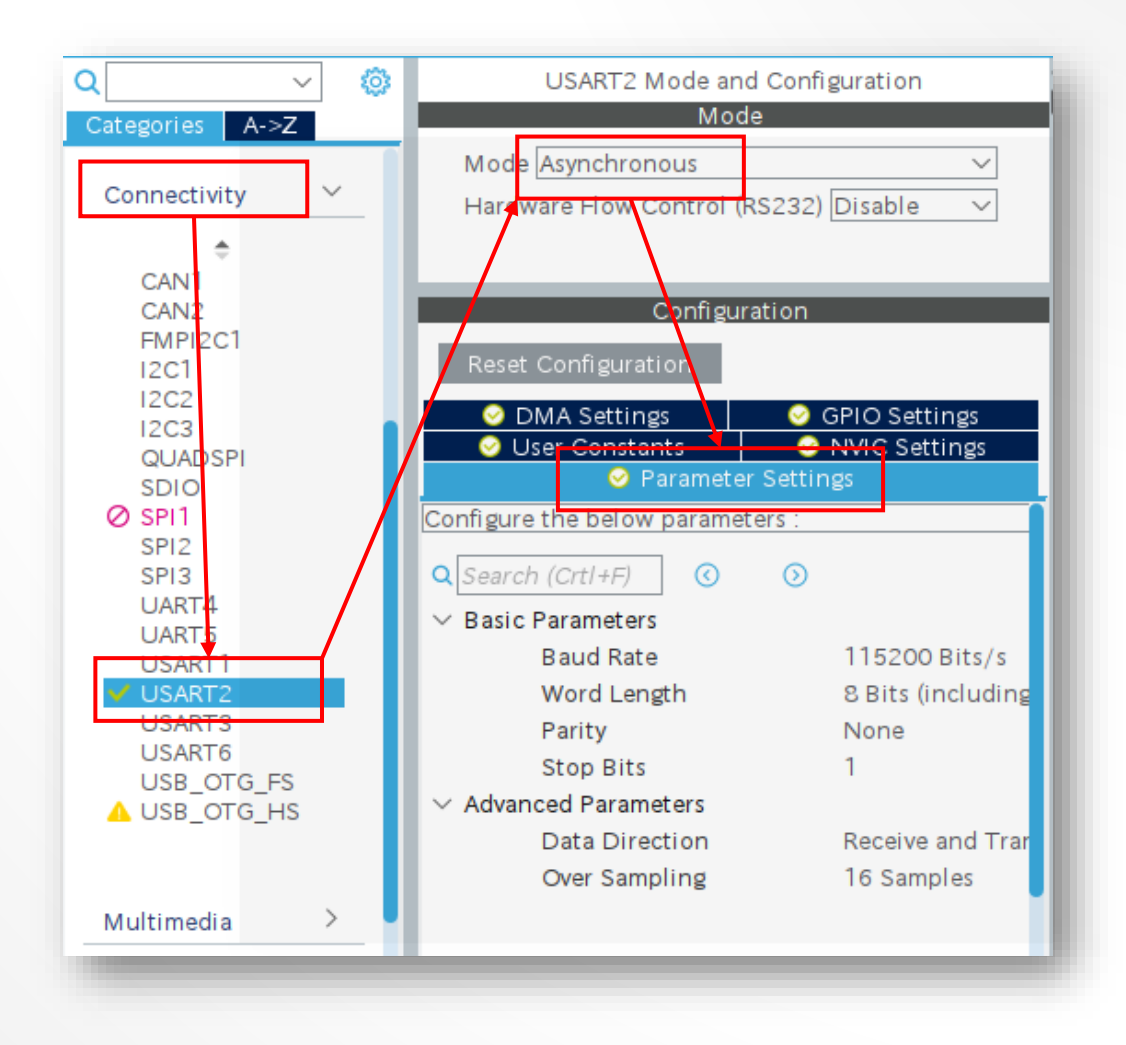
## CONFIGURE THE UART NVIC

Check the Global interrupt

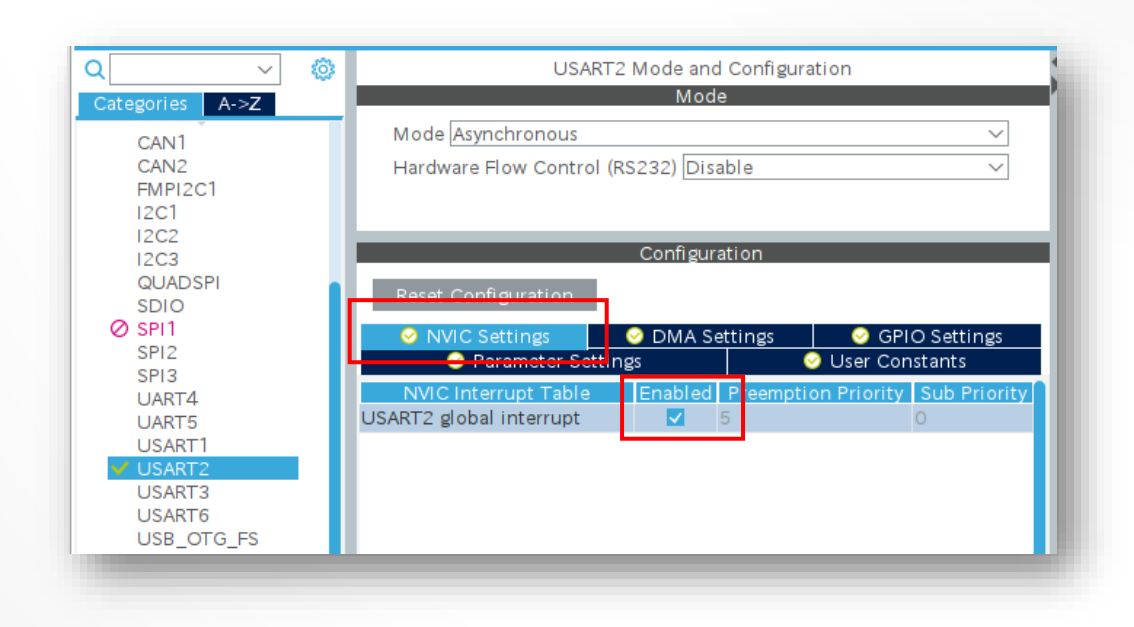

## CONFIGURE THE UART DMA

- Follow procedure :
  - 1. Select the DMA settings
  - 2. Add a DMA
  - 3. Configure it as TX
  - 4. Add one more DMA
  - 5. Configure it as RX
  - 6. Leave the Mode and Width as default
    - Normal
    - Byte

| USART2 Mode and Configuration |                        |                                        |            |               |  |
|-------------------------------|------------------------|----------------------------------------|------------|---------------|--|
|                               |                        | Mode                                   |            |               |  |
| Mode Asynchronous             |                        |                                        |            | $\sim$        |  |
| Hardware Flow Control         | (RS232) Disable        |                                        |            | $\sim$        |  |
|                               |                        |                                        |            |               |  |
|                               | Con                    | figuration                             | _          |               |  |
|                               | Con                    | Ingulation                             |            |               |  |
| Reset Configuration           |                        |                                        |            |               |  |
| 🥺 Parameter Settings 🛛 (      | 🥝 User Constants 🛛 📀 🛛 | NVIC Settin <mark>gs 🛛 🥝</mark> DMA Se | ttings 🧧 🧕 | GPIO Settings |  |
| DMA Request                   | Stream                 | Direction                              |            | Priority      |  |
| USART2_RX                     | DMA1 Stream 5          | Peripheral To Memory                   | Low        |               |  |
| USART2_TX                     | DMA1 Stream 6          | Memory To Peripheral                   | Low        |               |  |
|                               |                        |                                        |            |               |  |
|                               |                        |                                        |            |               |  |
|                               |                        |                                        |            |               |  |
| Add Delete                    |                        |                                        |            |               |  |
| CDMA Request Settings—        |                        |                                        |            |               |  |
|                               |                        | Peri                                   | pheral     | Memory        |  |
| Mode Normal                   | $\sim$                 | Increment Address                      |            |               |  |
|                               |                        |                                        |            |               |  |
| Use Fifo 🔲 Threshol           | Id 🗸 🗸                 | Data Width Byte                        | $\sim$     | Byte ∨        |  |
|                               |                        |                                        |            |               |  |

## CHANGE THE TIME BASE

- QubeHAL uses its own time base
  - By default, this time base is SysTick
  - Also FreeRTOS uses it.
- Follow the procedure :
  - 1. Select "System Core"
  - 2. Select "SYS"
  - 3. Choose any Timebase Source except SysTick

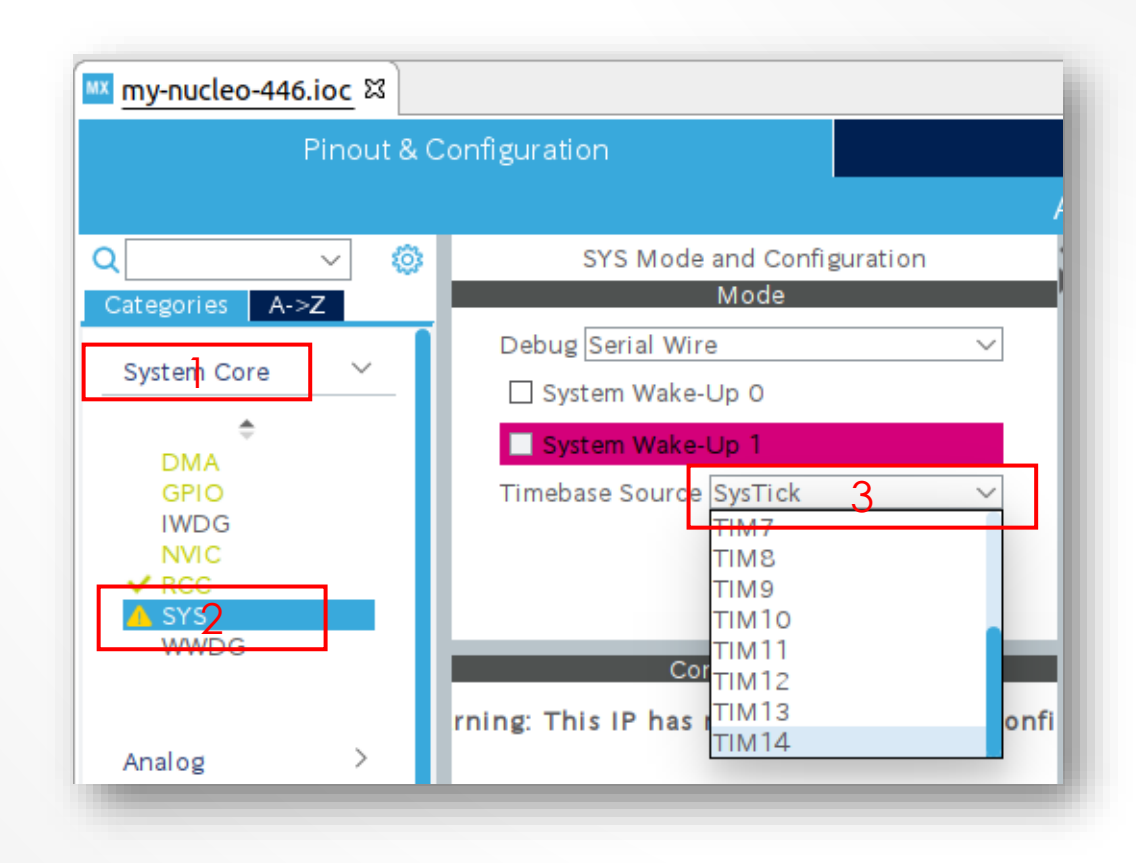

# CONFIGURE THE CLOCK (F722 ONLY)

- CubeIDE has bug of Nucleo F722 clock configuration
- Follow the procedure to fix :
  - 1. Select "Clock Configuration"
  - 2. Change the "Input Frequency" to 8 MHz.
    - By default, it is 25MHz

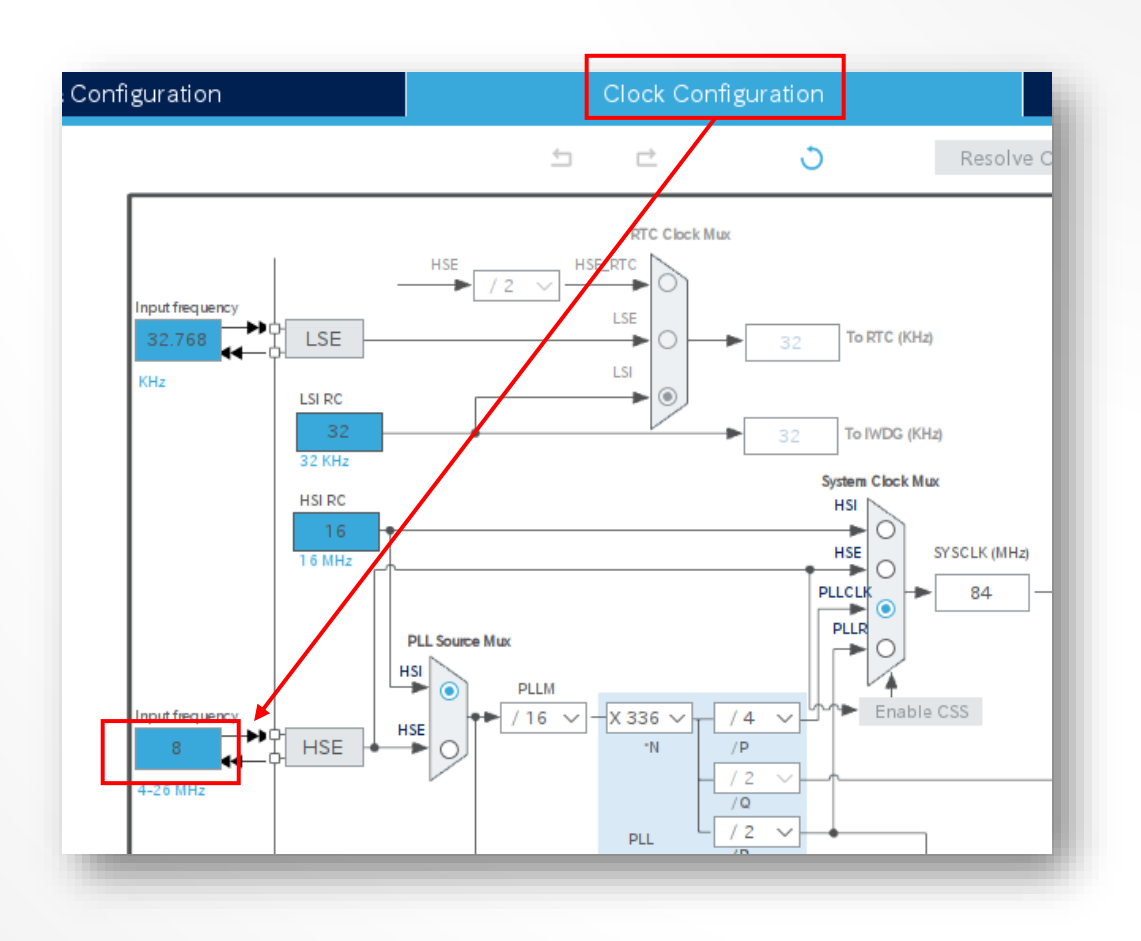

## CHECK THE NAME OF LED PIN

- We use LED pin in the Skelton code
- Check the name of LED pin
  - It is board dependent

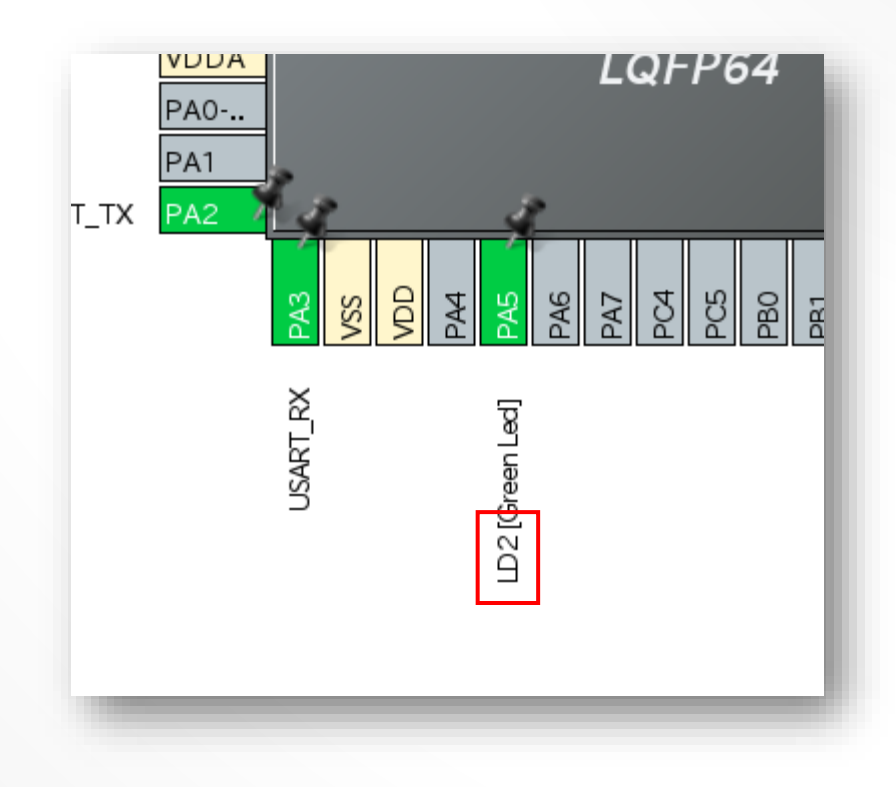

## GENERATE A CODE

- Now, time to generate a code.
- Once generated, type Ctrl-B to build.
- Build must be OK.

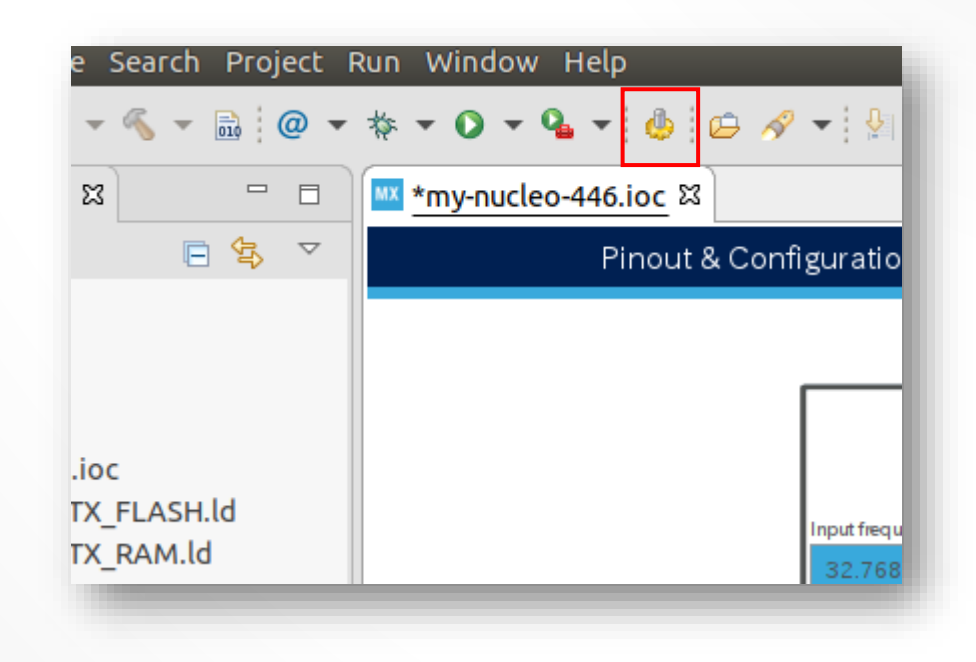

## OPEN THE PROJECT LOCATION

- This is most tricky part.
- If you have installed EasyShell, execute "Open with default Application"
  - On Linux, project location is opened by Nautilus file browser
  - On Windows, project location is opened by command prompt window
- If you have not installed EasyShell, go to the project by yourself

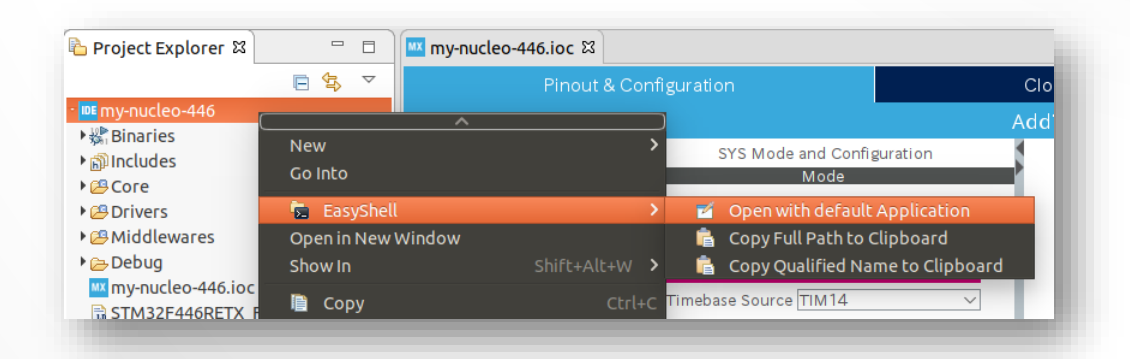

# **OPEN THE SHELL WINDOW**

- Linux only
- From the context menu open the shell window

| workspace_foo            | my-nucleo-446 →            | ۹                        |   |  |
|--------------------------|----------------------------|--------------------------|---|--|
| Core                     | Debug                      | Drivers                  |   |  |
|                          | C                          | C                        |   |  |
| Middlewares              | STM32F446RETX_<br>FLASH.ld | STM32F446RETX_<br>RAM.ld |   |  |
| <i>r</i> -nucleo-446.ioc | 新しいフォル<br>新しいドキュ           | ·ダー(F)<br>メント(D)         | > |  |
|                          | 消去したファイルを復元<br>端末で開く(E)    |                          |   |  |
|                          | 貼り付け(P)                    |                          |   |  |

# SHELL WINDOW IS OPEN

- Shell window is located at project
- Make sure the project contents exist
- Now, we are ready to clone the Murasaki repository

#### COPY THE REPOSITORY URL

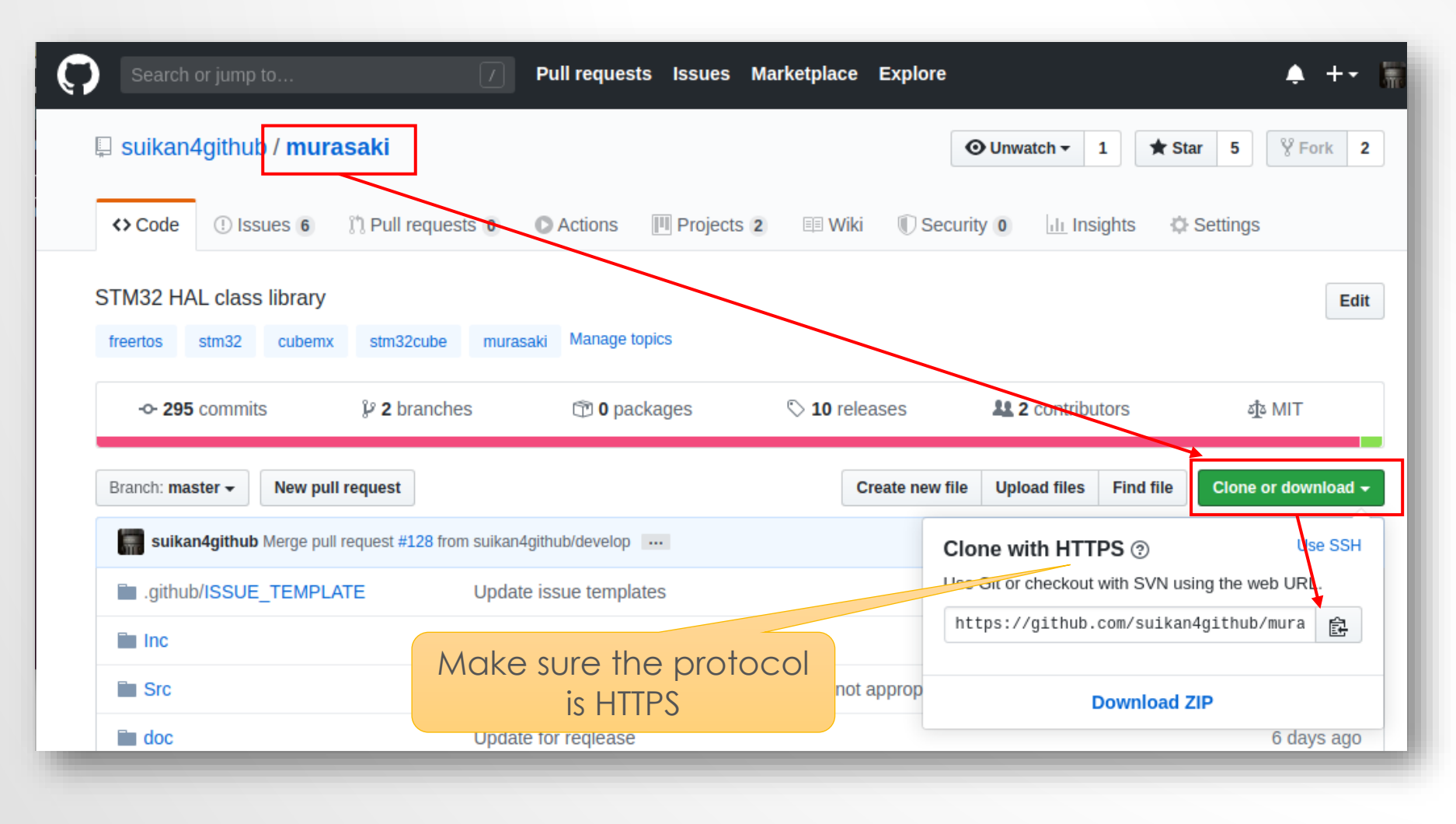

#### **CLONE THE REPOSITORY**

Lakemasa@vm: ~/STM32CubeIDE/workspace\_foo/my-nucleo-446 takemasa@vm:~/STM32CubeIDE/workspace\_foo/my-nucleo-446\$ ls Core Drivers STM32F446RETX FLASH.ld my-nucleo-446.ioc Debug Middlewares STM32F446RETX\_RAM.ld takemasa@vm:~/STM32CubeIDE/workspace\_foo/my-nucleo-446\$ git clone https://github .com/suikan4github/murasaki.git Cloning into 'murasaki'... remote: Enumerating objects: 197, done. remote: Counting objects: 100% (197/197), done. remote: Compressing objects: 100% (179/179), done. remote: Total 1898 (delta 119), reused 91 (delta 15), pack-reused Receiving objects: 100% (1898/1898), 12.06 MiB | 5.31 MiB/s, done Resolving deltas: 100% (1341/1341), done. Checking connectivity... done. takemasa@vm:~/STM32CubeIDE/workspace\_foo/my-nucleo-446S

git clone https://github.com/suikan4github/murasaki.git

#### **INSTALL MURASKI TO PROJECT**

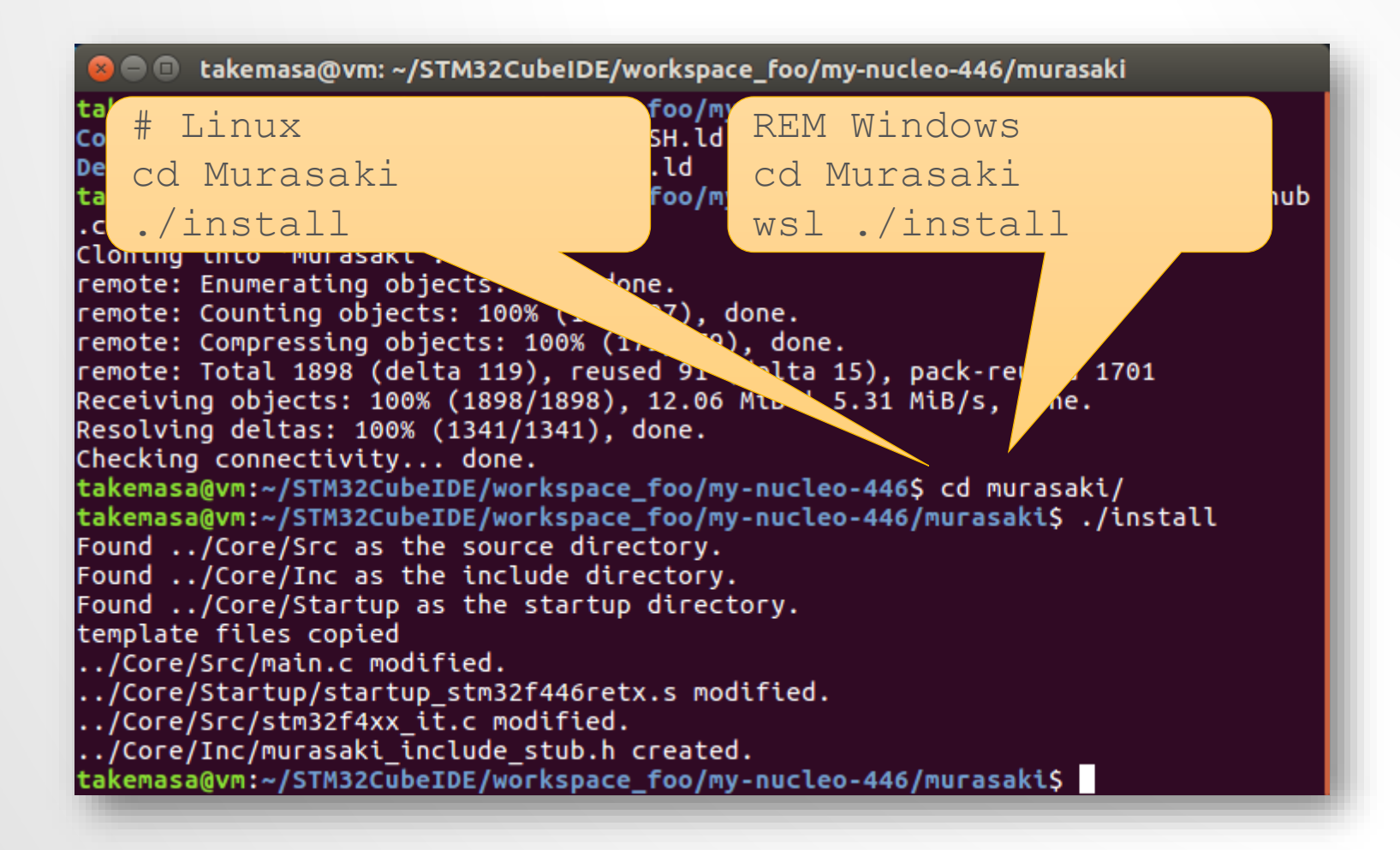

## WHY DO WE NEED INSTALLATION?

- There are several point which CubeIDE Skelton calls Murasaki.
  - InitPlatform()
  - ExecPlatform()
  - HAL's assertion failure hook
  - Spurious Interrupt
  - Hard fault
- These call must be coded by programmer
  - No weak binding routines
- The installer script is the best way to avoid the routine works

## **REFRESH THE PROJECT**

- While we installed on the shell command, Eclipse doesn't know that
- Follow the procedure :
  - 1. Select project
  - 2. Open the context menu
  - 3. Execute "Refresh"
  - 4. Now, you can see "Murasaki" in the project

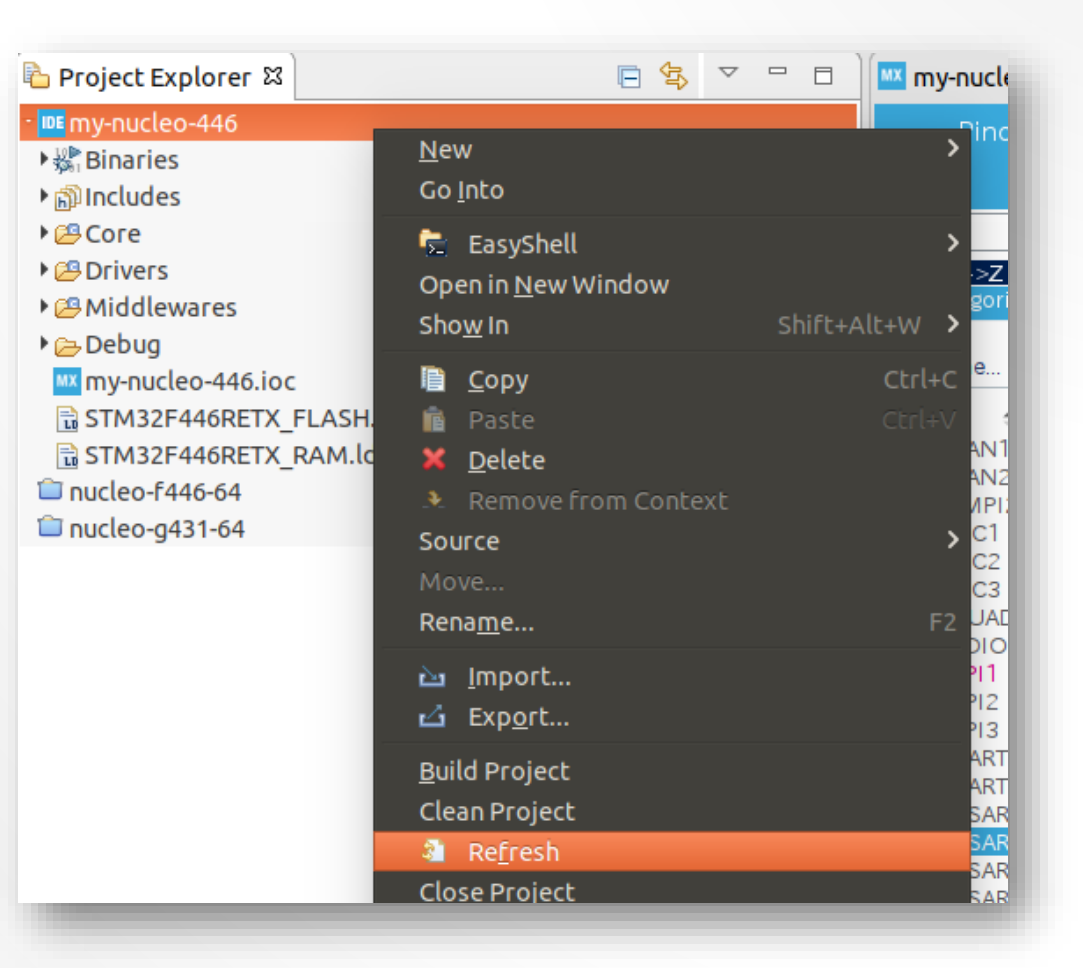

# **OPEN THE PROPERTY**

- Now, we open the project to set :
  - Include directory
  - Source directory

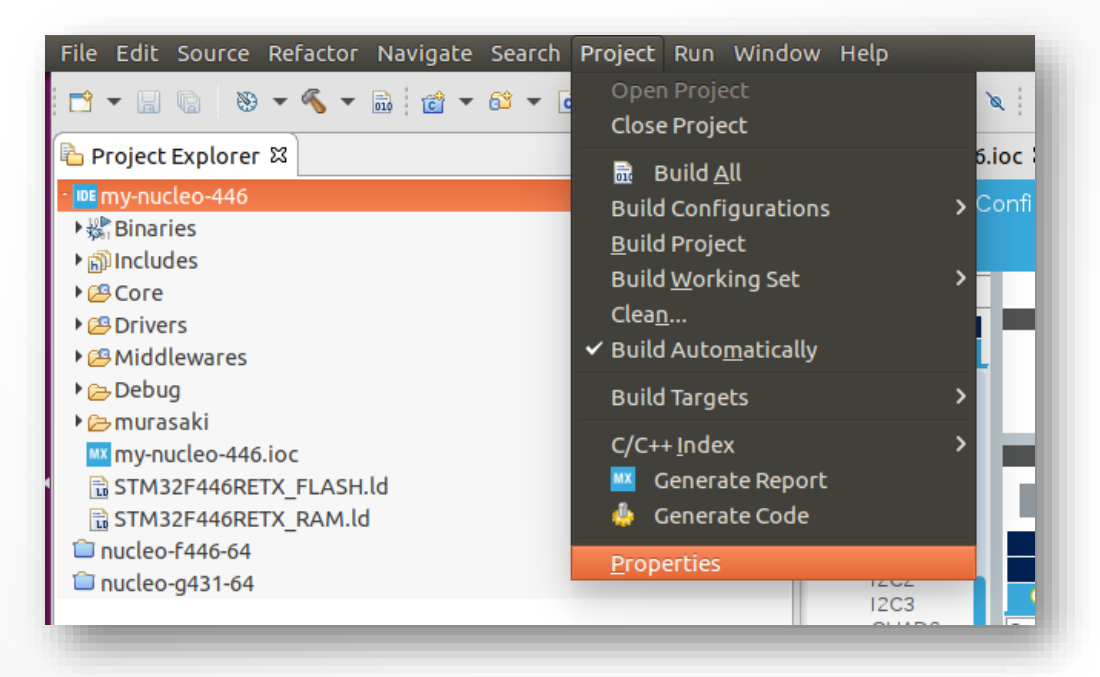

## ADD INCLUDE PATH

- Follow the procedure :
  - 1. Open "C/C++ General"
  - 2. Select "Paths and Symbols"
  - 3. Select "Includes tab"
  - 4. Select "GNU C++"
  - 5. Click "Add"
  - 6. Write "murasaki/Inc"
  - 7. Click "OK"

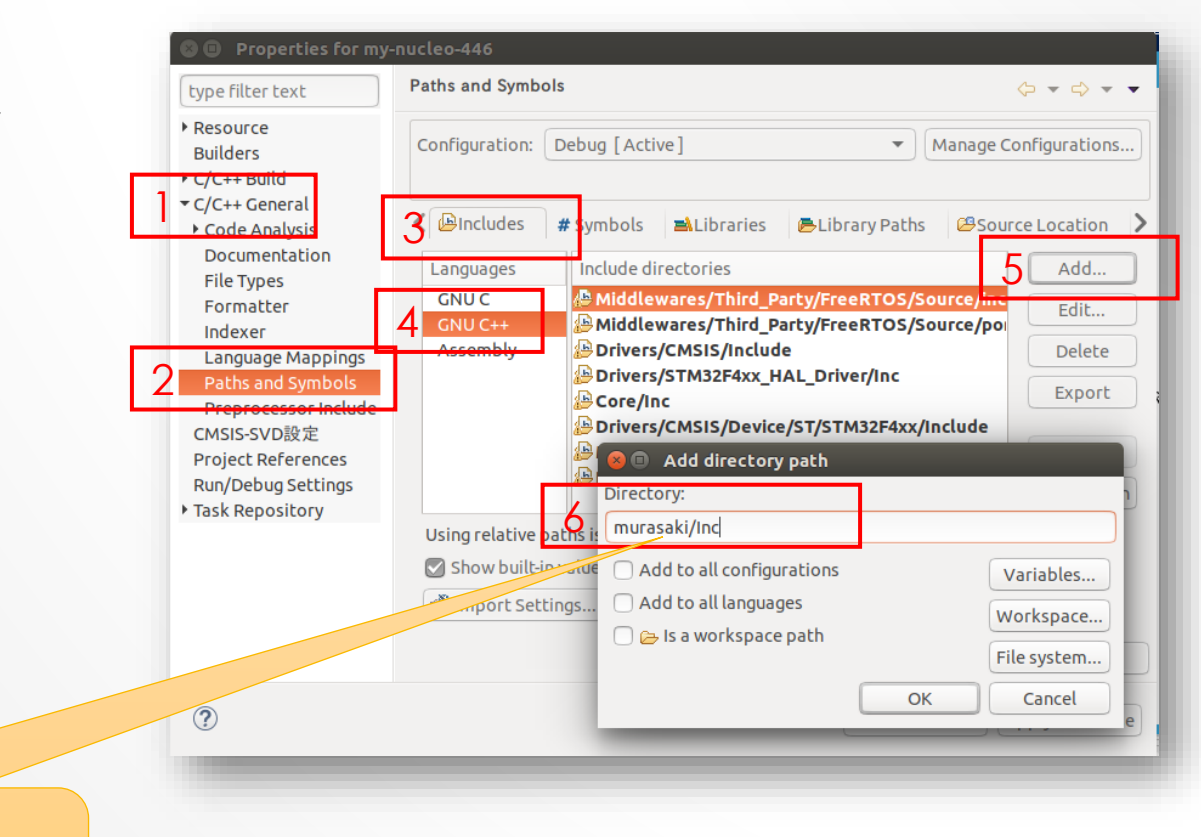

#### murasaki/Inc

## ADD SOURCE LOCATION

- Follow the procedure :
  - 1. Select "Source Location"
  - 2. Click "Add Folder…"
  - 3. Select "murasaki/Src"
  - 4. Click "OK"

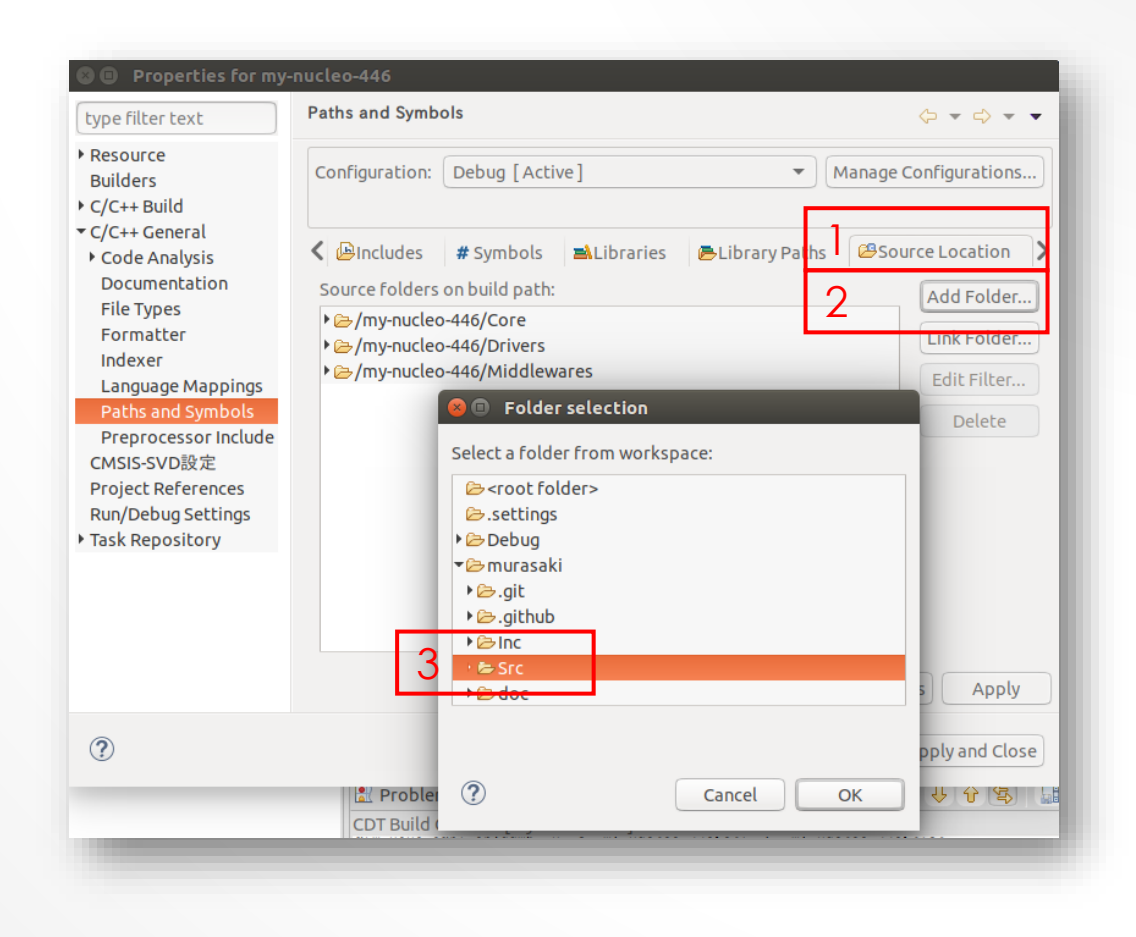

## BUILD MAY FAIL

- The result of build is up to Nucleo board
  - F722, F746, H743 : No error
  - Nucleo 64 :
    - UART port may be different
    - LD name may be different
- Fix depends on the target.

| 🛐 Problems 🧔 Tasks 💷 Console 🛛 🔲 Properties                                                                                                    | Ŷ                                                      | û 🕏                                                                                         |                                                                                   | 6                                                          |
|----------------------------------------------------------------------------------------------------|--------------------------------------------------------|---------------------------------------------------------------------------------------------|-----------------------------------------------------------------------------------|------------------------------------------------------------|
| CDT Build Console [my-nucleo-446]                                                                                                    |                                                        |                                                                                             |                                                                                   |                                                            |
| arm-none-eabi-gct "/Core/Src/murasaki_platform.cpp" -mcpu=cortex-m4 -std=gnl<br>arm-none-eabi-gcc "/Core/Src/stm32f4xx_hal_msp.c" -mcpu=cortex-m4 -std=gnul<br>arm-none-eabi-gcc "/Core/Src/stm32f4xx_hal_timebase_tim.c" -mcpu=cortex-m4<br>arm-none-eabi-gcc "/Core/Src/stm32f4xx_it.c" -mcpu=cortex-m4 -std=gnull -g3<br>arm-none-eabi-gcc "/Core/Src/syscalls.c" -mcpu=cortex-m4 -std=gnull -g3 -DU<br>arm-none-eabi-gcc "/Core/Src/system_stm32f4xx.c" -mcpu=cortex-m4 -std=gnull -g3 -DUSE<br>arm-none-eabi-gcc "/Core/Src/system_stm32f4xx.c" -mcpu=cortex-m4 -std=gnull -g3 -DUSE<br>arm-none-eabi-gcc "/Core/Src/system_stm32f4xx.c" -mcpu=cortex-m4 -std=gnull -g3 -DUSE<br>arm-none-eabi-gt - 0 "my-nucleo-446.elf" @"objects.list" -mcpu=cortex-m4 -T<br>Core/Src/murasaki platform.o: In function InitPlatform : | u++<br>1 -9<br>-st<br>-DI<br>SE_I<br>_HAI<br>-9<br>"/h | 14 -93 -<br>g3 -DUSE<br>d=gnu11<br>USE_HAL_<br>HAL_DRIV<br>L_DRIVEF<br>3 -DUSE_<br>ome/take | -DUSE_H<br>_HAL_I<br>_g3 -I<br>DRIVEF<br>/ER -DS<br>R -DSTI<br>_HAL_DF<br>emasa/S | HAL<br>DRI<br>DUSI<br>R -1<br>STM:<br>STM:<br>RIVI<br>STM: |
| /home/takemasa/STM32CubeIDE/workspace_foo/my-nucleo-446/Debug//Core/Src/mur                                                                                                    | asal                                                   | ki_plat†                                                                                    | form.c                                                                            | pp:                                                        |
| collect2: error: ld returned 1 exit status                                                                                                    |                                                        |                                                                                             |                                                                                   |                                                            |
| "make -j4 all" terminated with exit code 2. Build might be incomplete.                                                                                                    |                                                        |                                                                                             |                                                                                   |                                                            |
| 22:44:48 Build Failed. 2 errors, 0 warnings. (took 3s.600ms)                                                                                                    |                                                        |                                                                                             |                                                                                   |                                                            |

## FIX THE UART PORT IDENTIFIER

- The correct UART port is defined in main.c
- Apply this identifier to the murasaki\_platform.cpp

🖻 main.c ន

44

45

46

49

43 /\* USER CODE END PM \*/

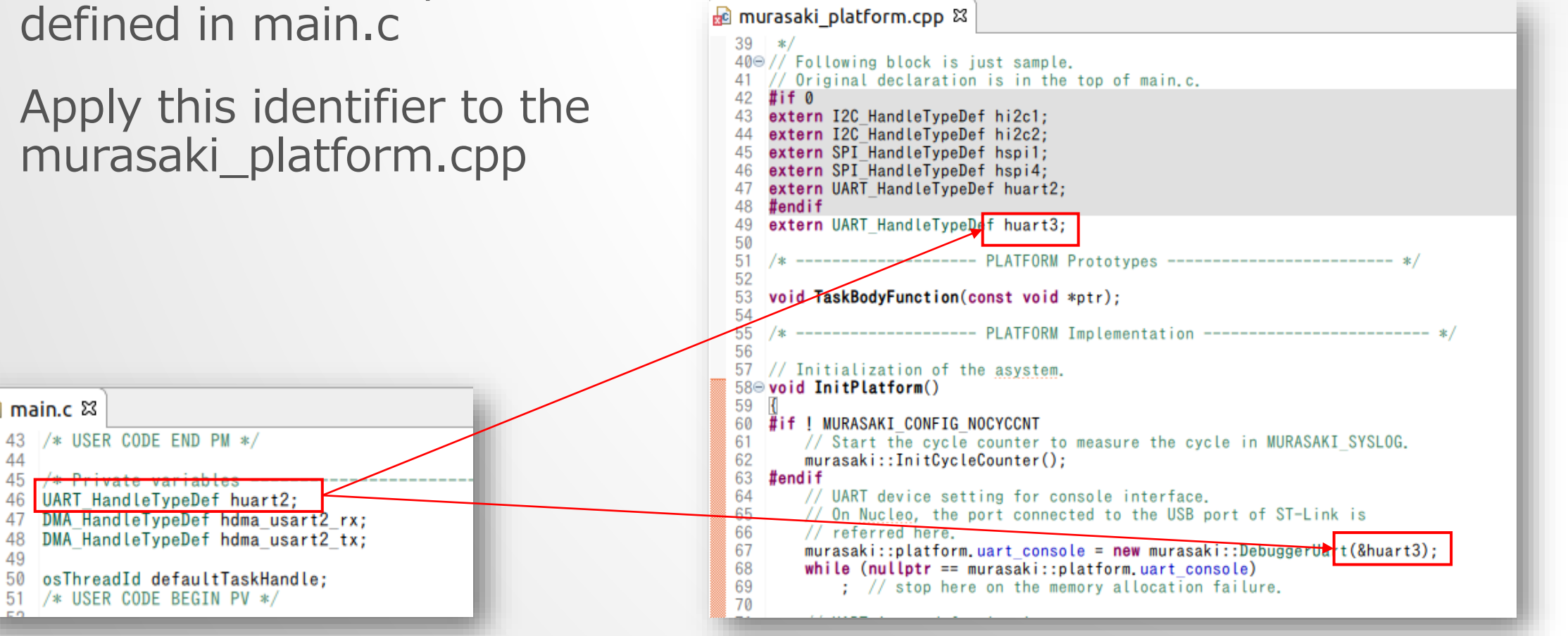

## ADJUST THE LED IDENTIFIER

- The LED name is generated by the Device Configuration Tool
- Port name and Pin name have to be adjusted
  - LDx\_GPIO\_Port
  - LDx\_Pin

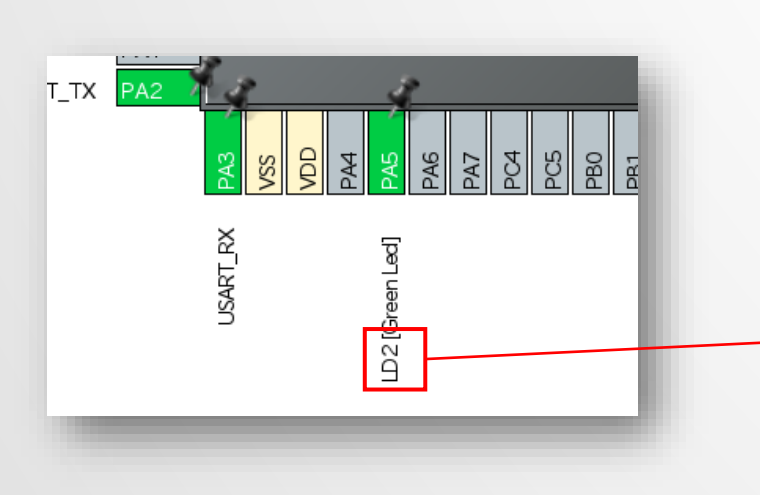

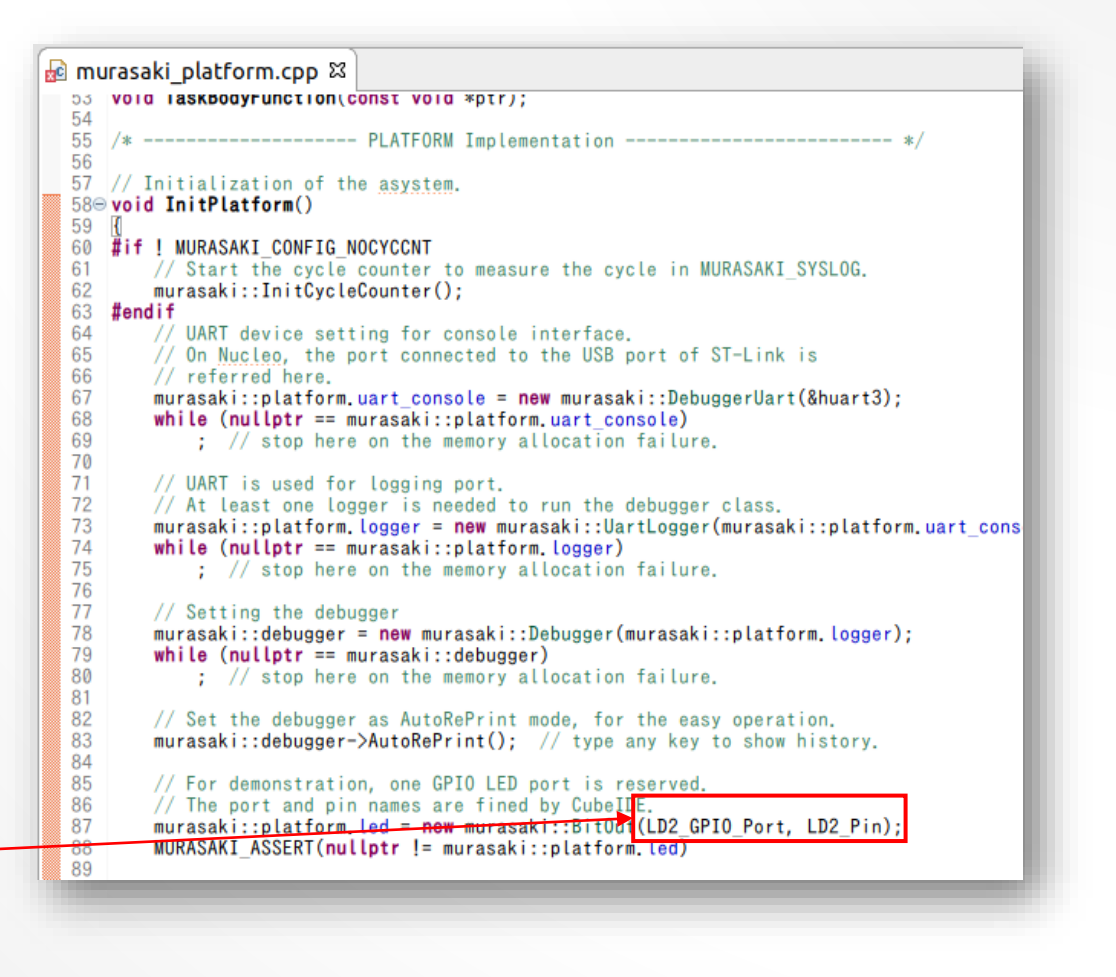

## FINALLY WE CAN RUN

- Build the target
- Debug the target
- And then, resume

| 😕 🗢 💿 takemasa@vm: ~/git/shared_foo/script                                                                                                    |
|----------------------------------------------------------------------------------------------------|
| Escape character: Ctrl-\ (ASCII 28, FS): enabled<br>Type the escape character followed by C to get back,<br>or followed by ? to see other options. |
| '⊕Hello 0<br>Hello 1<br>Hello 2<br>Hello 3<br>Hello 4<br>Hello 5<br>Hello 6                                                                        |

#### FURTHER PROGRAMING WITH MURASAKI

- Platform variable is defined in Inc/platform\_def.hpp
  - Programmer must modify the Murasaki::Platform type
  - And must configure the device by Device Configuration Tool
  - And then Initialize them
- There is no Global Interrupt Mask
  - Murasaki assumes the peripheral IO control is in task context
  - Thus, inter-task exclusive access is enough
- If you need to control the IO which is not covered by Murasaki
  - You can control them through the HAL in a Murasaki task
  - You can use its HAL callback as you want
  - Murasaki doesn't interfere such the IO

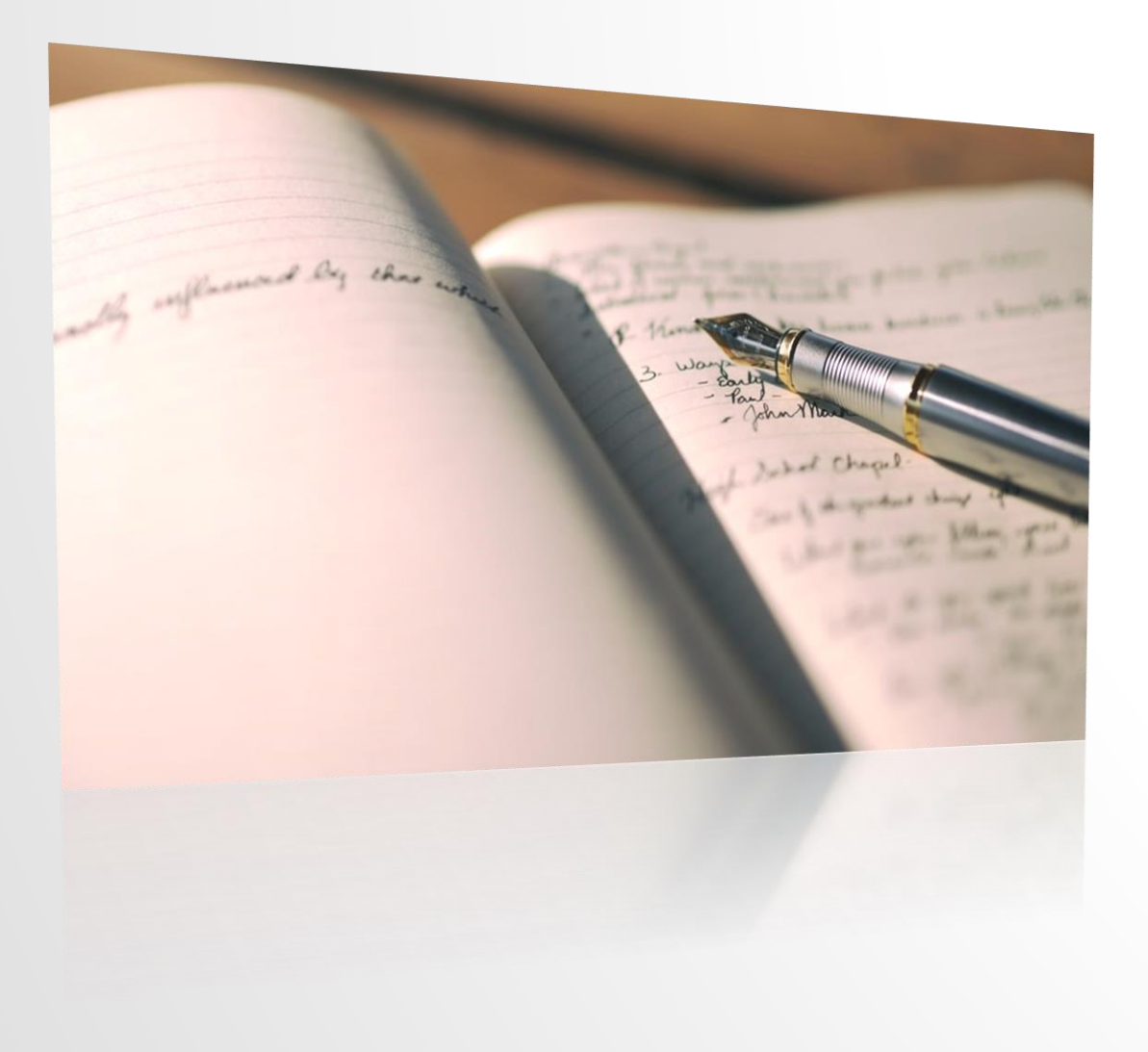

## SUMMARY

Photo by Aaron Burden on Unsplash

## MURASAKI

- A class library for STM32 series
  - Multi-task native
  - Synchronous and blocking IO
  - Strict name space and IDE's name completion helps coding
  - Automatic interrupt handling
  - Rich debugging method
- Supporting multiple STM32 MCU series
- Hosted and managed by GitHub repository / tools
- Documentation by Doxygen

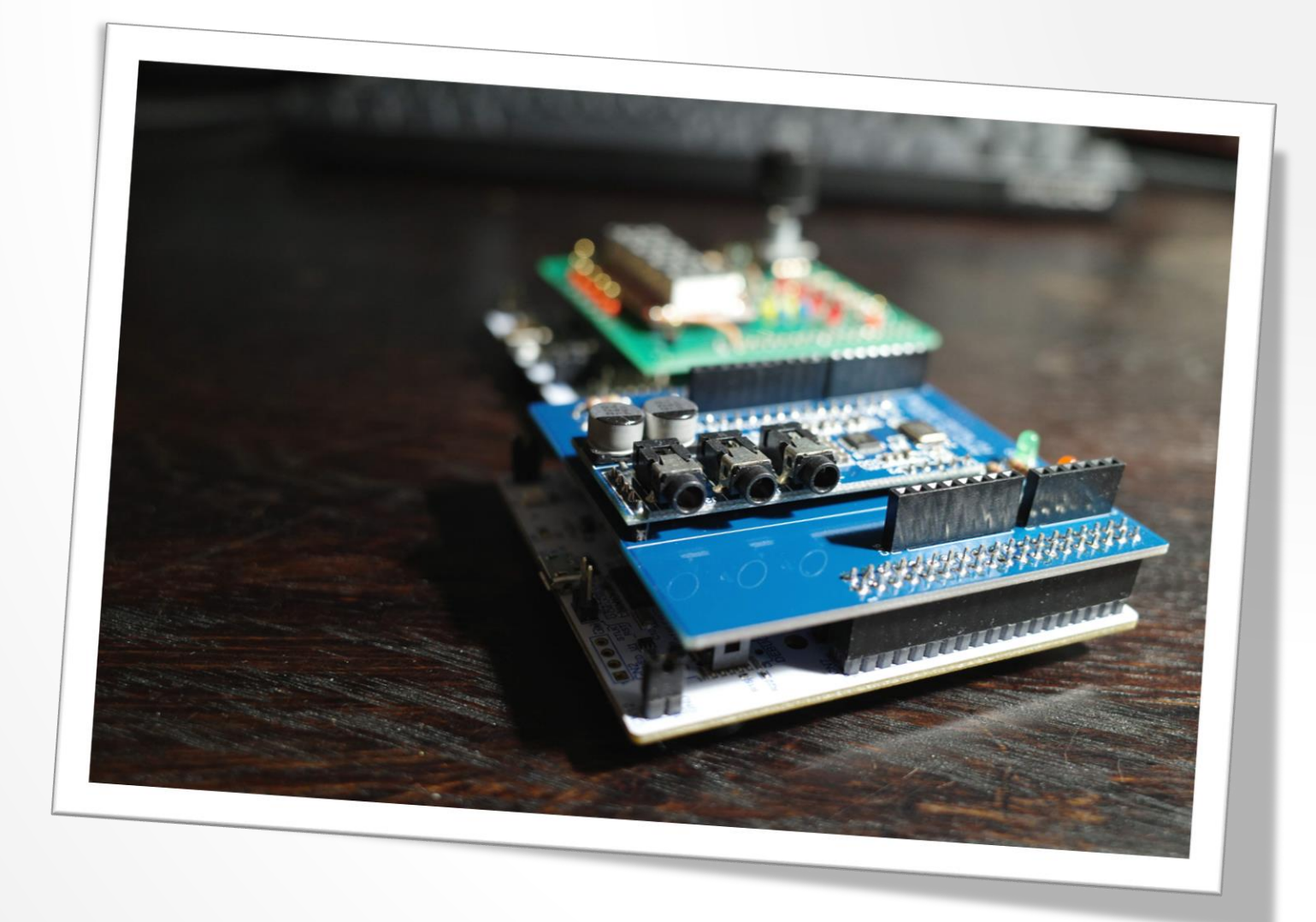

### **THANKS & STAY HOME**